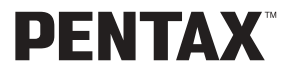

Aparat cyfrowy

# Optio43WR

## Instrukcja obsługi

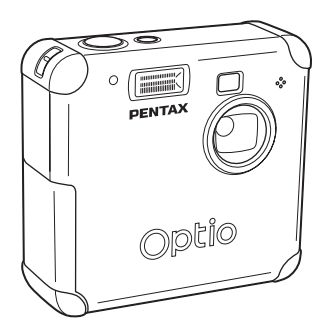

Aby zapewnić jak najlepsze działanie aparatu, prosimy o zapoznanie się z treścią niniejszej instrukcji obsługi przed użyciem aparatu. Dziękujemy za nabycie aparatu cyfrowego PENTAX Optio 43WR. Prosimy o zapoznanie się z treścią niniejszej instrukcji w celu poznania wszystkich funkcji aparatu. Prosimy również o zachowanie tej instrukcji, ponieważ stanowi ona przydatne narzędzie ułatwiające wykorzystanie wszystkich możliwości aparatu.

#### Prawa autorskie

Zdjęcia wykonane przy pomocy Optio 43WR do celów innych niż osobiste nie mogą być wykorzystywane bez zgody, co regulowane jest przepisami Ustawy o prawie autorskim. Proszę zwracać wielką uwagę na odnośne przepisy, ponieważ w niektórych przypadkach wprowadzone są ograniczenia również w kwestii zdjęć wykonywanych w celach osobistych podczas demonstracji, na terenach przedsiębiorstw przemysłowych lub jako eksponaty. Zdjęcia wykonane z zamiarem uzyskania praw autorskich również nie mogą być wykorzystywane niezgodnie z zakresem określonym w Ustawie o prawie autorskim.

### Znaki handlowe

- See Logo SD jest znakiem handlowym.
- PENTAX jest znakiem handlowym PENTAX Corporation.
- · Optio jest znakiem handlowym PENTAX Corporation.
- Wszystkie inne marki i nazwy produktów są znakami handlowymi i zarejestrowanymi znakami handlowymi właściwych przedsiębiorstw.
- Ten produkt wspiera PRINT Image Matching II. Połączenie PRINT Image Matching II z cyfrowym aparatem fotograficznym, drukarką i oprogramowaniem ułatwia tworzenie zdjęć zgodnie z intencjami. Copyright<sup>®</sup> 2001 Seiko Epson Corporation. Wszystkie prawa zastrzeżone.
   PRINT Image Matching jest znakiem handlowym Seiko Epson Corporation.

#### Do użytkowników aparatu

- Istnieje możliwość, że zapisane dane zostaną skasowane lub aparat będzie działał nieprawidłowo, jeżeli jest używany w pobliżu urządzeń wytwarzających silne pole magnetyczne lub elektromagnetyczne.
- Monitor ciekłokrystaliczny LCD został wyprodukowany z zastosowaniem najnowszej, wysoko precyzyjnej technologii. Poziom sprawnych pikseli wynosi 99,99% lub więcej, należy pamiętać o tym, że 0,01% pikseli może nie świecić lub może świecić mimo, że nie powinny. Zjawisko to nie ma żadnego wpływu na wykonywane zdjęcia.
- Ilustracje i zdjęcia wyświetlacza LCD w niniejszej instrukcji mogą się różnić od nabytego produktu.

### PictBridge

 PictBridge pozwala użytkownikowi połączyć aparat cyfrowy z drukarką z wykorzystaniem zunifikowanego standardu dla bezpośredniego drukowania zdjęć. Zdjęcia można drukować bezpośrednio z aparatu bez pośrednictwa komputera osobistego, wykonując jedynie kilka prostych czynności.

## BEZPIECZEŃSTWO

Dołożyliśmy wszelkich starań, aby zapewnić bezpieczeństwo produktu. W czasie używania go, należy zwracać szczególną uwagę na informacje oznaczone następującymi symbolami.

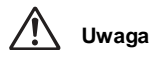

Ten znak wskazuje, że nieprzestrzeganie zaleceń może prowadzić do poważnych obrażeń.

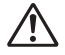

Ostrzeżenie

Ten symbol wskazuje, że nieprzestrzeganie zaleceń może prowadzić mniejsze lub średnie szkody dla osób lub sprzętu.

## \land Uwaga

- Nie rozbieraj aparatu i nie modyfikuj. W obudowie znajdują się elementy pracujące z wysokimi napięciami, grożące porażeniem prądem.
- Jeżeli obudowa aparatu zostanie otwarta z powodu upadku lub innej przyczyny, nigdy nie dotykaj elementów wewnętrznych. Grozi to porażeniem prądem.
- Owijanie paska wokół szyj jest niebezpieczne. Należy zwracać uwagę, aby pasek nie owijał się dzieciom wokół szyj.
- Aby zapobiec ryzyku przypadkowego połknięcia, należy przechowywać karty pamięci SD z dala od małych dzieci. W przypadku połknięcia skontaktować się natychmiast z lekarzem.
- Zawsze używaj zasilacza przeznaczonego dla tego produktu, z podaną mocą i napięciem. Używanie innego zasilacza lub używanie oryginalnego zasilacza z nieprawidłowym napięciem może spowodować pożar, porażenie prądem lub uszkodzenie aparatu.
- Jeżeli z aparatu wydziela się dym lub dziwny zapach, przerwij natychmiast używanie aparatu, wyjmij baterie lub odłącz zasilacz i skontaktuj się z serwisem PENTAX. Kontynuowanie użytkowania może grozić pożarem lub porażeniem prądem.
- W czasie burzy odłącz i nie używaj zasilacza. Kontynuowanie użytkowania może prowadzić do uszkodzenia urządzenia, pożaru lub porażenia prądem.

## 🖄 Ostrzeżenie

- Nigdy nie rozbieraj baterii, nie zwieraj jej metalowymi przedmiotami, nie próbuj jej ładować ani nie wrzucaj do ognia ze względu na ryzyko wybuchu.
- Nie ładuj innych baterii niż akumulatory Ni-MH. Bateria może wybuchnąć lub zapalić się. Tylko baterie Ni-MH mogą być ładowane.
- Wyjmij baterię z aparatu, jeżeli nagrzeje się lub zacznie dymić. Uważaj, aby się nie oparzyć przy jej wyjmowaniu.
- Niektóre elementy aparatu nagrzewają się w czasie użytkowania. Należy zwrócić uwagę na ten fakt, że względu na możliwość oparzeń, jeżeli elementy te będą przytrzymywane przez dłuższy czas.
- Nie kładź palców na lampie błyskowej w czasie wyładowania ze względu na ryzyko oparzenia.
- Nie należy wyładowywać lampy, jeśli dotyka ona ubrania lub innych obiektów, ponieważ może to spowodować ich odbarwienie.

### Posługiwanie się aparatem

- Wybierając się w podróż zagraniczną, należy zabrać ze sobą kartę gwarancji międzynarodowej. Należy także zabrać dokument zawierający informacje o światowej sieci serwisowej, jaki dołączono do pakietu. Dokument ten może stać się przydatny w przypadku wystąpienia problemów za granicą.
- Jeśli aparat nie był używany przez dłuższy okres czasu lub jest przygotowywany do ważnej sesji zdjęciowej (ślub lub podróż), zaleca się przeprowadzenie przeglądu aparatu. PENTAX nie ponosi żadnej odpowiedzialności za wynikłe szkody (koszty poniesione w wyniku robienia zdjęć, utrata zysku w wyniku robienia zdjęć) spowodowane niesprawnym działaniem urządzenia.
- Obiektyw aparatu nie jest wymienny i nie może być zdejmowany.
- Do czyszczenia aparatu nie wolno używać rozpuszczalników malarskich, alkoholu ani benzenu.
- Należy unikać wystawiania aparatu na długotrwałe działanie wilgoci i bardzo wysokich temperatur, na przykład w samochodzie.
- Nie należy przechowywać aparatu w szafach ze środkami owadobójczymi lub w pobliżu chemikaliów. W celu uniknięcia powstawania grzybów przechowywać w miejscach z dobrą cyrkulacją suchego powietrza.
- Uważaj, aby nie wystawiać aparatu na silne wstrząsy, uderzenia lub ciśnienie. Przy transportowaniu aparatu za pomocą motocykla, samochodu, łodzi itp. należy go zabezpieczyć poduszką.
- Zakres tolerowanych temperatur dla aparatu wynosi 0°C do 40°C.
- Wyświetlacz ciekłokrystaliczny stanie się czarny w wysokiej temperaturze, kolor wyświetlacza powróci do normy po zmniejszeniu się temperatury.
- Czas reakcji wyświetlacza wydłuża się przy niskich temperaturach. Jest to związane z właściwościami ciekłych kryształów i nie jest usterką.
- Należy wykonywać okresowe przeglądy, co 1 rok do 2 lat w celu zapewnienia wysokiej jakości działania aparatu.
- Jeżeli aparat jest wystawiany na gwałtowne zmiany temperatury, w jego wnętrzu i na obudowie może skraplać się para wodna. W takim przypadku należy aparat włożyć do opakowania lub torby plastikowej tak, aby zminimalizować różnice temperatur.
- Chronić aparat przed zanieczyszczeniami, kurzem, piaskiem, pyłami, wodą, toksycznymi gazami, solami itp., ponieważ mogą one uszkodzić aparat. Jeżeli aparat zostanie zamoczony przez deszcz lub krople wody, należy go wysuszyć.
- Patrz "Żalecenia przy używaniu kart pamięci SD" (str.19), aby uzyskać informacje na temat karty pamięci SD.
- Nie należy naciskać na wyświetlacz LCD. Może to spowodować pęknięcie lub nieprawidłowe działanie.

## Wodoodporność aparatu

- Aparat jest zgodny z klasą 5 wodoodporności JIS (bezpośredni strumień wody w określonych warunkach nie powinien mieć szkodliwego wpływu) oraz z klasą 7 wodoodporności (woda nie powinna przedostawać się do obudowy w przypadku zanurzenia w wodzie na głębokości 1 metra przez czas nie dłuższy niż 30 minut). Określenie JIS oznacza japoński standard przemysłowy (Japanese Industrial Standard).
- · Aparat nie może być używany pod wodą.
- Natychmiast po użyciu aparatu należy dokładnie zetrzeć wszystkie ślady wody lub brudy za pomocą miękkiej, suchej szmatki.
- Nie należy umieszczać aparatu bezpośrednio na piasku na plaży lub w innym miejscu. Wystawienie aparatu na działanie dużych ilości piasku lub brudu może spowodować jego uszkodzenie.
- Wnętrze aparatu nie jest wodoodporne. Przed użyciem aparatu należy upewnić się, że pokrywka gniazd oraz pokrywka baterii i karty pamięci są bezpiecznie zamknięte. Wymieniając baterię lub kartę pamięci, należy dokładnie oczyścić aparat ze wszystkich śladów wody lub brudu. Pokrywkę należy otwierać w miejscu, gdzie aparat nie będzie narażony na działanie wody lub brudu. Jeżeli woda, piasek lub brud dostaną się do wewnątrz aparatu, może spowodować to jego uszkodzenie.
- Jeżeli aparat zostanie wystawiony na działanie dużej ilości brudu lub słonej wody, należy upewnić się, że jest on wyłączony, a pokrywka gniazd oraz pokrywka baterii i karty pamięci są bezpiecznie zamknięte. Następnie należy płukać aparat przez dwie do trzech minut pod wodą bieżącą lub w płytkiej misce wypełnionej świeżą wodą.
- Aparat nie powinien być zanurzany w wodzie przez okres dłuższy niż trzydzieści minut, ani wystawiany na działanie wody o nadmiernym ciśnieniu.
- Nie należy czyścić aparatu za pomocą wody mydlanej, delikatnego detergentu, ani alkoholu, ponieważ może to zredukować jego wodoodporność. Nie należy narażać aparatu na działanie kawy lub innych napojów, gdyż również wpływa to negatywnie na jego wodoodporność.
- Przed użyciem aparatu należy usunąć piasek i zabrudzenia z osłony oraz z obszarów pomiędzy aparatem i osłoną. Wszystkie zarysowania i uszkodzenia osłony lub obszarów pomiędzy aparatem i osłoną, jak również złuszczenie osłony może zredukować skuteczność wodoodpornej osłony aparatu. Jeżeli to się stanie, należy skontaktować się z działem obsługi klienta firmy Pentax.
- Akcesoria w postaci karty SD, baterii, kabla USB i kabla AV nie są wodoodporne.

## Spis treści

|       | REZDIECZEŃSTWO                                      | 1                                      |
|-------|-----------------------------------------------------|----------------------------------------|
|       | DEZFILOZENSTWO<br>Posługiwanie się aparatem         | ۱<br>د                                 |
|       | Wedeedporpeéé aparatu                               | 2                                      |
|       | Spis troćci                                         |                                        |
|       | Zawartość instrukcji                                |                                        |
|       | Sprawdzanie zawartości opakowania                   |                                        |
|       | Norwy elementów                                     |                                        |
|       | Onis elementów sterowania                           | 10                                     |
| Drave |                                                     |                                        |
| FIZY  | Jotowanie                                           | 14                                     |
|       | Mocowanie paska                                     | 12                                     |
|       | Zasilanie aparatu                                   | 13                                     |
|       | Instalowanie baterii                                |                                        |
|       | Użycie zasilacza                                    |                                        |
|       | Wkładanie i wyjmowanie karty pamięci SD             | 16                                     |
|       | Rozdzielczość i jakość zdjecia                      |                                        |
|       | Właczanie i wyłaczanie aparatu                      | 20                                     |
|       | Ustawienia poczatkowe                               |                                        |
|       | Ustawianie iezyka interfeisu                        |                                        |
|       | Ustawianie miasta czasu lokalnego.                  |                                        |
|       | Ustawianie czasu letniego                           |                                        |
|       | Ustawianie datv i czasu                             |                                        |
| Szybl | ki start                                            | 26                                     |
| -     |                                                     |                                        |
|       | Robienie zdjęc                                      |                                        |
|       | Odtwarzanie zdjęc                                   |                                        |
|       | Odtwarzanie zdjęć                                   |                                        |
|       | Odtwarzanie poprzedniego lub następnego zdjęcia     |                                        |
| Pods  | tawowe funkcje                                      | 30                                     |
|       | l Iżywanie przycisków funkcji                       | 30                                     |
|       | Tryh zdieć                                          | 30                                     |
|       | Tryb odtwarzania                                    |                                        |
|       | Ustawianie menu                                     |                                        |
|       | Sposób ustawiania menu                              | 32                                     |
|       | Lista menu                                          |                                        |
| Robie | enie zdjęć                                          | 36                                     |
|       |                                                     | ~~                                     |
|       | Ustawienie tunkcji trybu zdjęc                      |                                        |
|       | Zmiana uydu<br>Zmiana ustawiać ostroćaj             | ას<br>ეუ                               |
|       | Zimana ustawien ostrosci<br>Wybiorania trybu błycku | ა/<br>იc                               |
|       | Wybiorania rozdzielezości                           | 90<br>۱۸                               |
|       | Wybiorania poziomu jakości                          | 4040<br>11                             |
|       | Ustawianie balansu bieli                            | 41<br>42                               |
|       |                                                     | ······································ |

|          | Ustawianie obszaru ostrości                                                            | 44       |
|----------|----------------------------------------------------------------------------------------|----------|
|          | Ustawianie trybu pomiaru światła                                                       | 45       |
|          | Ustawianie czułości                                                                    | 46       |
|          | Ustawianie ostrości zdjęcia                                                            | 47       |
|          | Ustawienie nasycenia kolorów                                                           | 48       |
|          |                                                                                        | 49       |
|          | Robienie zdjęc                                                                         | 50       |
|          | I ryb programu                                                                         | 50       |
|          | I ryb zdjęc                                                                            | 51       |
|          | Robienie zdjęć panoramicznych (tryb panoramiczny)                                      | 53       |
|          | Uzycie samowyzwalacza<br>Zdiacje servine (truk zdieć servinuch (wielu zdieć servinuch) | 55       |
|          | Zajęcia seryjne (tryb zajęc seryjnych/wielu zajęc seryjnych)                           | 50       |
|          | Vykonywanie zujęci z przerwą (zujęcia z przerwą)                                       | 57       |
|          | Kompensacia eksnozycij                                                                 | 61       |
|          | Nagnwanie filmów (tryb filmu)                                                          | 01       |
|          | Zmiana rozdzielczości w czasie nagrywania filmu                                        | 64       |
|          | Zmiana trybu koloru w czasie nagrywania filmu                                          | 65       |
|          | Ustawienie liczby klatek podczas nagrywania filmów                                     | 66       |
|          | Nagrywanie filmów w przyspieszonym tempie (Fast Fwd Movie)                             | 67       |
|          | Zapisanie ustawień                                                                     | 68       |
|          | Zapisywanie pozycii menu (Memory)                                                      | 68       |
| Nagr     | vwanie i odtwarzanie                                                                   | 70       |
| lagi     |                                                                                        |          |
|          | Nagrywanie dźwięku (Tryb nagrywania głosu)                                             | 70       |
|          | Odtwarzanie dźwięku                                                                    | 71       |
|          | Dodawanie notatki głosowej                                                             | 72       |
|          | Nagrywanie wiadomości głosowej                                                         | 73       |
| Odtw     | varzanie i kasowanie                                                                   | 75       |
|          |                                                                                        |          |
|          | Odtwarzanie zdjęć                                                                      | 75       |
|          | Wyświetlanie zdjęć                                                                     | 75       |
|          | Wyświetlanie zdjęć z powiększeniem                                                     | 75       |
|          | Wyswietlanie dziewięciu zdjęc                                                          | 76       |
|          | Uzycie pokazu siajdow do ciągłego wyswietiania zdjęc                                   | / /      |
|          |                                                                                        | /8       |
|          | Kasawanie zojęc                                                                        | 19       |
|          | Kasowanie wybranych piłków                                                             | 79       |
|          | Zabozpieczonie zdieć przed skasowaniem                                                 | 0I<br>CQ |
|          | Wyświetlanie zdjęć w telewizorze                                                       | 02<br>8/ |
| <b>D</b> |                                                                                        |          |
| Druk     | owanie                                                                                 | 85       |
|          | Ustawienia wydruku (DPOF)                                                              |          |
|          | Drukowanie pojedvnczego zdjecja                                                        | 85       |
|          | Drukowanie wszystkich zdieć                                                            |          |
|          | Bezpośrednie łaczenie aparatu                                                          |          |
|          | z drukarka w celu drukowania                                                           | 88       |
|          |                                                                                        |          |

| Łączenie aparatu z drukarką                            |     |
|--------------------------------------------------------|-----|
| Drukowanie pojedynczych zdjęć                          |     |
| Drukowanie wszystkich zdjęć                            |     |
| Drukowanie z użyciem ustawień wydruku                  | 91  |
| Odłącz aparat od drukarki.                             |     |
| Edycja i stawienia                                     | 92  |
| Edycja zdjęć                                           | 92  |
| Zmiana wielkości obrazu                                | 92  |
| Kadrowanie zdjęć                                       | 94  |
| Edytowanie zdjęć za pomocą filtrów cyfrowych           |     |
| Ustawienia aparatu                                     | 97  |
| Ustawienia aparatu                                     | 97  |
| Formatowanie karty pamięci SD                          | 97  |
| Zmiana ustawień dźwięku                                |     |
| Zmiana formatu daty oraz daty i czasu                  |     |
| Ustawienie czasu na świecie                            | 101 |
| Zmiana języka interfejsu                               |     |
| Ustawienie trybu przesyłania danych dla połączenia USB |     |
| Zmiana ekranu powitania                                |     |
| Ustawienie koloru tła                                  |     |
| Ustawianie jasności ekranu                             |     |
| Zmiana formatu sygnału wyjścia wideo                   |     |
| Przełączanie funkcji szybkiego kasowania               |     |
| Przełączenie funkcji szybkiego zoomu                   |     |
| Przełączanie funkcji szybkiego uruchamiania            |     |
| Funkcja automatycznego wyłączania                      |     |
| Przywrocenie ustawien domyslnych [Reset]               |     |
| Ustawianie alarmu                                      |     |
| Sprawdzanie alarmu                                     |     |
| Ustawianie alarmu                                      |     |
| Wyłączanie alarmu                                      |     |
| Załącznik                                              | 111 |
| Lista nazw miast                                       | 111 |
| Komunikaty                                             |     |
| Problemy                                               |     |
| Dane techniczne                                        | 116 |
| Akcesoria opcjonalne                                   |     |
| GWARANCJA                                              |     |
| Indeks                                                 |     |

### Zawartość instrukcji

Instrukcja obsługi zawiera następujące rozdziały.

### 1 Przygotowanie

Rozdział ten opisuje wszystkie czynności, jakie należy wykonać po zakupieniu aparatu i przed rozpoczęciem robienia zdjęć. Należy zapoznać się z treścią tego rozdziału i postępować zgodnie z instrukcjami.

### 2 Szybki start -

W rozdziale opisano najprostszy sposób robienia zdjęć i ich wyświetlania. Zapoznaj się z tym rozdziałem, jeżeli chcesz od razu robić zdjęcia.

### 3 Podstawowe funkcje-

Wyjaśnia typowe czynności, funkcje przycisków i użycie menu. Aby uzyskać więcej informacji, patrz "Robienie zdjęć", "Zapisywanie i odtwarzanie", "Odtwarzanie i kasowanie", "Drukowanie", "Edytowanie i ustawienia" oraz "Ustawienia aparatu".

### 4 Robienie zdjęć

Objaśnia różne sposoby robienia zdjęć i ustawianie funkcji, takich jak wirtualne pokrętło przy zmianie trybu zdjęć oraz wybór odpowiedniego trybu zdjęć dla fotografowanej sceny.

#### 5 Zapisywanie i odtwarzanie –

Przedstawia sposób nagrywania i odtwarzania dźwięku, a także dodawanie dźwięków do zdjęć.

#### 6 Odtwarzanie i kasowanie-

Objaśnia sposób odtwarzania zdjęć na aparacie lub telewizorze, a także sposób kasowania zdjęć.

### 7 Drukowanie-

Objaśnia sposoby dokonywania ustawień wydruku (DPOF) i użycia kabla USB do bezpośredniego łączenia aparatu z drukarką w celu drukowania zdjęć.

### 8 Edycja i ustawienia -

Objaśnia sposoby zmiany wielkości zdjęcia, kadrowania i użycia filtrów cyfrowych.

### 9 Ustawienia aparatu -

Opisuje ustawienia aparatu i sposób ich zmiany.

### 10 Załącznik -

Omawia sposoby rozwiązywania problemów i opisuje akcesoria dostępne w opcji.

1

2

3

4

5

6

7

8

9

10

Symbole używane w niniejszej instrukcji obsługi zostały opisane poniżej.

| R3                                          | Wskazuje numer strony z wyjaśnieniem czynności.                                                                                                    |  |  |
|---------------------------------------------|----------------------------------------------------------------------------------------------------|--|--|
| memo                                        | Wskazuje użyteczne informacje.                                                                                                    |  |  |
| Caution                                     | Wskazuje zalecenia związane z obsługą aparatu.                                                                                                    |  |  |
| P, ™, ≝, ≝,<br>Ø, Ø⊐, ★, ★,<br>೫, Ձ, ฿, ₽∎∎ | Ikony funkcji dostępnych w trybie robienia zdjęć zostały przedstawione<br>na początku rozdziału. (Przykład)<br>P, که, ۲, ۲, ۲, ۳, ۳, ۳, ۳, ۳, ۳, ۳, ۳, ۳, ۳, ۳, ۳, ۳, |  |  |

## Sprawdzanie zawartości opakowania.

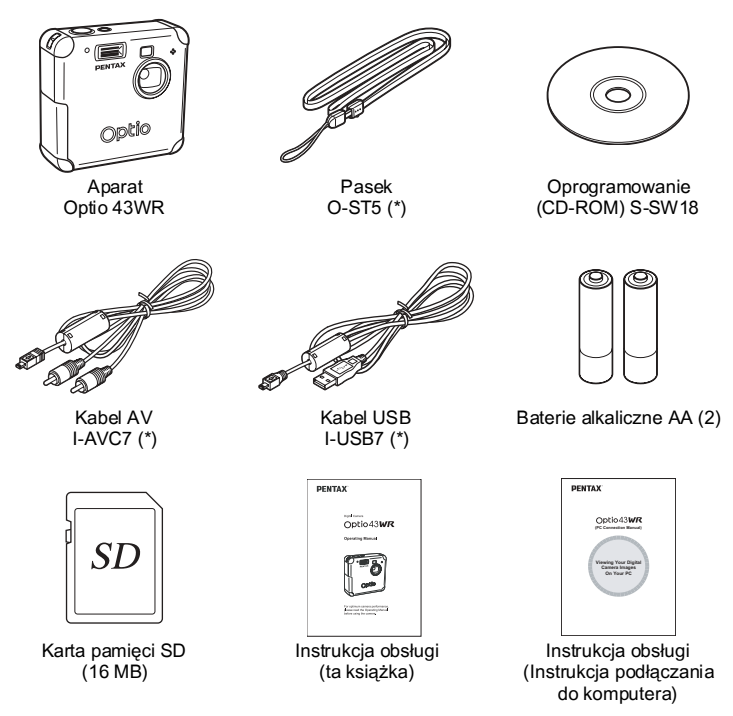

(\*) Elementy oznaczone gwiazdką są dostępne jako akcesoria opcjonalne. Inne akcesoria zostały podane na stronie "Akcesoria opcjonalne" (str.118).

## Nazwy elementów

### Widok z przodu

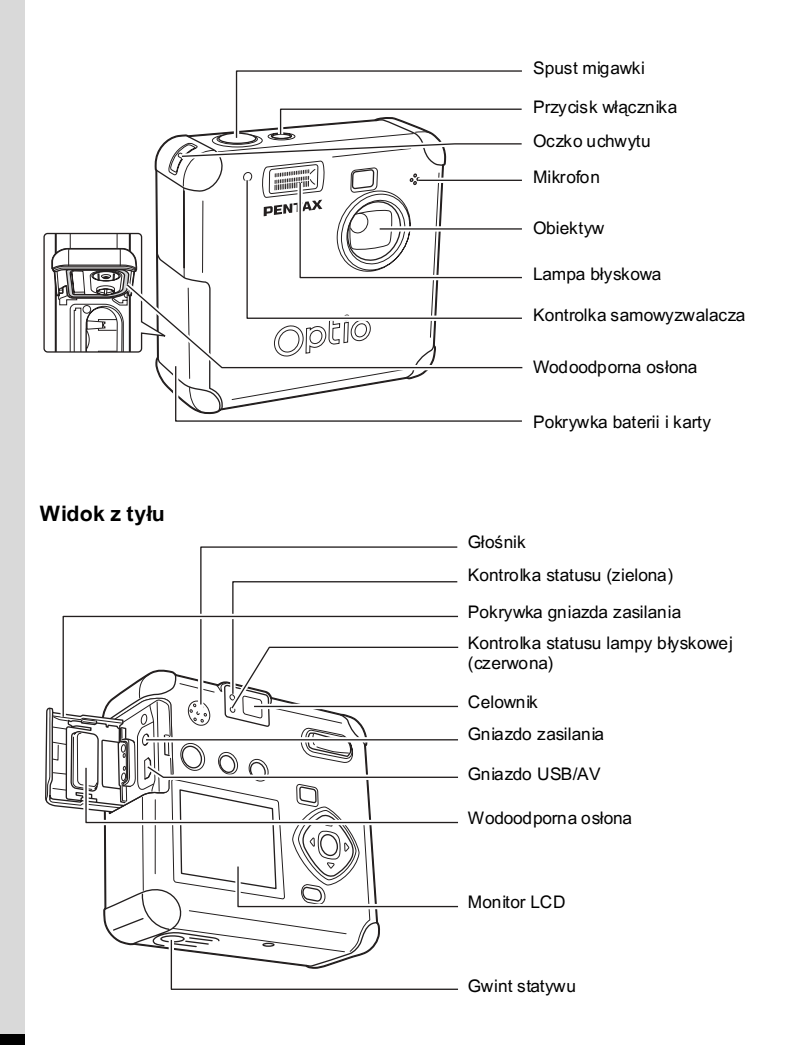

## Opis elementów sterowania

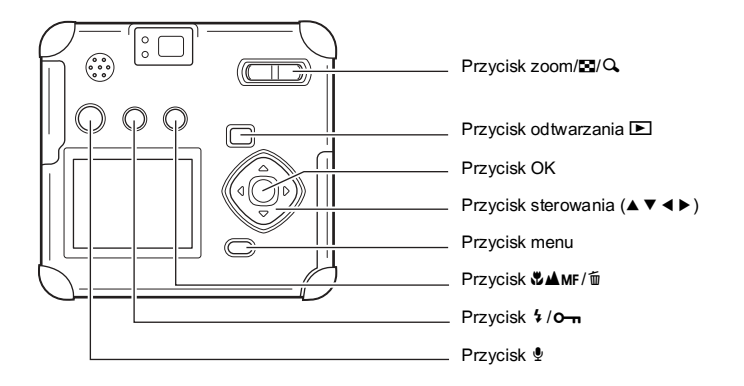

### Podpowiedzi przycisków

W czasie obsługiwania aparatu na monitorze LCD pojawiają się podpowiedzi użycia przycisków.

Przyciski są przedstawiane w następujący sposób.

| Przycisk sterowania (▲) | <b></b> | Przycisk zoom / 🖬 / 🔍     |     |
|-------------------------|---------|---------------------------|-----|
| Przycisk sterowania (▼) | ▼       | (Zoom cyfrowy i           | Q.  |
| Przycisk sterowania (◄) | •       | powiększenie odtwarzania) |     |
| Przycisk sterowania (►) | ►       | Przycisk 🛍                | Í   |
| Przycisk MENU           | MENU    | Przycisk <b>0-n</b>       | F   |
| Spust migawki           | SHUTTER | Przycisk OK               | ©K) |

## Przygotowanie Mocowanie paska

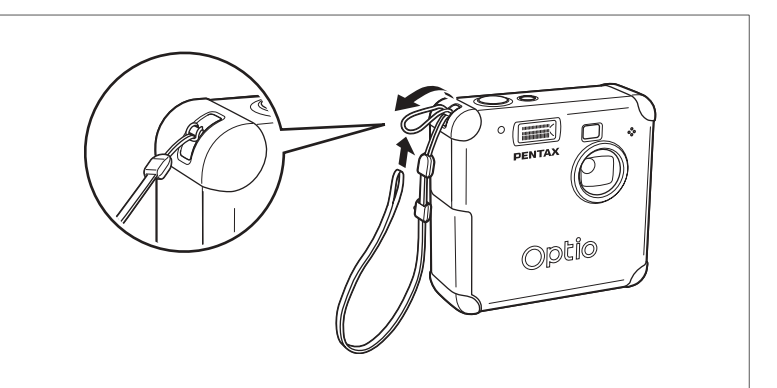

Przełóż końcówkę paska przez oczko uchwytu, a następnie drugi koniec przez pętlę.

## Zasilanie aparatu

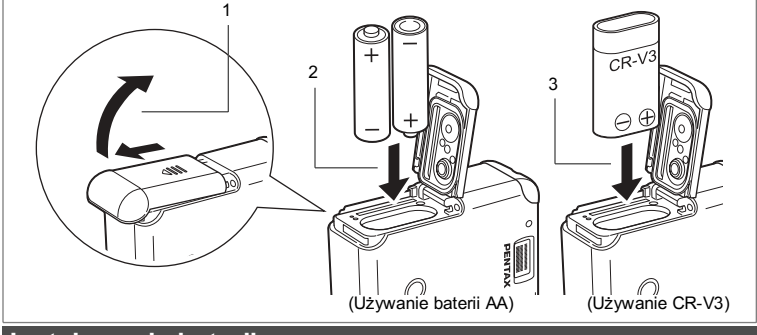

### Instalowanie baterii

Włóż baterie do aparatu. Użyj jednej baterii CR-V3 bądź dwóch baterii Ni-MH albo alkalicznych typu AA. Przed włożeniem baterii wyłącz aparat i usuń z niego wodę i brud, przecierając suchą szmatką. Nie wkładaj baterii za pomocą wilgotnych lub brudnych rąk.

- 1 Przesuń pokrywkę zasobnika baterii w kierunku oznaczonym strzałką i zdejmij.
- 2 Włóż baterie zgodnie z symbolem  $\oplus \ominus$  w zasobniku baterii.
- 3 Zamknij pokrywkę zasobnika i pchnij poziomo aż do zamknięcia.

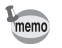

Kiedy używasz aparatu przez długi okres czasu, podłącz zasilacz D-AC5 (str.15).

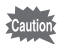

- Nie można ładować litowych baterii AA, ani baterii CR-V3.
- Nie należy otwierać pokrywki baterii i wyjmować baterii, kiedy aparat jest włączony.
- Kiedy nie zamierzasz używać aparatu przez długi okres czasu, wyjmij baterie. Z baterii może wyciekać elektrolit.
- Jeśli ustawienia danych i czasu zostaną skasowane, kiedy po długim czasie włożysz nowe baterie, postępuj zgodnie z poniższą instrukcją "Ustawianie daty i czasu." (str.24).
- Prawidłowo włóż baterie. Baterie włożone odwrotnie mogą być przyczyną poważnych uszkodzeń aparatu

### Liczba zdjęć i czas odtwarzania (temperatura 25§C, nowe baterie)

### Robienie zdjęć (50% zdjęć z błyskiem)

|                       | Pojemność zdjęć |
|-----------------------|-----------------|
| CR-V3                 | Około 500       |
| Baterie Ni-MH         | Około 300       |
| Baterie alkaliczne AA | Około 100       |

### Odtwarzanie

|                       | Czas odtwarzania |
|-----------------------|------------------|
| CR-V3                 | Około 360 min.   |
| Baterie Ni-MH         | Około 230 min.   |
| Baterie alkaliczne AA | Około 140 min.   |

 Dane zostały opracowane zgodnie ze standardami pomiarowymi PENTAX. Mogą się zmieniać w zależności od trybu robienia zdjęć i panujących warunków.

- Wydajność baterii zmniejsza się tymczasowo w niskich temperaturach. Jeżeli baterie są używane w zimnym klimacie, przygotuj dodatkowy zestaw baterii i przechowuj je w cieple, na przykład w kieszeni. Wydajność baterii powraca do normy po przywróceniu temperatury pokojowej.
  - Aparat może nie zapewniać pełnej wydajności podczas pracy w niskich temperaturach, jeśli używane są baterie alkaliczne, co jest spowodowane charakterystyką tych baterii. Zalecamy użycie innych baterii, takich jak CR-V3, kiedy aparat jest wykorzystywany w środowisku o niskiej temperaturze.
  - Kiedy podczas podróży robisz zdjęcia w chłodnym klimacie lub jeśli zamierzasz zrobić dużo zdjęć, pamiętaj o zabraniu dodatkowych baterii.
  - Możesz wydłużyć czas pracy baterii, wyłączając monitor LCD i robiąc zdjęcia za pomocą celownika.

### Wskaźnik poziomu naładowania baterii

Wskaźnik 
m na monitorze LCD umożliwia sprawdzenie stanu naładowania baterii.

|   | (świeci się na zielono)<br>↓  | : | Wystarczająca moc baterii.                         |
|---|-------------------------------|---|----------------------------------------------------|
|   | (świeci się na zielono)<br>↓  | : | Moc baterii słabnie.                               |
|   | (świeci się na żółto)<br>↓    | : | Bateria prawie wyczerpana.                         |
| C | (świeci się na czerwono)<br>↓ | : | Bateria wyczerpała się.                            |
|   | Bateria jest wyczerpana       | : | Po wyświetleniu tej informacji aparat wyłączy się. |

memo

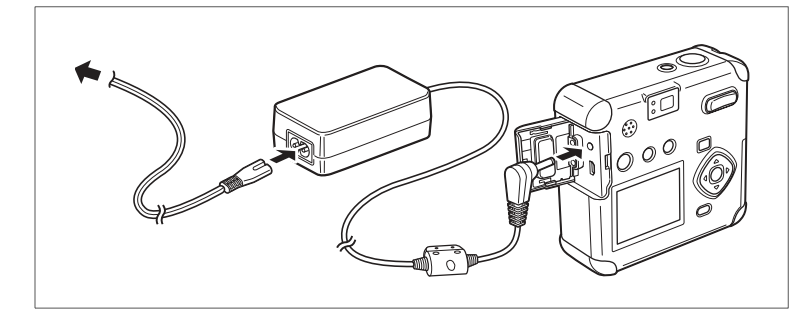

## Użycie zasilacza

Kiedy przez długi okres czasu używasz monitora LCD bądź podłączasz aparat do komputera, zalecamy używanie zasilacza D-AC5 (sprzedawany osobno).

- 1 Upewnij się, że aparat jest wyłączony przed otwarciem pokrywki gniazda.
- 2 Podłącz zasilacz do gniazda zasilania w aparacie.
- 3 Podłącz przewód zasilania do zasilacza.
- 4 Podłącz przewód zasilania do gniazdka.

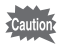

Upewnij się, że aparat jest wyłączony przed podłączeniem lub odłączeniem zasilacza.

- Upewnij się, że połączenia pomiędzy aparatem, zasilaczem, gniazdem zasilacza i gniazdkiem są zabezpieczone. Odłączenie podczas zapisywania lub odczytu danych spowoduje uszkodzenie danych.
- Przed użyciem zasilacza należy zapoznać się z instrukcją obsługi zasilacza D-AC5.
- Podłączenie zasilacza nie spowoduje naładowania baterii w aparacie.

## Wkładanie i wyjmowanie karty pamięci SD

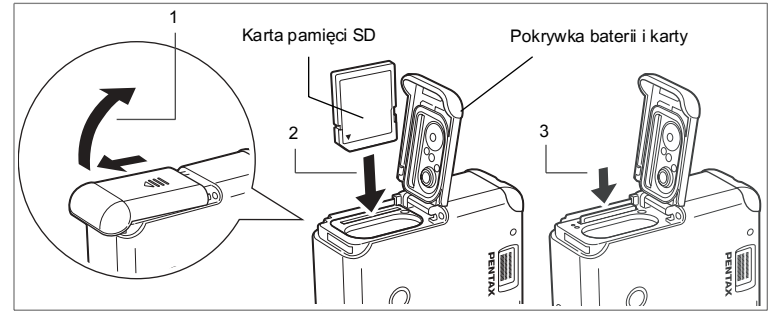

Wykonane zdjęcia lub nagrane dźwięki są zapisywane na karcie pamięci SD. Upewnij się, że aparat jest wyłączony przed włożeniem lub wyjęciem karty pamięci SD.

Wyłącz aparat przed włożeniem lub wyjęciem karty pamięci.

Użyj suchej szmatki do oczyszczenia aparatu z wody lub brudu przed włożeniem lub wyjęciem karty pamięci.

Nie wkładaj ani nie wyjmuj karty, używając wilgotnych lub brudnych rąk.

- 1 Przesuń zatrzask pokrywki zasobnika baterii i karty w kierunku wskazywanym przez strzałkę i zdejmij pokrywkę.
- 2 Skieruj etykietę (lub symbol ▲) karty pamięci SD w kierunku obiektywu, a następnie włóż kartę do złącza aż do jej zablokowania.

### 3 Zamknij pokrywkę baterii/karty.

Aby wyjąć kartę pamięci, naciśnij ją w kierunku wskazywanym przez strzałkę. Kiedy karta wysunie się lekko, wyjmij ją ze złącza.

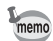

Liczba zdjęć, które można zrobić, jest zależna od pojemności karty pamięci SD oraz rozdzielczości i poziomu jakości zdjęcia (🖙 str.17).

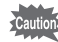

- Jeśli w czasie pracy aparatu zostanie otwarta pokrywka baterii i karty, aparat wyłączy się automatycznie.
- Jeśli pokrywka baterii i karty zostanie otwarta podczas zapisywania obrazu, zapis zostanie przerwany (zdjęcie nie zostanie zapisane).

## Rozdzielczość i jakość zdjęcia

Wybierz rozdzielczość zdjęcia (liczbę pikseli) i jakość w zależności od planowanego sposobu użycia. Im wyższa rozdzielczość i więcej gwiazdek oznaczających jakość zdjęcia, tym lepsze będzie wydrukowane zdjęcie. Ponieważ jednak wielkość pliku zdjęcia rośnie, całkowita liczba zdjęć do zrobienia spada.

Ustawienia rozdzielczości i jakości zdjęcia są dostępne w menu [Rec. Mode].

Wybieranie rozdzielczości 🖙 str.40

Ustawianie poziomu jakości 🖙 str.41

### Rozdzielczość zdjęcia i zastosowanie

| ĺ | 2288x1712 | Drukowanie na papierze A4.                                           |  |
|---|-----------|----------------------------------------------------------------------|--|
|   | 1600x1200 | Drukowanie na papierze o rozmiarze trochę większym niż karta pocztow |  |
|   | 1024x768  | Drukowanie na kartach pocztowych.                                    |  |
| ĺ | 640x480   | Załączanie do wiadomości e-mail lub tworzenie witryn internetowych.  |  |

Domyślnym ustawieniem jest 2288x1712.

### Jakość zdjęcia i zastosowanie

| *** | Najlepsza | Najmniejszy współczynnik kompresji. Jest przeznaczony do drukowania<br>zdjęć.                                         |  |  |
|-----|-----------|----------------------------------------------------------------------------------------------------|--|--|
| **  | Lepsza    | Standardowy współczynnik kompresji. Jest przeznaczony do wyświetlania<br>zdjęć na ekranie komputera.                  |  |  |
| *   | Dobra     | Najwyższy współczynnik kompresji. Przeznaczony do zdjęć załączanych<br>do e-maili lub tworzenia witryn internetowych. |  |  |

Domyślnym ustawieniem jest \*\* (standardowy poziom kompresji).

### Orientacyjna ilość zdjęć, rozdzielczość i poziomy jakości Zdjęcia

| Jakość<br>Rozdzielczość | Najlepsza/★★★ | Lepsza/★★ | Dobra/★ | Zapis dźwięku |
|-------------------------|---------------|-----------|---------|---------------|
| 2048×1536               | 5             | 10        | 15      |               |
| 1600×1200               | 11            | 20        | 27      | 20 min        |
| 1024×768                | 25            | 45        | 56      | 30 11111.     |
| 640×480                 | 53            | 82        | 100     |               |

### Filmy

| Liczba klatek<br>Rozdzielczość | 30 klatek/sek. | 15 klatek/sek. |
|--------------------------------|----------------|----------------|
| 640×480                        | 10 sek.        | 25 sek.        |
| 320×240                        | 20 sek.        | 40 sek.        |
| 160×120                        | 80 sek.        | 150 sek.       |

· Liczba zdjęć przy używaniu karty pamięci SD 16MB.

 Dane zostały opracowane zgodnie ze standardami pomiarowymi PENTAX. Mogą się zmieniać w zależności od tematu, panujących warunków, trybu robienia zdjęć i używanej karty pamięci SD.

### Zalecenia dotyczące kopii danych

W niektórych rzadkich przypadkach odczytanie danych z wbudowanej pamięci nie będzie możliwe. Aby je zabezpieczyć, zalecamy skopiowanie ważnych danych na komputer lub przechowywanie ich na innych nośnikach niż wbudowana pamięć.

- Zalecenia przy używaniu kart pamięci SD
- Upewnij się, że aparat jest wyłączony przed otwarciem pokrywki baterii i karty.
- Karta pamięci SD ma przełącznik blokady zapisu. Przesunięcie blokady do położenia [Lock] uniemożliwia zapisywanie i kasowanie danych, jak również formatowanie karty, co pozwala zabezpieczyć wszystkie zapisane dane.
- Nie jest możliwe użycie kart pamięci SD sformatowanych w innym urządzeniu lub komputerze niż aparat. Upewnij się, że formatujesz kartę w aparacie.
- Karta pamięci SD może być gorąca, jeżeli zostanie wyjęta z aparatu natychmiast po użyciu. Należy zachować ostrożność.
- Nie wyjmuj karty ani nie wyłączaj aparatu w czasie zapisywania danych lub odtwarzania zdjęć i dźwięku z karty pamięci SD, albo gdy aparat jest podłączony do komputera za pomocą kabla USB. Może to spowodować utratę danych lub uszkodzenie karty.
- Karty pamięci SD nie należy zginać bądź poddawać silnym wstrząsom. Nie wolno jej również wystawiać na działanie wody i wysokiej temperatury.
- Nowa karta lub karta używana w innym aparacie musi zostać sformatowana przed użyciem. Patrz "Formatowanie karty pamięci SD" (str.97), aby uzyskać więcej informacji na temat formatowania karty.
- · Nie wyjmuj karty pamięci SD w czasie formatowania. Karta może ulec uszkodzeniu.
- Zachowane dane na karcie pamięci SD mogą zostać skasowane w następujących sytuacjach. PENTAX nie ponosi odpowiedzialności za skasowanie danych.
  - (1) Kiedy użytkownik korzysta z karty pamięci SD w niewłaściwy sposób.
  - (2) Kiedy karta pamięci SD zostanie pozostawiana w miejscu, w którym będzie wystawiona na działanie wyładowań elektrostatycznych lub zakłóceń elektrycznych.
  - (3) Kiedy karta nie jest używana przez długi okres czasu.
  - (4) Kiedy karta, zasilacz albo bateria zostanie wyjęta podczas zapisywania lub odczytu danych na karcie pamięci SD.
- Karta pamięci SD ma ograniczony czas działania. Przechowywane dane mogą stać się nieczytelne po długim czasie nieużywania. Należy okresowo tworzyć kopie zapasowe ważnych danych na komputerze.
- Należy unikać używania lub przechowywania karty w pobliżu miejsc narażonych na wyładowania elektrostatyczne.
- Nie należy używać lub przechowywać karty w miejscach narażonych na zmiany temperatury, skraplanie lub nasłonecznionych.
- Przed zakupem karty pamięci należy uzyskać informacje na temat jej zgodności z posiadanym modelem aparatu. W tym celu można odwiedzić witrynę internetową firmy Pentax lub skontaktować się z najbliższym serwisem firmy Pentax.

Przełącznik zabezpieczenia przed zapisem

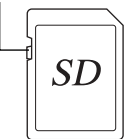

## Włączanie i wyłączanie aparatu

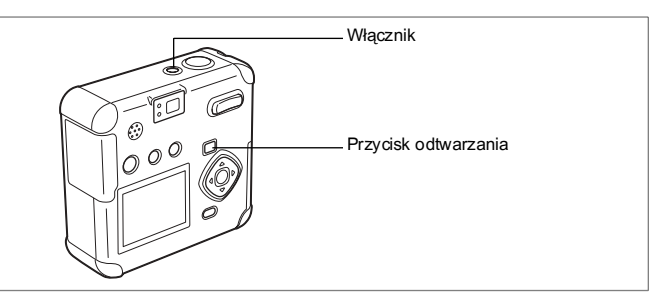

### 1 Naciśnij przycisk włącznika.

Aparat włącza się. Naciśnij ponownie przycisk włącznika, aby wyłączyć aparat.

### Funkcja sprawdzania karty

Po włączeniu aparatu automatycznie sprawdzana jest obecność karty. Jeżeli w aparacie nie ma karty pamięci SD, na monitorze LCD pojawia się 원. Jeżeli przełącznik blokady zapisu ustawiono na LOC, 법 pojawia się na monitorze LCD, co oznacza, że nie jest możliwe zapisywanie zdjęć ani dźwięku.

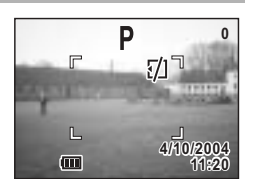

1 Przygotowanie

## Ustawienia początkowe

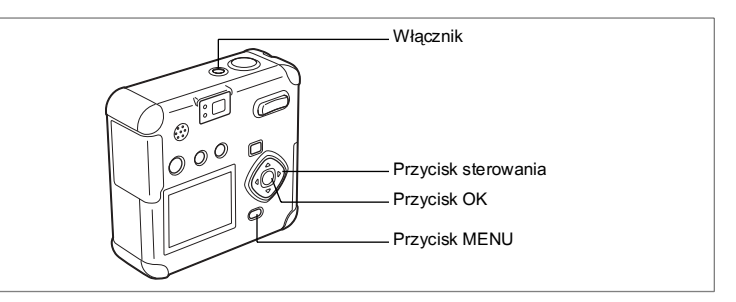

Jeżeli po włączeniu aparatu wyświetla się ekran ustawień początkowych, postępuj zgodnie z procedurami na poszczególnych stronach, aby skonfigurować te ustawienia.

[Jeżeli wyświetlony zostaje ekran ustawień początkowych]

rstr.22-25 "Ústawianie języka interfejsu",

"Ustawianie miasta czasu lokalnego"

"Ustawianie czasu letniego", "Ustawianie daty i czasu"

[Jeżeli wyświetlony zostaje ekran ustawień daty i czasu] ™str.24 "Ustawianie daty i czasu"

Ustawień początkowych nie trzeba zmieniać, jeśli powyższe ekrany nie są wyświetlane.

## Ustawianie języka interfejsu

Możesz wybrać język, w jakim będą wyświetlane menu, komunikaty o błędach itd. Dostępne języki: angielski, francuski, niemiecki, hiszpański, włoski, rosyjski, chiński i japoński.

- 1 Włącz aparat.
- 2 Użyj przycisku sterowania (◀►), aby wybrać język interfejsu.

Domyślnym ustawieniem jest język angielski.

## 3 Naciśnij przycisk sterowania (▼).

| Image: A constraint of the second second |
|----------------------------------------------------------------------------------------------------|
| NYC                                                                                                    |
| *                                                                                                    |
|                                                                                                    |
|                                                                                                    |
|                                                                                                    |
|                                                                                                    |

Zostanie wyświetlony ekran ustawiania miasta.

Możesz zmienić ustawienie po jego zatwierdzeniu. Patrz "Zmiana języka interfejsu" (str.102).

memo

### Ustawianie miasta czasu lokalnego

Możesz wybrać miasto (Home Town), w którym używasz aparatu.

- Użyj przycisku sterowania (◄►), aby wybrać miasto czasu lokalnego (Home Town).
- 2 Naciśnij przycisk sterowania (▼). Zostanie wyświetlony ekran ustawiania czasu

letniego.

- Patrz str.111 gdzie podano listę miast i odpowiadające im kody.
  - Możesz zmienić ustawienie po jego zatwierdzeniu. Patrz "Ustawienie czasu na świecie" (str. 101).

### Ustawianie czasu letniego

Możesz włączyć lub wyłączyć wyświetlanie czasu letniego.

 Użyj przycisku sterowania (◀►), aby wybrać ※ (włączone) lub ※ (wyłączone).

Domyślne ustawienie to \* (wyłączony).

## Naciśnij przycisk sterowania (▼).

Zostanie wyświetlony ekran ustawienia kolejnej pozycji.

Możesz zmienić ustawienie po jego zatwierdzeniu. Patrz "Ustawienie czasu na świecie" (str.101).

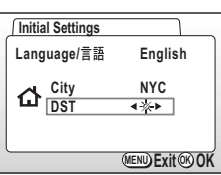

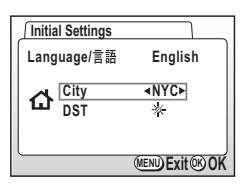

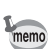

2

memo

### Ustawianie daty i czasu.

Ustawienie aktualnej daty i czasu oraz formatu wyświetlania.

Naciśnij przycisk sterowania (▲▼), aby wybrać format wyświetlania daty i czasu.

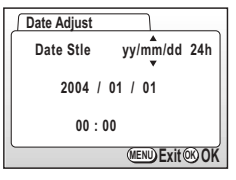

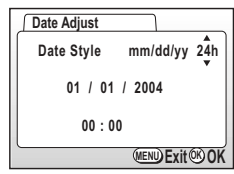

- 3 Naciśnij przycisk sterowania (▲ ▼) aby wybrać 24h (format 24-godzinny) lub 12h (format 12-godzinny).
- 4 Naciśnij przycisk sterowania (►).
   ▲ ▼ pojawi się powyżej i poniżej miesiąca.

Użyj przycisku sterowania (▲ ▼)

Naciśnij przycisk sterowania (►).

▲ ▼ pojawi się powyżej i poniżej daty.

aby zmienić miesiac.

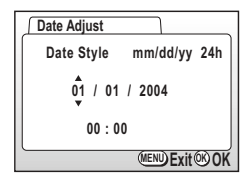

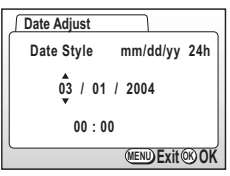

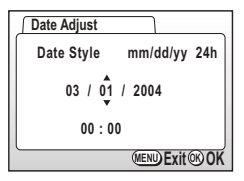

Przygotowanie

1

5

6

## 2 Naciśnij przycisk sterowania (►). ▲ zostanie wyświetlone powyżej i poniżej "24h".

### 7 Użyj przycisku sterowania (▲ ▼), aby wybrać datę, a następnie naciśnij przycisk sterowania (►) jeszcze raz.

▲ ▼ pojawi się powyżej i poniżej roku.

### Powtórz krok 7, aby zmienić [year] [hour] i [minutes] (rok, godziny i minuty).

## 9 Naciśnij przycisk OK.

Aparat jest gotowy do robienia zdjęć. Kiedy ustawisz datę i czas używając przycisku menu, powrócisz do ekranu menu. Naciśnij przycisk OK jeszcze raz.

Date Adjust

Date Style

03 / 01 / 2004

00:00

mm/dd/yy 24h

MEND Exit OK OK

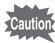

 Jeśli naciśniesz przycisk menu przed zakończeniem konfiguracji ustawień początkowych, dokonane ustawienia zostaną skasowane, ale możesz robić zdjęcia. W takim przypadku ekran ustawień początkowych zostanie wyświetlony następnym razem po włączeniu aparatu.

 Możesz zmieniać ustawienia na ekranie menu. Sposób uzyskania dostępu do menu opisano w "Zmiana formatu daty oraz daty i czasu" (str.100).

## Robienie zdjęć

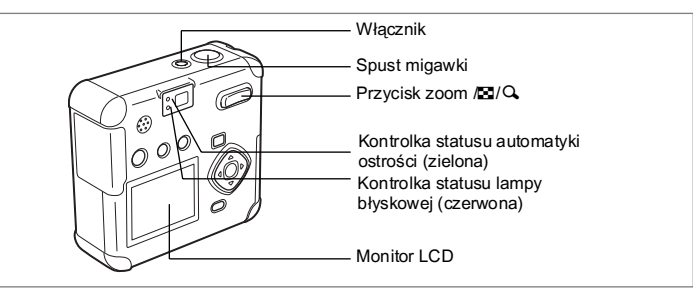

Jest to najprostszy sposób robienia zdjęć. Lampa błyskowa pracuje w trybie błysku automatycznego zależnie od warunków oświetlenia.

### 1 Naciśnij przycisk włącznika.

Aparat włącza się.

2 Sprawdź obiekt i informacje o ekspozycji na monitorze LCD.

Ramka ostrości na środku ekranu LCD wskazuje strefę automatycznego ustawiania ostrości. Naciśnij przycisk zoom, aby zmienić rozmiar obiektu.

- Obiekt powiększa się.
- +++ : Obiekt zmniejsza się.

Możesz sprawdzić wielkość obiektu patrząc przez celownik.

## 3 Naciśnij lekko (do połowy) spust migawki.

Ramka ostrości na monitorze LCD świeci na zielono, kiedy obiekt jest ostry.

## 4 Dociśnij spust migawki do końca.

Obraz zostanie wyświetlony na monitorze LCD przez 1,5 sekundy (szybki podgląd) i zapisany na karcie pamięci SD. (Zielona i czerwona kontrolka w prawym rogu celownika migają przemiennie, kiedy obraz jest zapisywany na karcie SD).

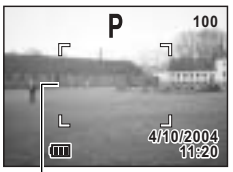

Ramka ostrości

Szybki start

### Naciśnięcie spustu migawki

Spust migawki działa dwustopniowo.

### Naciśnięcie do połowy

Kiedy spust migawki jest lekko naciśnięty (do połowy), ostrość, ekspozycja i balans kolorów zostają zablokowane.

Czas migawki i przysłona są wyświetlane tylko kiedy przycisk migawki jest naciśnięty do połowy.

Na monitorze LCD wyświetlana jest kontrolka statusu automatyki ostrości i kontrolka lampy błyskowej.

### 1. Ramka ostrości

Ramka pali się na zielono, kiedy ostrość jest ustawiona. Ramka nie jest wyświetlana, jeżeli obiekt jest nieostry.

### 2. Kontrolka statusu ostrości i kontrolka statusu lampy błyskowej

|          | Kontrolka statusu automatyki ostrości<br>(zielona) | Kontrolka statusu lampy błyskowej<br>(czerwona) |
|----------|----------------------------------------------------|-------------------------------------------------|
| Pali się | Obiekt jest ostry.                                 | Lampa błyskowa jest gotowa.                     |
| Miga     | Obiekt jest nieostry.                              | Trwa ładowanie.                                 |

Nie można zrobić zdjęcia w czasie ładowania lampy błyskowej.

### Naciśnięcie do końca

Dociśnij spust migawki do końca, aby wykonać zdjęcie.

### Problemy z ostrością

Aparat może nie ustawić ostrości w poniższych warunkach. Ustaw ostrość na obiekcie znajdującym się w tej samej odległości, co fotografowany obiekt (naciśnij spust migawki do połowy), a następnie ustaw kompozycję zdjęcia i naciśnij spust migawki do końca.

- · Obiekty nie zapewniające kontrastu, takie jak niebieskie niebo lub biały mur.
- · Ciemne miejsca I obiekty, a także warunki uniemożliwiające odbijanie światła.
- Poziome linie lub skomplikowane wzory.
- Szybko poruszające się obiekty.
- Kiedy obiekt na pierwszym planie i obiekt w tle znajdują się na tym samym zdjęciu.
- · Odbijające się światło lub bardzo silnie oświetlenie z tyłu (jasne tło).

### Natychmiastowy podgląd

Natychmiastowy podgląd wyświetla zdjęcie przez 1,5 sekundy. Naciśnięcie przycisku 🛍 w czasie natychmiastowego podglądu powoduje pojawienie się menu kasowania. Wybierz [Delete] i naciśnij przycisk OK, aby skasować zdjęcie.

## Szybki start

## Odtwarzanie zdjęć

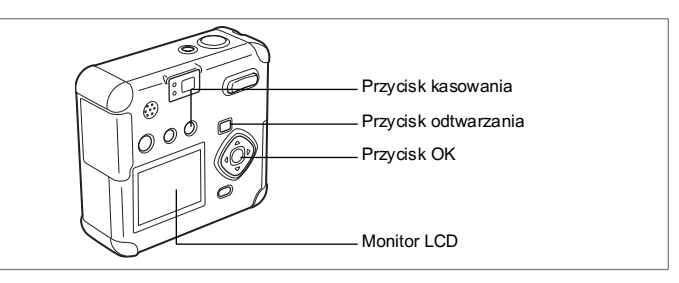

## Odtwarzanie zdjęć

Odtwarzanie zdjęć:

#### Naciśnij przycisk odtwarzania 1 po zrobieniu zdjęcia.

Zrobione zdjęcie zostaje wyświetlone na monitorze LCD.

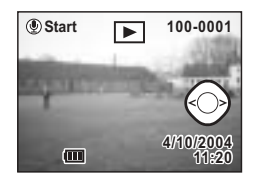

## Odtwarzanie poprzedniego lub następnego zdjęcia

Zrobione zdjęcia możesz wyświetlać pojedynczo.

1 Naciśnij przycisk odtwarzania po zrobieniu zdjęcia. Zrobione zdjęcie jest wyświetlane na monitorze LCD

#### 2 Naciśnij przycisk sterowania (◀►).

- (ô) Wyświetla poprzednie zdjęcie.

( Wyświetla następne zdjęcie.

Powiększanie obrazu na wyświetlaczu 🖙 str. 75

### Kasowanie wyświetlonego zdjęcia

W czasie wyświetlania zdjęcia, naciśnij przycisk tm, aby wyświetlić ekran kasowania. Naciśnij przycisk sterowania (▲), aby wybrać Delete i naciśnij OK. Zdjęcie zostaje usunięte.

Ponowne naciśnięcie przycisku odtwarzania lub lekkie naciśnięcie spustu migawki (do połowy) powoduje przejście do trybu robienia zdjęć.

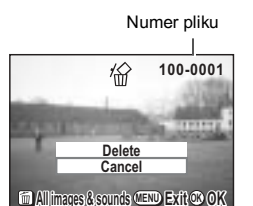

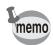

- Kiedy przejdziesz do ekranu odtwarzania, jako pierwsze zostanie wyświetlone zdjęcie z najwyższym numerem pliku.
- Możesz powiększyć zdjęcie wyświetlane na monitorze LCD naciskając przycisk zoom /☑/Q.
- · Przy wyświetlaniu filmu zostanie wyświetlona pierwsza klatka.
- Jeżeli nie ma żadnych zdjęć, zostanie wyświetlony komunikat "No Image & sound".

## Podstawowe funkcje Używanie przycisków funkcji

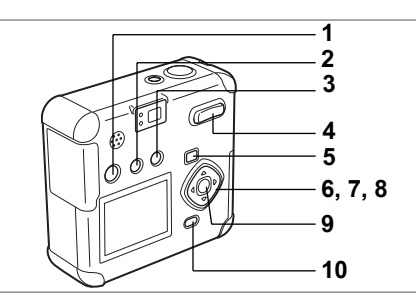

## Tryb zdjęć

### 1 Przycisk 🖞

Przełącza w tryb nagrywania dźwięku. (sstr.70)

### 2 Przycisk 4

Zmienia tryb błysku. (🖙 str.39)

### 3 Przycisk ♥▲MF

Zmienia tryb robienia zdjęć w następującej kolejności. (☞str.37) Tryb makro (☞str.37), tryb pejzażu, (☞str.37), Tryb ręcznego ustawiania ostrości (☞str.37)

### 4 Przycisk zoom

Zmienia wielkość obiektu na monitorze LCD lub w celowniku. (#str.59)

### 5 Przycisk odtwarzania

Przełącza w tryb odtwarzania. (ISS str.36)

### 6 Przycisk odtwarzania (◀►)

Zmienia kompensację ekspozycji. (🖙 str.61)

## 7 Przycisk sterowania (▲)

Wybiera tryb seryjny lub tryb samowyzwalacza. (188 str.55, 56)

### 8 Przycisk sterowania (▼)

Wyświetla wirtualne pokrętło i zmienia tryb robienia zdjęć. (ISStr.36)

## 9 Przycisk OK

Wybór pozycji menu.

### 10 Przycisk menu Wyświetla menu [Rec.Mode]. (#37str.32)

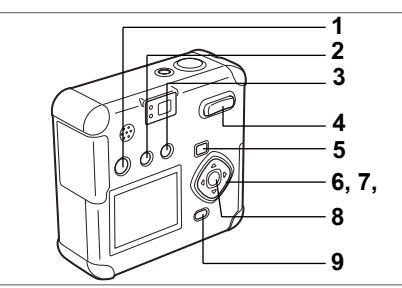

## Tryb odtwarzania

### 1 Przycisk

Notatka głosowa zostaje dodana do zdjęcia. (☞str.73, 74) Notatka głosowa może być użyta jako wiadomość głosowa. (☞str.72)

### 2 Przycisk O-n

Zabezpiecza zdjęcie przed skasowaniem. (#str.82)

### 3 Przycisk 🛍

Umożliwia skasowanie zdjęcia. (🖙 str.79)

### 4 Przycisk zoom/⊇/Q

Naciśnij ☑ w standardowym trybie odtwarzania, aby wyświetlić dziewięć zdjęć za jednym razem. (☞str.76) Naciśnij ୠ w standardowym trybie odtwarzania, aby zmienić wielkość obrazu

wyświetlanego na monitorze LCD. (sstr.75)

## 5 Przycisk odtwarzania **•**

Przełącza do trybu robienia zdjęć.

### 6 Przycisk odtwarzania (◀►)

Wyświetla poprzednie lub następne zdjęcie. (#str.28)

## 7 Przycisk sterowania (▲)

Ustawienie funkcji DPOF. (#str.85)

### 8 Przycisk OK

Zapisuje funkcję wybraną w menu. (🖙str.32) Po naciśnięciu w podglądzie zoom lub w trybie dziewięciu zdjęć powoduje przejście do standardowego trybu odtwarzania. (🖙str.75-76)

### 9 Przycisk menu

Wyświetla menu odtwarzania. (Isstr.32)

## Ustawianie menu

Naciśnięcie przycisku menu powoduje wyświetlenie menu na monitorze LCD. Możesz ustawiać funkcje, zapisywać wartości i zmieniać ustawienia aparatu.

### Sposób ustawiania menu

Dostępne są trzy rodzaje ekranów menu w zależności od ich zawartości: menu trybu nagrywania (Rec. Mode), menu odtwarzania (Playback) i menu ustawień (Set-up).

Wywołanie menu w trybie robienia zdjęć spowoduje wyświetlenie menu C Rec.Mode]. Z kolei wywołanie menu w trybie odtwarzania umożliwi wyświetlenie menu [E Playback].

### Naciśnij przycisk menu w trybie robienia zdjęć lub odtwarzania.

Ekran menu zostaje wyświetlony.

## 2 Naciśnij przycisk sterowania (◀►).

Użyj przycisku sterowania ( ◀ ► ), aby wybrać ekran menu.

3 Użyj przycisku sterowania (▲ ▼), aby wybrać pozycję. Użyj przycisku sterowania (▲ ▼), aby przesunąć ramkę wyboru w górę lub w dół.

### 4 Użyj przycisku sterowania (◄ ► ),aby zmienić ustawienia. Naciśnij przycisk sterowania (► ), aby przejść do ekranu wyboru, jeżeli jest dostępny.

Kiedy zakończysz wprowadzanie zmian, naciśnij przycisk OK, aby powrócić do menu.

## 5 Naciśnij przycisk OK.

Zachowanie ustawień i powrót do trybu robienia zdjęć lub trybu odtwarzania.

Cautio

- Jeżeli naciśniesz dowolny przycisk (z wyjątkiem przycisku OK) i opuścisz ekran menu, żadne zmiany nie zostaną zapisane.
- Jeżeli aparat zostanie wyłączony niewłaściwie (na przykład poprzez wyjęcie baterii, kiedy aparat jest włączony), to nawet po naciśnięciu przycisku OK i zamknięciu ekranu menu dokonane ustawienia nie zostaną zachowane.
- Jeżeli w czasie obsługi menu zostanie naciśnięty przycisk, który nie jest związany z danym menu, ekran menu zostanie zamknięty, a zmiany w ustawieniach aparatu nie będą dokonane.
- Jeżeli w ciągu jednej minuty od wyświetlenia ekranu menu nie zostaną wykonane żadne czynności, ekran menu zostanie zamknięty bez dokonywania zmian w ustawieniach aparatu.

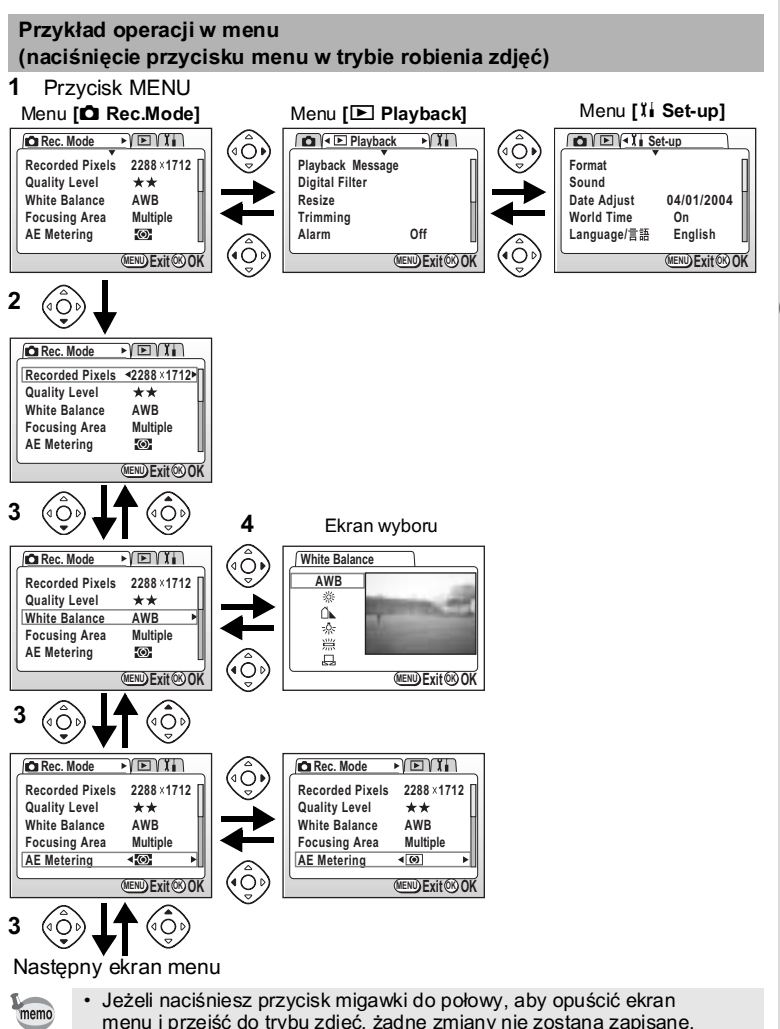

menu i przejść do trybu zdjęć, żadne zmiany nie zostaną zapisane.

ෆ Podstawowe funkcje

## Lista menu

### Menu [ 🗖 Rec.Mode]

| Pozycja         | Opis                                                                                      | Domyślnie              | Informacja |
|-----------------|-------------------------------------------------------------------------------------------|------------------------|------------|
| Recorded Pixels | Wybór rozdzielczości.                                                                     | 2288 x 1712            | str.40     |
| Quality level   | Wybór poziomu kompresji zdjęcia.                                                          | **                     | str.41     |
| White Balance   | Ustawienie balansu bieli odpowiednio<br>do oświetlenia.                                   | AWB (Auto)             | str.42     |
| Focusing Area   | Zmiana obszaru automatyki ostrości.                                                       | Wielokrotne            | str.44     |
| AE Metering     | Ustawienie sposobu pomiaru światła.                                                       | Ø<br>(Wielosegmentowy) | str.45     |
| Sensitivity     | Ustawienie czułości.                                                                      | Auto                   | str.46     |
| Digital Zoom    | Robienie zdjęć z cyfrowym zoomem.                                                         | Włączony               | str.60     |
| Interval Shoot  | Robienie zdjęć w określonym przedzia<br>le czasu.                                         | _                      | str.57     |
| Movie           | Ustawienia rozdzielczości filmu, tryb<br>koloru oraz opcji przyspieszonego<br>nagrywania. | _                      | str.62     |
| Memory          | Zapisywanie ustawień Rec. Mode,<br>kiedy aparat zostaje wyłączony.                        | _                      | str.68     |
| Sharpness       | Ustawienie ostrości.                                                                      | Normalny               | str.47     |
| Saturation      | Ustawienie nasycenia.                                                                     | Normalny               | str.48     |
| Contrast        | Ustawienie kontrastu.                                                                     | Normalny               | str.49     |

### Menu [ Playback]

| Pozycja          | Opis                                    | Informacja |
|------------------|-----------------------------------------|------------|
| Playback Message | Nagrywanie wiadomości głosowej.         | str.74     |
| Digital Filter   | Ustawienie filtru cyfrowego.            | str.95     |
| Resize           | Zmiana wielkości obrazu.                | str.92     |
| Trimming         | Kadrowanie zdjęć.                       | str.94     |
| Alarm            | Ustawienie alarmu na określoną godzinę. | str.108    |
| Slideshow        | Wyświetlanie zapisanych zdjęć po kolei. | str.77     |
#### Menu [Ii Set-up]

| Pozycja        | Opis                                                                                                    | Informacja |
|----------------|----------------------------------------------------------------------------------------------------|------------|
| Format         | Formatowanie karty pamięci SD.                                                                                                    | str.97     |
| Sound          | Ustawienia głośności i typu dźwięku przycisków, dźwięku<br>powitania, dźwięku migawki oraz dźwięku samowyzwalacza.                  | str.98     |
| Date Adjust    | Ustawienie daty i czasu.                                                                                                    | str.100    |
| World Time     | Ustawienie czasu na świecie.                                                                                                    | str.101    |
| Language/言語    | Przełączenie języka menu i informacji.                                                                                              | str.102    |
| USB Connection | Ustawienie trybu przesyłania danych (PC/PictBridge), kiedy używane jest połączenie USB.                                             | str.102    |
| Screen Setting | Ustawienia ekranu powitania, koloru tła i jasności ekranu.                                                                          | str.103    |
| Video Out      | Ustawienie formatu wyjścia wideo.                                                                                                   | str.105    |
| Quick Delete   | Kiedy ta opcja jest włączona, menu [Delete] jest wyświetlane<br>z wybraną pozycją [Delete] lub [Delete All].                        | str.105    |
| Quick Zoom     | Wyświetlanie zdjęć z maksymalnym powiększeniem po<br>jednorazowym naciśnięciu przycisku zoom.                                       | str.106    |
| Quick Start-up | Włączenie tej opcji umożliwia włączenie aparatu i robienie<br>zdjęć w trybie szybkich zdjęć poprzez naciśnięcie spustu<br>migawki . | str.106    |
| Auto Power Off | Automatyczne wyłączenie zasilania.                                                                                                  | str.107    |
| Reset          | Powrót do ustawień domyślnych.                                                                                                    | str.107    |

# Robienie zdjęć Ustawienie funkcji trybu zdjęć

#### Zmiana trybu

Tryb zdjęć służy do robienia zdjęć, a tryb odtwarzania do wyświetlania i kasowania zdjęć lub dźwięków.

#### Przełączanie między trybem robienia zdjęć i trybem odtwarzania

- Aby przejść z trybu robienia zdjęć w tryb odtwarzania, naciśnij przycisk odtwarzania.
- Aby przejść z trybu odtwarzania w tryb robienia zdjęć, naciśnij przycisk odtwarzania lub spust migawki do połowy

#### Wybieranie trybu robienia zdjęć

Wyświetla wirtualne pokrętło trybu umożliwiające wybranie danego trybu zdjęć. Dostępnych jest 12 trybów zdjęć.

| Ρ          | Pro   | gram                    | Aparat automatycznie ustawia czas migawki<br>i przysłonę w czasie robienia zdjęć.         |        |
|------------|-------|-------------------------|-------------------------------------------------------------------------------------------|--------|
| 74         |       | Landscape               | Przeznaczony do zdjęć krajobrazowych.                                                     |        |
| ٦ <u>.</u> |       | Night-Scene Mode        | Umożliwia robienie zdjęć nocnych pejzaży.                                                 |        |
| <u>،</u>   | ĺ     | Night-Scene Portrait    | Umożliwia robienie portretów w nocnych warunkach.                                         | 1      |
| 0          | qe    | Portrait                | Przeznaczony do portretów.                                                                | 1      |
| <b>آت</b>  | re mo | Surf                    | Umożliwia robienie zdjęć w jasnych miejscach,<br>takich jak plaża.                        | otr 50 |
| Ν          | Pictu | Snow                    | Umożliwia robienie zdjęć w jasnych miejscach,<br>takich jak góry pokryte śniegiem.        | 50.50  |
| *          |       | Flower                  | Przeznaczony do zdjęć kwiatów.                                                            |        |
| 菾          |       | Fireworks               | Przeznaczony do zdjęć sztucznych ogni.                                                    |        |
| SNAP       |       | Snap Mode               | Przeznaczony do robienia szybkich zdjęć.                                                  |        |
| , <b>8</b> |       | Moving Picture Mode     | Możesz nagrywać filmy.                                                                    |        |
| )=(        |       | Panorama Assist<br>Mode | Umożliwia robienie zdjęć, które w komputerze<br>zostaną połączone w zdjęcie panoramiczne. |        |

Wirtualne pokrętło trybu zostaje wyświetlone.

#### 2 Naciśnij przycisk sterowania (◀►), aby wybrać tryb wyświetlania.

Wybrana ikona jest wyświetlana w ramce.

#### 3 Naciśnij przycisk OK.

1

lkona wybranego trybu zdjęć zostaje wyświetlona. Aparat jest gotowy do robienia zdjęć.

A Robienie zdjęć

Po wybraniu trybu ręcznego ustawiania ostrości przycisk sterowania (▲ ▼) służy do ustawiania ostrości, a wirtualne pokrętło trybu nie może być wyświetlony. Naciśnij & MF, aby wybrać tryb automatycznego ustawiania ostrości lub inny tryb, a następnie użyj przycisku sterowania (▼) do zmiany trybu.

# Zmiana ustawień ostrości

#### Tryb ustawiania ostrości

| (Brak<br>ikony) | Tryb automatyki ostrości             | Aparat ustawia ostrość na obiekty znajdujące się w polu<br>ustawiania ostrości po naciśnięciu do połowy spustu<br>migawki. Użyj tego trybu, kiedy odległość do obiektu<br>wynosi ponad 30 cm.                                                     |
|-----------------|--------------------------------------|----------------------------------------------------------------------------------------------------|
| w.              | Tryb makro                           | Užyj tego trybu kiedy odleglošć do obiektu wynosi od<br>1 do 50 cm (tryb szerokątny) lub od 20 do 50 cm (tryb tele).<br>Aparat ustawia ostrość na obiekt znajdujący się w polu<br>ustawiania ostrości po naciśnięciu do połowy spustu<br>migawki. |
| ▲               | Tryb pejzażu                         | Użyj w czasie robienia zdjęć odległych obiektów.                                                                                                    |
| MF              | Tryb ręcznego ustawiania<br>ostrości | Umożliwia ręczne ustawianie ostrości.                                                                                                    |

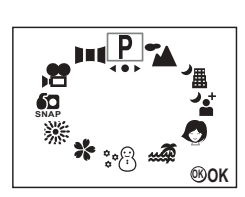

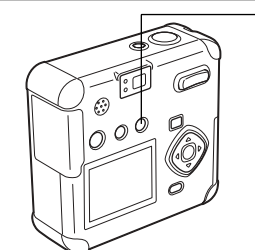

# Przycisk SAMF

# 1 Naciśnięcie przycisku ♥▲MF w trybie robienia zdjęć spowoduje przełączenie trybu ustawiania ostrości, a bieżące ustawienie zostanie wyświetlone na monitorze LCD.

Aparat jest gotowy do robienia zdjęć z wybranym trybem ustawiania ostrości.

- · Domyślnym trybem ostrości jest tryb automatyczny.
- W trybie filmu (restr.62) możliwe jest tylko automatyczne ustawianie ostrości.
- Jeżeli używasz lampy błyskowej w trybie makro, obraz może być prześwietlony.

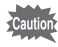

memo

Jeżeli robisz zdjęcie patrząc przez celownik przy ustawionym trybie makro, pole widoczne w celowniku może różnić się od uzyskanego na zdjęciu. Sprawdź zdjęcie na monitorze LCD.

#### Ręczne ustawianie ostrości

Kiedy tryb jest ustawiony na MF, naciśnij przycisk sterowania (▲▼) aby powiększyć środek zdjęcia na cały ekran monitora LCD.

Ustaw ostrość za pomocą przycisku sterowania (▲ ▼), obserwując obraz na monitorze. Pasek wskazujący pozycję ostrości jest wyświetlany po lewej stronie monitora.

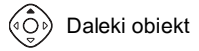

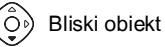

Kiedy ostrość jest ustawiona, naciśnij dowolny przycisk inny niż przycisk sterowania(▲▼) bądź zdejmij palec z przycisku sterowania na około 2 sekundy. Aparat przełączy się na standardowy ekran trybu robienia zdjęć.

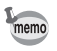

 Kiedy szybko chcesz wyostrzyć obraz, przytrzymaj przycisk sterowania (▲▼).

Zapisywanie trybu ostrości 🖙 str.68

#### - Przycisk 💈

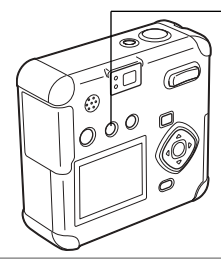

# Wybieranie trybu błysku

| (Brak ikony) | Auto                                                      | Błysk następuje automatycznie w zależności od oświetlenia.                                                                                                    |
|--------------|-----------------------------------------------------------|----------------------------------------------------------------------------------------------------|
| ۲            | Błysk wyłączony                                           | Błysk jest wyłączony niezależnie od warunków oświetlenia.                                                                                                    |
| 4            | Błysk włączony                                            | Błysk następuje niezależnie od warunków oświetlenia.                                                                                                    |
| ® A          | Automatyka błysku +<br>Redukcja efektu<br>czerwonych oczu | Ten tryb umożliwia zredukowanie zjawiska powstawania<br>czerwonych oczu spowodowanego odbijaniem się światła<br>byskowego od oczu fotografowanych osób. Błysk następuje<br>automatycznie. |
| ®,           | Błysk włączony +<br>Redukcja efektu<br>czerwonych oczu    | Redukuje efekt czerwonych oczu na zdjęciu, spowodowany<br>odbiciem się światła od źrenic obiektu.<br>Lampa błyska niezależnie od oświetlenia.                                             |

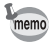

 Błysk jest wyłączony, kiedy tryb robienia zdjęć jest ustawiony na 2, zdjęcia seryjne, pejzaż lub zdjęcia ogni sztucznych.

- Kiedy używasz błysku, jeden błysk następuje przed zrobieniem zdjęcia, aby wspomóc pomiar ekspozycji.
- W trybach [Auto flash + Red-eye Reduction] i [Flash On + Red-eye Reduction], lampa błyska jeden raz w celu wymuszenia zwężenia źrenic, a następnie wykonuje błysk główny.
- Prędkość migawki będzie niższa po wyłączeniu błysku lub w słabych warunkach oświetleniowych, na przykład w nocy. Użyj statywu, aby zapobiec poruszeniu aparatu.

#### 1 Naciśnij przycisk 4 w trybie zdjęć.

Spowoduje to przełączenie trybu błysku, a bieżąca ikona zostanie wyświetlona na monitorze LCD.

Aparat jest gotowy do zrobienia zdjęcia w trybie z błyskiem.

Status kontrolki lampy błyskowej 🖙 str.27 Zachowanie trybu błysku 🖙 str.68

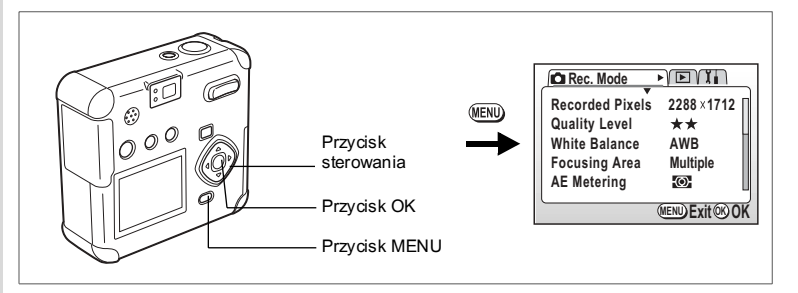

#### P 🎦 ≇ 🖞 Ø 🖻 米 ★ ※ 級 💵

#### Wybieranie rozdzielczości

Możesz wybrać rozdzielczość 2288×1712, 1600×1200, 1024×768, 640×480. Im więcej pikseli, tym większy rozmiar zdjęcia i pliku. Ustawienie poziomu jakości wpływa na rozmiar pliku zdjęcia.

| 2288×1712 | Drukowanie na papierze A4.                                             |
|-----------|------------------------------------------------------------------------|
| 1600×1200 | Drukowanie na papierze o rozmiarze trochę większym niż karta pocztowa. |
| 1024×768  | Drukowanie na kartach pocztowych.                                      |
| 640×480   | Załączanie do wiadomości e-mail lub tworzenie witryn internetowych.    |

- Naciśnij przycisk menu w trybie robienia zdjęć. Menu [ Rec. Mode] zostaje wyświetlone.
- 2 Wybierz [Recorded Pixels] z menu [ C Rec.Mode]
- 3 Użyj przycisku sterowania (◀►), aby zmienić rozdzielczość.
- 4 Naciśnij przycisk OK. Aparat jest gotowy do robienia zdjęć.

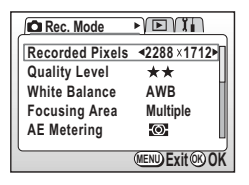

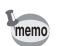

- W trybie filmu możesz wybrać rozdzielczość 640×480, 320×240 lub 160×120. I≋str.64
- · Wybranie wysokiej rozdzielczości daje wyraźniejsze odbitki.

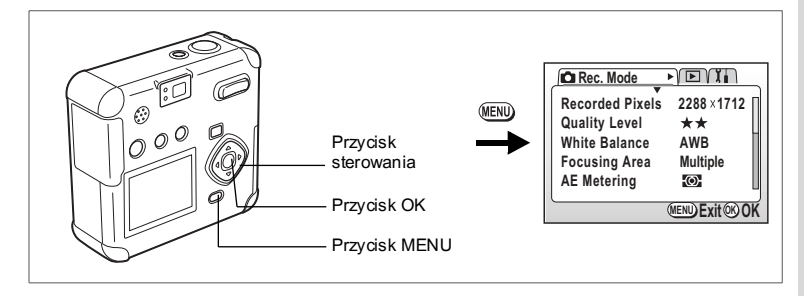

#### P 🏊 ¼ ¼ Ø 🖻 ★ ★ ※ 🔬 💵 🕻

#### Wybieranie poziomu jakości

Wybór poziomu kompresji zdjęcia. Im większy poziom kompresji ★, tym lepsza jakość zdjęcia i większy plik. Rozmiar pliku zdjęcia różni się w zależności od ustawienia rozdzielczości.

| *** | Najlepsza | Najmniejszy współczynnik kompresji. Jest przeznaczony<br>do drukowania zdjęć.                                         |
|-----|-----------|----------------------------------------------------------------------------------------------------|
| **  | Lepsza    | Standardowy współczynnik kompresji. Jest przeznaczony<br>do wyświetlania zdjęć na ekranie komputera.                  |
| *   | Dobra     | Najwyższy współczynnik kompresji. Przeznaczony do zdjęć<br>załączanych do e-maili lub tworzenia witryn internetowych. |

1 Naciśnij przycisk menu w trybie robienia zdjęć.

Menu [ Rec. Mode] zostaje wyświetlone.

- 2 Wybierz [Quality Level] w menu [ C Rec.Mode]
- 3 Naciśnij przycisk sterowania (◀►), aby zmienić poziom jakości.
- 4 Naciśnij przycisk OK. Aparat jest gotowy do zrobienia zdjęcia.

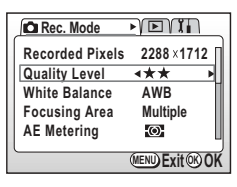

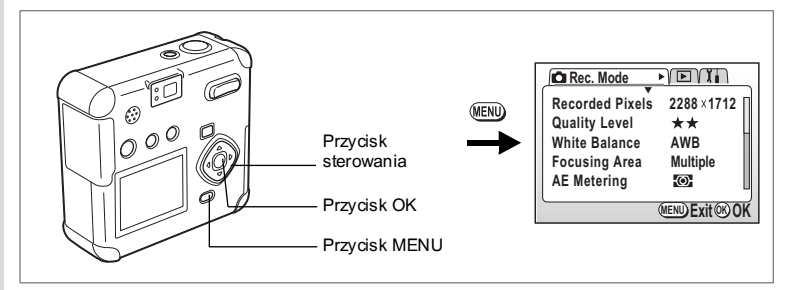

#### P 🐪 ≝ 省 Ø 🖻 米 米 ※ 船 💵 🕯

# Ustawianie balansu bieli

Ustawienie naturalnych kolorów na zdjęciu w zależności od oświetlenia.

| AWB        | Auto                       | Aparat automatycznie dokonuje ustawień.                                   |
|------------|----------------------------|---------------------------------------------------------------------------|
| *          | Światło dzienne            | Użyj tego trybu przy zdjęciach w plenerze przy świetle słonecznym.        |
| ۵ <b>۲</b> | Cień                       | Użyj tego trybu przy zdjęciach w plenerze w cieniu.                       |
| ÷          | Światło sztuczne           | Robienie zdjęć przy standardowym oświetleniu lub innym świetle sztucznym. |
| 憲          | Światło<br>fluorescencyjne | Użyj tego trybu przy świetle fluorescencyjnym.                            |
|            | Ręczny                     | Uzyj tego trybu, jeżeli chcesz ręcznie ustawić balans bieli.              |

#### 1 Naciśnij przycisk menu w trybie robienia zdjęć. Menu [✿ Rec. Mode] zostaje wyświetlone.

#### 2 Wybierz [White Balance] z menu [ C Rec.Mode].

#### Naciśnij przycisk sterowania (►). Ekran ustawiania balansu bieli zostaje wyświetlony.

4 Użyj przycisku sterowania (▲ ▼), aby zmienić ustawienia.

#### 5 Naciśnij przycisk OK dwa razy. Aparat jest gotowy do zrobienia zdjęcia.

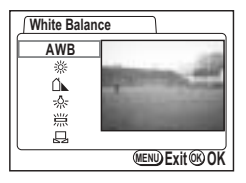

Zapisywanie balansu bieli 🖙 str.68

Ustawienia ręczne

- 1 Wybierz [♣] (ręczny) na ekranie ustawiania balansu bieli.
- 2 Skieruj aparat na biały papier, aby wypełnić cały ekran.
- 3 Naciśnij przycisk OK.

Komunikat [Adjusting] jest wyświetlany na monitorze LCD. Po automatycznym ustawieniu balansu bieli na ekranie pojawia się komunikat [Complete], a aparat powraca do ekranu menu.

4 Naciśnij przycisk OK.

Aparat jest gotowy do robienia zdjęć.

| White Balan | ce             |
|-------------|----------------|
| AWB         |                |
| *           |                |
| *           |                |
| 祟           |                |
|             |                |
|             | MENU Exit ® OK |

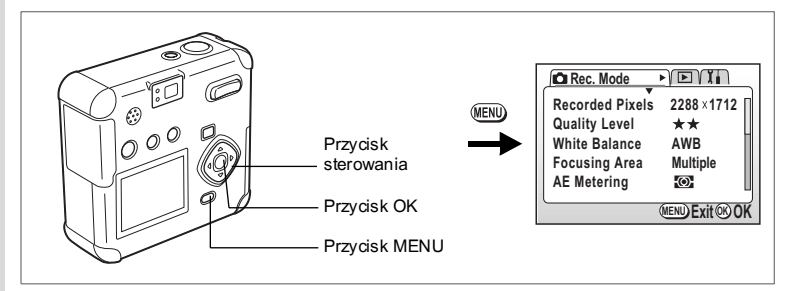

#### P 🎦 ≇ 🖞 Ø 🖻 米 ★ ※ 級 💵

# Ustawianie obszaru ostrości

Możesz zmienić obszar automatyki ostrości (obszar ostrości).

 Wielokrotne
 Normalny zakres

 Punktowy
 Pole automatyki ostrości zmniejsza się

1 Naciśnij przycisk menu w trybie robienia zdjęć.

Menu [ Rec. Mode] zostaje wyświetlone.

- 2 Wybierz [Focusing Area] w menu [ Rec.Mode]
- 3 Użyj przycisku sterowania (◀►), aby zmienić obszar ostrości.
- 4 Naciśnij przycisk OK. Aparat jest gotowy do zrobienia zdjęcia.

| Rec. Mode       |               |
|-----------------|---------------|
| Recorded Pixels | 2288 ×1712    |
| Quality Level   | **            |
| White Balance   | AWB           |
| Focusing Area   | ■Multiple     |
| AE Metering     | Ø             |
|                 |               |
|                 | WENDEXIT WOUL |

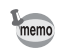

Jeżeli wybrano wielopunktowy obszar automatyki ostrości, ramka ostrości świeci na zielono po ustawieniu ostrości poprzez naciśnięcie spustu migawki do połowy.

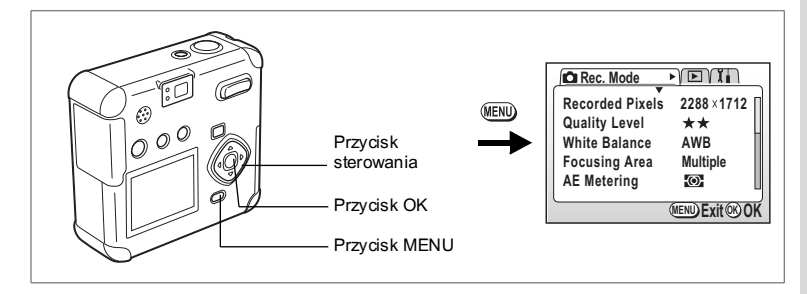

#### P 🐪 ≇ ४ Ø ӣ 米 米 ※ 級 💵

# Ustawianie trybu pomiaru światła

Możesz wybrać część ekranu dla użycia do pomiaru światła i określenia ekspozycji.

| 0 | Wielosegmentowy  | Szczegółowy pomiar na całym ekranie dla określenia ekspozycji. |
|---|------------------|----------------------------------------------------------------|
| 0 | Centralno-ważony | Pomiar odbywa się na środku kadru dla określenia ekspozycji.   |
| • | Punktowy         | Pomiar odbywa się tylko w małym punkcie na środku ekranu.      |

- Naciśnij przycisk menu w trybie robienia zdjęć. Menu [▲ Rec. Mode] zostaje wyświetlone.
- 2 Wybierz [AE Metering] w menu [C Rec.Mode].
- Użyj przycisku sterowania (◀►), aby zmienić tryb pomiaru światła.
- 4 Naciśnij przycisk OK.

Aparat jest gotowy do zrobienia zdjęcia.

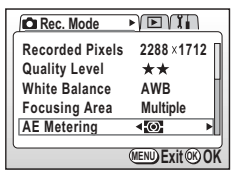

Zachowanie metody pomiaru ekspozycji 🖙 str.68

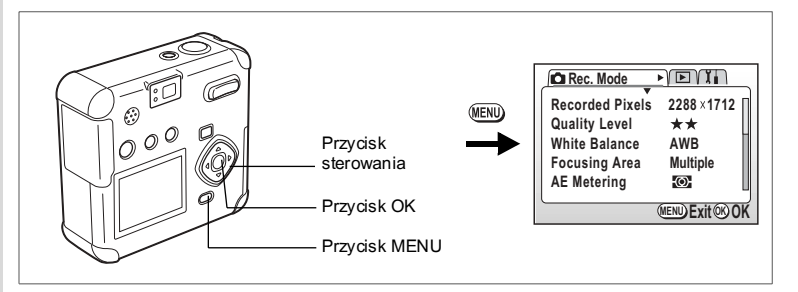

#### P 🎦 ≇ 🖞 Ø 🖻 米 ★ ※ 級 💵

#### Ustawianie czułości

Możesz ustawić czułość odpowiednio do jasności i warunków otoczenia.

| Auto | Aparat automatycznie dokonuje ustawień.                                                                                                    |
|------|----------------------------------------------------------------------------------------------------|
| 50   | <ul> <li>Im piższa czułość (mpiejsza wartość) tym ostrzejszy jest obraz oraz</li> </ul>                                                                                                    |
| 100  | mniejsze ziaroc (znasod w wysłuża się przy słabym oświetleniu.<br>m wyższa czułość (większa wartość), tym krótszy jest czas migawki przy<br>chow mowietleniu og zapabiega drzapiega grzy ale do przy jest zierzi z zierzi |
| 200  |                                                                                                    |
| 400  | siabym oswietieniu, co zapobiega organiom aparatu, ale obraz jest ziamisty.                                                                                                    |
| -    |                                                                                                    |

# 1 Naciśnij przycisk menu w trybie robienia zdjęć.

Menu [ Rec. Mode] zostaje wyświetlone.

#### 2 Wybierz [Sensitivity] w menu [ Rec. Mode]

- Użyj przycisku sterowania (◀►), aby zmienić ustawienie czułości.
- 4 Naciśnij przycisk OK.

Aparat jest gotowy do zrobienia zdjęcia.

| Rec. Mode      |                 |
|----------------|-----------------|
| Sensitivity    | ∢Auto ►         |
| Digital Zoom   | On -            |
| Interval Shoot |                 |
| Movie          | -               |
| Memory         | U               |
| L              | MENID ENHORD OK |
|                |                 |

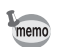

Tylko ustawienia AUTO na 50, 100 i 200 są dostępne.

Zachowanie ustawienia czułości 🖙 str.68

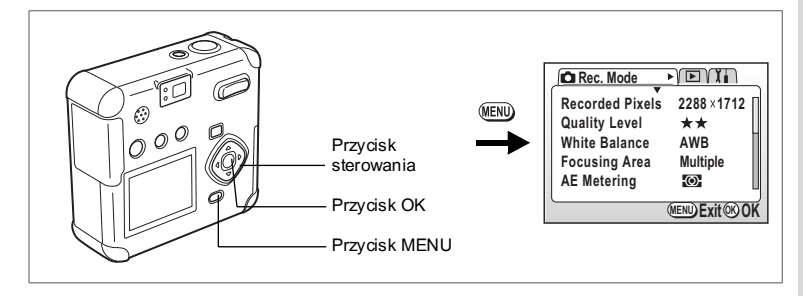

#### P 🎦 潘 岱 Ø 🖻 ★ ★ ※ 🏭 💵

# Ustawianie ostrości zdjęcia

Możesz ustawić ostry lub miękki kontur zdjęcia.

- Naciśnij przycisk menu w trybie robienia zdjęć. Menu [ Rec. Mode] zostaje wyświetlone.
- 2 Wybierz [Sharpness] w menu [ C Rec. Mode].
- 4 Naciśnij przycisk OK. Aparat jest gotowy do zrobienia zdjęcia.

| Rec. Mode  | TETT           |
|------------|----------------|
| Sharpness  | <b>∢-</b> ∎+ ▶ |
| Saturation |                |
| Contrast   | - • +          |
|            | П              |
|            | Ц              |
|            | MENU Exit®OK   |
|            |                |

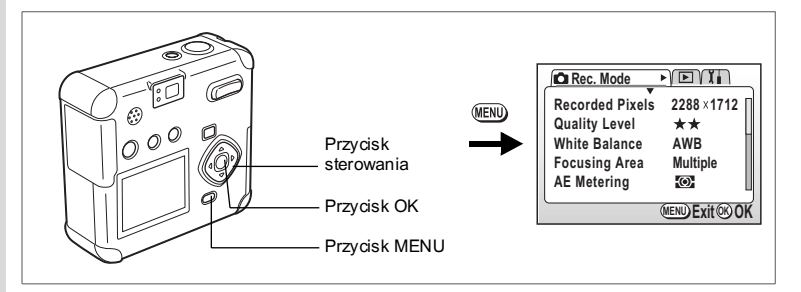

#### P 🎦 ≇ 🖞 Ø 🖻 米 ★ ※ 級 💵

# 4 Robienie zdjęć

Ustawienie nasycenia kolorów Możesz ustawić poziom nasycenia koloru.

- Naciśnij przycisk menu w trybie robienia zdjęć. Menu [
   Rec. Mode] zostaje wyświetlone.
- 2 Wybierz [Saturation] w menu [ C Rec.Mode].
- 4 Naciśnij przycisk OK. Aparat jest gotowy do zrobienia zdjęcia.

| Rec. Mode  |                         |
|------------|-------------------------|
| Sharpness  |                         |
| Saturation | <b>∢</b> - <b>∎</b> + → |
| Contrast   |                         |
|            |                         |
|            | MENU Exit ® OK          |

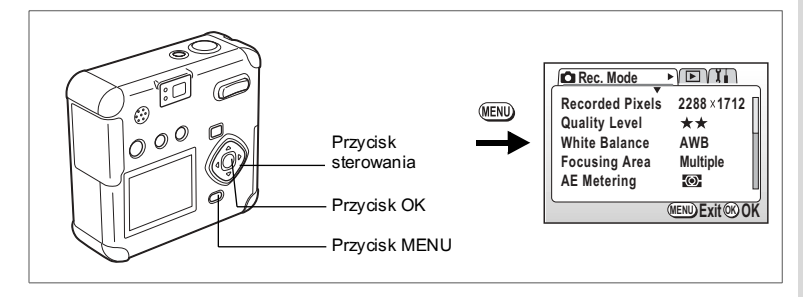

#### P 🎦 ¼ ¼ ◊ 🖉 🖉 ★ ★ ※ 🔝 💵

#### Ustawianie kontrastu

Możesz ustawić kontrast zdjęcia.

- Naciśnij przycisk menu w trybie robienia zdjęć. Menu [ Rec. Mode] zostaje wyświetlone.
- 2 Wybierz [Contrast] w menu [ C Rec. Mode]
- 4 Naciśnij przycisk OK. Aparat jest gotowy do zrobienia zdjęcia.

| Rec. Mode  |                 |
|------------|-----------------|
| Sharpness  |                 |
| Saturation |                 |
| Contrast   | <b>∢-</b> ∎+ ►  |
|            | 1               |
|            | U,              |
| (          | MENU Exit OK OK |
|            | 0               |

# Robienie zdjęć

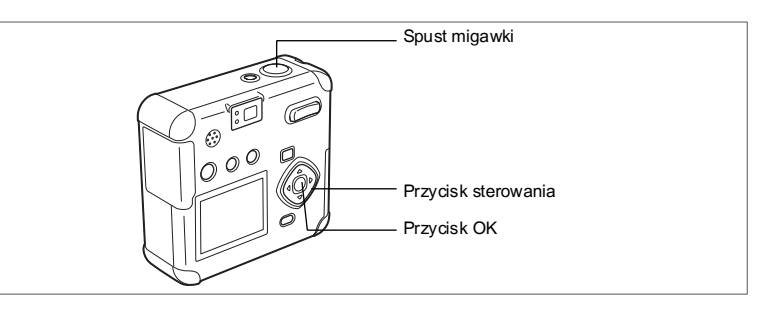

#### Tryb programu

W trybie programu (P) możesz ustawić wszystkie funkcje i robić zdjęcia.

#### Naciśnij przycisk sterowania (▼) w trybie robienia zdjęć. Wirtualne pokrętło trybu zostaje wyświetlone.

- 2 Użyj przycisku sterowania (◀►), aby wybrać [P].
- Naciśnij przycisk OK. Aparat jest gotowy do zrobienia zdjęcia.
- 4 Ustaw funkcje, których chcesz użyć Patrz "Ustawienie funkcji trybu zdjęć" (str.36-str.49), aby uzyskać informacje.

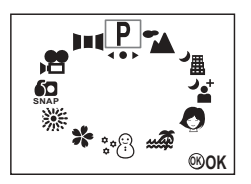

5 Naciśnij lekko (do połowy) spust migawki. Ramka ostrości na monitorze LCD świeci na zielono, kiedy obiekt jest ostry.

#### 6 Dociśnij spust migawki do końca. Zdjęcie zostaje zrobione.

Robienie zdjęć str.26

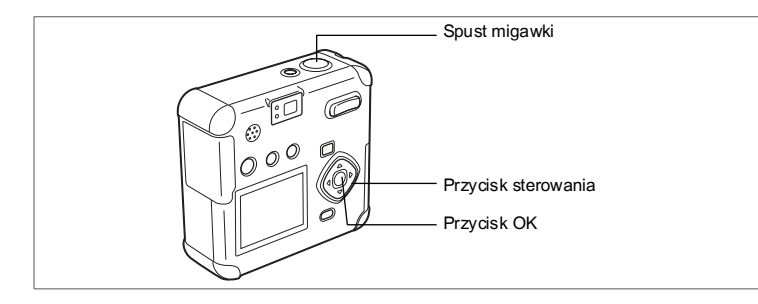

# Tryb zdjęć

Możesz dostosować ustawienia do sytuacji, w której robisz zdjęcie.

#### Tryb zdjęć

Dostępnych jest dziewięć trybów.

| ۲        | Landscape            | Przeznaczony do zdjęć krajobrazowych.                                           |
|----------|----------------------|---------------------------------------------------------------------------------|
| <b>.</b> | Night-Scene Mode     | Umożliwia robienie zdjęć nocnych pejzaży.                                       |
| <u>،</u> | Night-Scene Portrait | Umożliwia robienie portretów w nocnych warunkach.                               |
| 0        | Portrait             | Przeznaczony do portretów.                                                      |
|          | Surf                 | Umożliwia robienie zdjęć w jasnych miejscach, takich jak plaża.                 |
| 8        | Snow                 | Umożliwia robienie zdjęć w jasnych miejscach, takich jak góry pokryte śniegiem. |
| *        | Flower               | Przeznaczony do zdjęć kwiatów.                                                  |
| 菾        | Fireworks            | Przeznaczony do zdjęć sztucznych ogni.                                          |
| <b>£</b> | Snap Mode            | Przeznaczony do robienia szybkich zdjęć.                                        |

4 Robienie zdjęć

memo

#### Naciśnij przycisk sterowania (▼) w trybie robienia zdjęć.

Wirtualne pokrętło trybu zostaje wyświetlone.

 Naciśnij przycisk sterowania (◀►), aby wybrać tryb zdjęć.

Na przykład wybierz pejzaż.

#### 3 Naciśnij przycisk OK.

Tryb zdjęć zostaje ustawiony.

#### 4 Naciśnij lekko (do połowy) spust migawki.

Ramka ostrości na monitorze LCD świeci na zielono, kiedy obiekt jest ostry.

#### 5 Dociśnij spust migawki do końca.

Zdjęcie zostaje zrobione.

W trybie zdjęć kompensacja ekspozycji, nasycenie, kontrast, ostrość i balans kolorów są automatycznie ustawiane na wartości optymalne dla każdego trybu. (Możesz zmienić te ustawienia)

Aby zapobiec drganiom aparatu w trybie zdjęć nocnych, portretu nocnego i sztucznych ogni, zaleca się ustawienie aparatu na statywie.

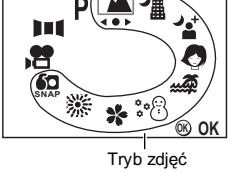

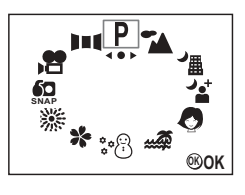

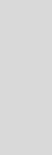

53

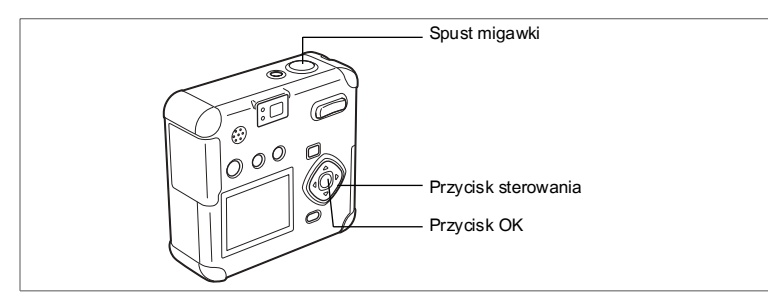

#### Robienie zdjęć panoramicznych (tryb panoramiczny)

Za pomocą dołączonego oprogramowania (ACDSee for PENTAX, ACD PhotoStitcher) można łączyć wiele zdjęć, tworząc z łatwością zdjęcia panoramicznej. Połączenie zdjęć w trybie panoramicznym w taki sposób, aby ich krawędzie nakładały się, pozwoli utworzyć pojedyncze zdjęcie panoramiczne.

#### Naciśnij przycisk sterowania (▼) w trybie robienia zdjęć.

Wirtualne pokrętło trybu zostaje wyświetlone.

- 2 Naciśnij przycisk sterowania ( ◄ ► ), aby wybrać[I=1 (Panorama Assist)].
- 3 Naciśnij przycisk OK.
- 4 Użyj przycisku sterowania, aby wybrać kierunek, w którym będą łączone zdjęcia.
  - Łączy zdjęcia w lewo.
  - Łączy zdjęcia w prawo.
  - ▲ Łączy zdjęcia w górę.
  - Łączy zdjęcia w dół.

Poniższy opis zakłada, że wybrano ►.

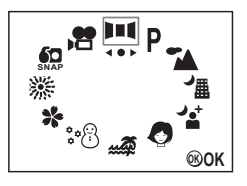

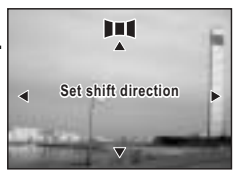

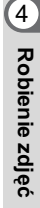

®0K

#### 5 Wykonaj pierwsze zdjęcie.

Naciśnij spust migawki, aby wykonać pierwsze zdjęcie. Prawa krawędź zdjęcia jest wyświetlana półprzezroczyście z lewej strony monitora LCD.

#### Przesuń aparat w prawo i wykonaj drugie zdjęcie.

Umieść aparat w takiej pozycji, aby nieprzejrzysta część ekranu nakładała się na lewą krawędź półprzezroczystego ekranu, a następnie zwolnij migawkę. Potwórz kroki 5 i 6, aby zrobić trzecie i kolejne zdjęcia.

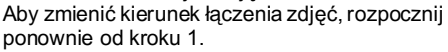

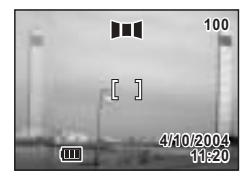

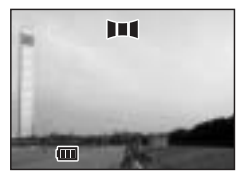

Jeśli chcesz zakończyć pracę z trybem zdjęć panoramicznych, przejdź do innego trybu.

- Aparat nie łączy zdjęć. Do tego celu użyj dołączonego oprogramowania ACDSee for PENTAX i ACD PhotoStitcher. Szczegółowe informacje na temat łączenia zdjęć panoramicznych znajdują się w oddzielnej instrukcji podłączania aparatu do komputera.
  - Zdjęcia seryjne i zdjęcia z przedziałem czasowym nie są dostępne w trybie panoramicznym.
  - Usuwanie zdjęć w trybie natychmiastowego podglądu nie jest możliwe.

memo

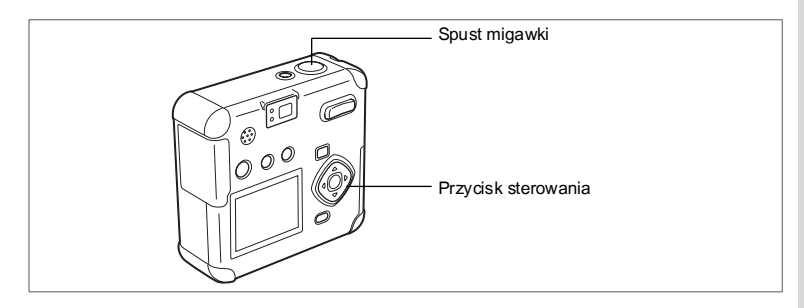

#### P 🎦 潘 誓 🖉 🖻 ★ ★ ※ 🎎 🛱 💵 🕻

# Użycie samowyzwalacza

memo

Zdjęcie zostanie zrobione w 10 sekund po naciśnięciu spustu migawki.

- Naciśnij przycisk sterowania (▲), aby wyświetlić ৩ na monitorze LCD.
- 2 Dociśnij spust migawki do końca. Samowyzwalacz zostaje włączony, a kontrolka samowyzwalacza zapala się. Zdjęcie zostanie zrobione po około 3 sekundach od momentu, gdy kontrolka samowyzwalacza zacznie migać.

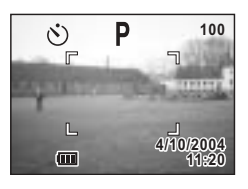

- Liczba sekund pozostałych do zrobienia zdjęcia jest wyświetlana na monitorze LCD.
- Naciśnięcie przycisku sterowania lub przycisku menu w czasie odliczania powoduje wyłączenie samowyzwalacza.

Wyświetlanie zdjęć 🖙 str.28

4

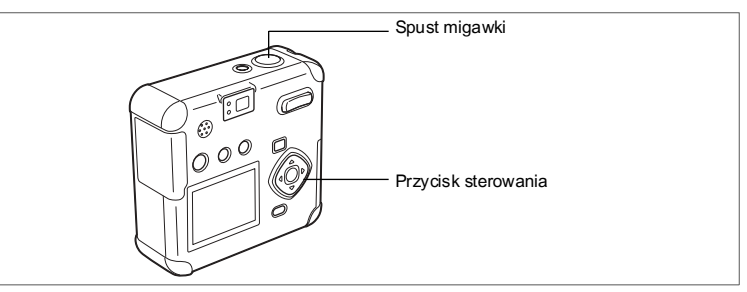

#### P↘ " " ? ⑦ \* \* ※ 恕

#### Zdjęcia servjne (tryb zdjęć servjnych/wielu zdjęć servjnych)

Zdjęcia są robione dopóty, dopóki naciśnięty jest spust migawki. Dostępny jest tryb zdjęć servjnych i wielu zdjęć servjnych.

| €⊒ | Tryb zdjęć<br>seryjnych           | Zdjęcia są zapisywane jedno po drugim.                                                               |
|----|-----------------------------------|----------------------------------------------------------------------------------------------------|
| ®≞ | Robienie wielu<br>zdjęć seryjnych | W tym samym momencie wykonywane są cztery klatki,<br>a następnie zapisywane jako pojedyncze zdjęcie. |

#### 1 Naciśnii przycisk sterowania ( A ), aby wyświetlić 🖲 🖳 lub 🕄 🖽 na monitorze LCD.

#### 2 Naciśnii lekko (do połowy) spust migawki.

Ramka ostrości na monitorze LCD świeci na zielono, kiedy obiekt jest ostry.

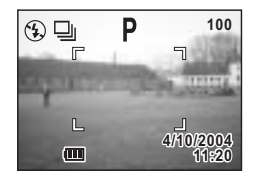

#### 3 Dociśnij spust migawki do końca.

Zdjęcia są robione dopóty, dopóki naciśnięty jest spust migawki. Robienie zdjęć zostanie przerwane, kiedy zdejmiesz palec z przycisku.

Wyświetlanie zdjęć 🖙 str.28

- Zdjecia można robić do momentu zapełnienia karty pamięci SD.
- memo · Czas miedzy kolejnymi zdjęciami jest zależny od rozdzielczości i poziomu iakości.

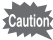

- Lampa błyskowa nie działa w trybie zdjęć seryjnych lub wielu zdjęć servinvch.
  - · Zdjęcia servjne nie mogą być robione w trybie filmu, zdjęć panoramicznych, zdjęć nocnych, portretu nocnego lub zdjęć ogni sztucznych.

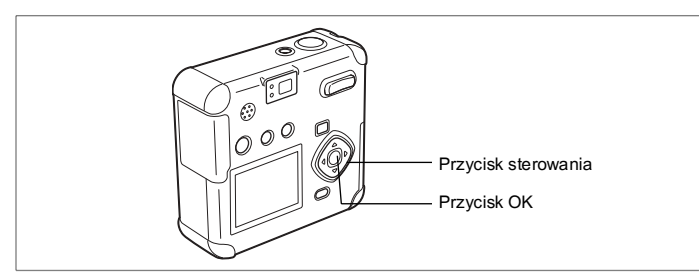

#### P 🎦 涌 🖆 🖉 🖄 米 米 ※ 🔝

#### Wykonywanie zdjęć z przerwą (zdjęcia z przerwą)

W tym trybie zdjęcia są robione automatycznie ze stałym przedziałem czasowym.

Naciśnij przycisk sterowania (▲), aby wyświetlić 🖓 na 1 monitorze LCD.

#### 2 Naciśnij lekko (do połowy) spust migawki. Ramka ostrości na monitorze LCD świeci na zielono. kiedy obiekt jest ostry.

#### 3 Dociśnij spust migawki do końca.

Robienie zdjęć rozpoczyna się z następującymi ustawieniami.

- Przedział 00 min. 10 sek.
- Liczba zdjęć 02
- Czas rozpoczęcia 00 h 00 min.

Po zakończeniu zdjęć aparat wyłącza się automatycznie.

#### Ustawienie przedziału, liczby zdjęć i czasu startu

1 Naciśnii przycisk menu w trybie robienia zdieć.

Menu [ Rec. Mode] zostaje wyświetlone.

2 Wybierz [Interval Shoot] w menu [ Rec. Mode].

#### 3 Naciśnii przycisk sterowania (►).

Menu [Interval shooting] zostanie wyświetlone i wybrane ustawienie [Interval].

| Interval Shoot |                |
|----------------|----------------|
| Interval       | ∢00min10sec►   |
| Mumber of Shot | 03             |
| Start Time     | 00hr 00min     |
|                | MENU Exit @ OK |

#### 4 Ustaw czas przedziału.

- Naciśnij przycisk sterowania (►).
  - ▲ ▼ pojawi się powyżej i poniżej liczby minut.
- Użyj przycisku sterowania (▲ ▼), aby zmienić minuty, a następnie naciśnij przycisk sterowania (►).
  - ▲ ▼ pojawi się powyżej i poniżej liczby sekund.
- Użyj przycisku sterowania (▲ ▼), aby zmienić sekundy, a następnie naciśnij przycisk sterowania (▶).
- Naciśnij przycisk sterowania (▼). Ramka przesunie się do [Number of shot].
- 5 Użyj przycisku sterowania (◀►), aby zmienić liczbę zdjęć, a następnie naciśnij przycisk sterowania (▼).

Ramka przesunie się do [Start Time].

#### 6 Ustaw czas startu.

- Naciśnij przycisk sterowania (►).
  - ▲ ▼ pojawi się powyżej i poniżej liczby godzin.
- Użyj przycisku sterowania (▲ ▼), aby zmienić godziny, a następnie naciśnij przycisk sterowania (►).
  - ▲ ▼ pojawi się powyżej i poniżej liczby minut.
- Użyj przycisku sterowania (▲ ▼), aby zmienić minuty, a następnie naciśnij przycisk sterowania (►).

#### Naciśnij przycisk OK dwa razy.

Wyświetlanie zdjęć 🖙 str.28

- Przedział dla wykonywanych zdjęć można ustawić w zakresie od 10 sekund do 4 minut co 1 sekundę oraz w zakresie od 4 minut do 99 minut co 1 minutę. Przedziału poniżej 10 sekund nie można ustawić.
  - Liczbę zdjęć można ustawić w zakresie od 2 do 99 zdjęć.
  - Czas startu można ustawić w zakresie od 0 min. do 23 h 59 min. co 1 minutę.
  - Jeżeli czas startu jest ustawiony na 0 minut, pierwsze zdjęcie zostanie zrobione po naciśnięciu spustu migawki.
  - Jeżeli naciśniesz włącznik w czasie czuwania, pozostała liczba zdjęć i czas zostaną wyświetlone na monitorze LCD. Jeżeli naciśniesz przycisk Menu komunikat "Stop interval shooting?" (Czy przerwać robienie zdjęć?) zostanie wyświetlony. Aby przerwać robienie zdjęć naciśnij OK.
  - Jeżeli karta pamięci SD zostanie zapełniona, robienie zdjęć zatrzymuje się i aparat automatycznie wyłącza się.

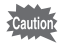

Robienie zdjęć z przedziałem czasowym nie jest możliwe w trybie filmu lub panoramy.

7

memo

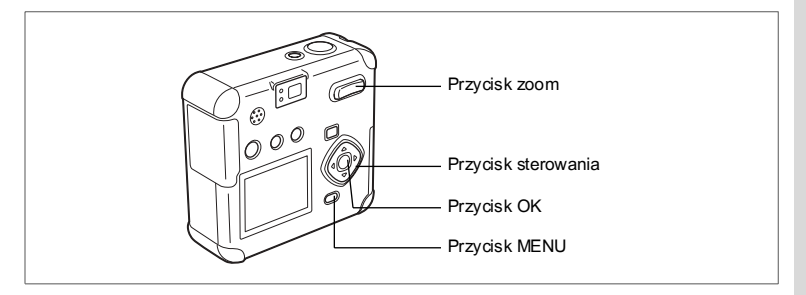

#### P 🎦 ≇ ४ Ø 🖻 ★ ★ ※ 🔝 💵

# Użycie funkcji zoom

Możesz używać funkcji zoom do robienia zdjęć w trybie szerokokątnym lub tele.

#### 1 Naciśnij przycisk zoom w trybie robienia zdjęć.

Tele:

Obiekt powiększa się.

Szeroki kąt: Obiekt zmniejsza się.

Kiedy funkcja cyfrowego zoomu jest wyłączona, możesz robić zdjęcia z maksymalnym powiększeniem 2,8 razy. Kiedy włączysz zoom cyfrowy, możesz powiekszyć obiekt maksymalnie 11,2 razy.

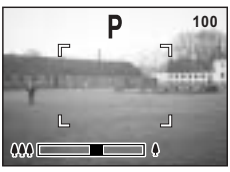

Zoom cyfrowy wyłączony

P Q 100

Zasięg zoomu optycznego

cyfrowego Zoom cyfrowy włączony

Zapisywanie pozycji zoom 🖙 str.68

#### Włączanie funkcji zoomu cyfrowego

#### Naciśnij przycisk menu w trybie robienia zdjęć. Menu [D Rec. Mode] zostaje wyświetlone.

- 2 Naciśnij przycisk sterowania (▼), aby wybrać [Digital Zoom].
- Użyj przycisku sterowania (►), aby wybrać On (włączony).
- 4 Naciśnij przycisk OK. Aparat jest gotowy do zrobienia zdjęcia.

| Rec. Mode      | TIT          |
|----------------|--------------|
| Sensitivity    | Auto         |
| Digital Zoom   | ∢On ▶        |
| Interval Shoot |              |
| Movie          | H            |
| Memory         | U            |
|                | MENU Exit@OK |

Zapisywanie ustawienia funkcji zoomu cyfrowego 🖙 str.68

- Do zmiany wielkości obrazu w trybie filmu można używać tylko zoomu cyfrowego.
   W czasie nagrywania filmów z zoomem cyfrowym należy korzystać z monitora LCD.
  - Zoomu optycznego i cyfrowego nie można używać, jeśli ustawiono rozdzielczość "640x480".

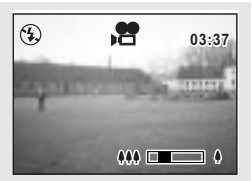

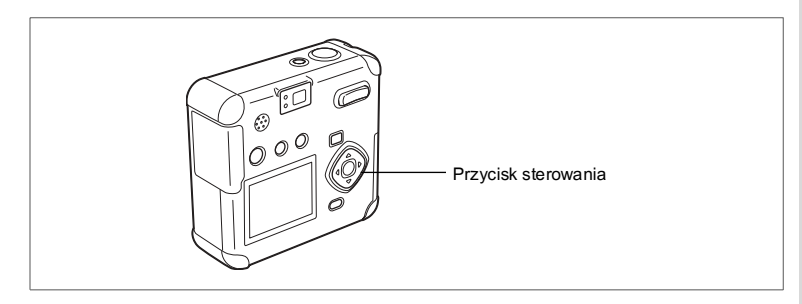

#### P ┶ 値 ४ 0 № 米 米 ※ 恕 牌 ▶■●

# Kompensacja ekspozycji

Użyj kompensacji ekspozycji, jeżeli chcesz celowo prześwietlić (rozjaśnić) lub niedoświetlić (ściemnić) zdjęcie.

#### Naciśnij przycisk sterowania (◀►) w trybie robienia zdjęć.

► Ustawienie ekspozycji na prześwietlenie (strona +), ◀ustawienie ekspozycji na niedoświetlenie (strona -).

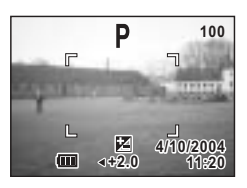

Kompensacja ekspozycji jest wyświetlana na monitorze LCD.

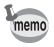

Po naciśnięciu przycisku sterowania (◀►) lub po ustawieniu na ±0, wyświetlanie znika po dwóch sekundach.

Zapisanie wartości kompensacji ekspozycji 🖙 str.68

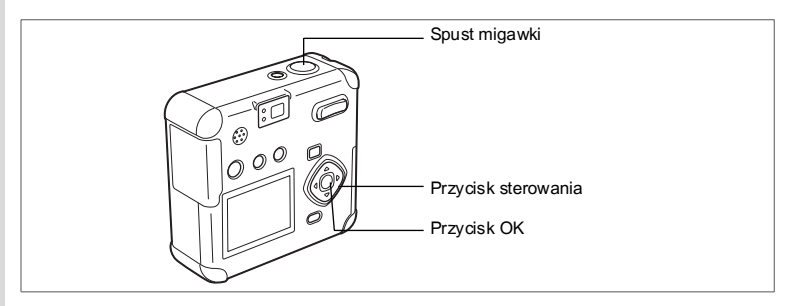

# Nagrywanie filmów (tryb filmu)

Możliwe jest nagrywanie filmów. Czas nagrania dla pojedynczego filmu jest wyświetlany w prawym górnym rogu monitora LCD. W tym samym czasie możliwe jest nagrywanie dźwieku.

W trybie nagrywania filmu możesz wybrać rozdzielczość 640×480, 320×240 lub 160×120 str.64

1 Naciśnij przycisk sterowania (▼) w trybie robienia zdjęć. Wirtualne pokrętło trybu zostaje wyświetlone.

- 2 Naciśnij przycisk sterowania (◀►), aby wybrać [38 (Movie)].
- 3 Naciśnij przycisk OK.

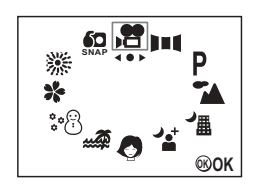

- 1 Ikona wyłaczonego błysku
- 2 Ikona trybu filmu
- 3 Czas nagrywania

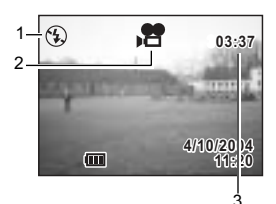

#### 4 Dociśnij spust migawki do końca.

Zapisywanie rozpoczyna się. Możesz zmieniać rozmiar obrazu, używając przycisku zoom.

- : Obiekt powiększa się.
- ••• : Obiekt zmniejsza sie.

#### 5 Dociśnij spust migawki do końca.

Nagrywanie zatrzymuje się. Pozostały dostępny czas zapisu zostanie wyświetlony.

#### Zapisywanie poprzez naciskanie spustu migawki.

Jeśli przytrzymasz spust migawki przez jedną sekundę lub dłużej, aparat będzie zapisywał film podczas trzymania przycisku. Zapis zakończy się, kiedy spust migawki zostanie zwolniony.

Odtwarzanie filmów str.78

- Caution
- Lampa błyskowa nie działa w trybie filmu.
  Zdjęcia seryjne i zdjęcia z przedziałem czasowym nie są dostępne w trybie
- Zdjęcia seryjne i zdjęcia z przedziałem czasowym nie są dostępne w trybie filmu.
- W trybie filmu nie można ustawiać ostrości.
- Funkcja zoomu cyfrowego jest automatycznie włączana ([On]) w trybie filmu. Jedynie w przypadku rozdzielczości 640 x 480 pikseli zoom cyfrowy jest ustawiany na [Off] (wyłączony).

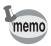

Użyj szybkiej karty pamięci SD (10 MB/sek.) SD podczas nagrywania filmów z rozdzielczością 640 x 480 pikseli str.64 i 30 klatkami na sekundę str.66. Jeżeli używana jest standardowa karta pamięci (2 MB/sek.), nagrywanie filmu zostanie przerwane.

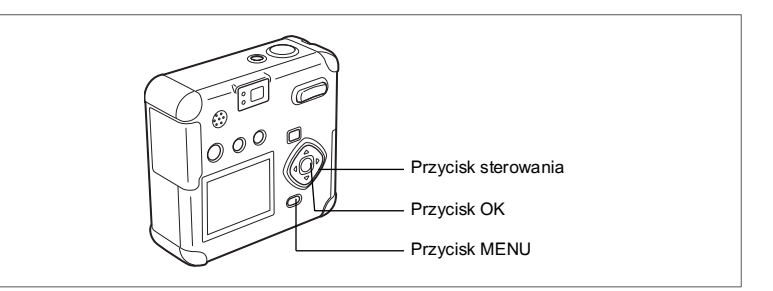

#### Zmiana rozdzielczości w czasie nagrywania filmu

W trybie filmu możesz wybrać rozdzielczość 640×480, 320×240 lub 160×120. Im większa rozdzielczość, tym większy jest obraz, ale krótszy czas nagrywania.

1 Naciśnij przycisk menu w trybie robienia zdjęć.

Menu [ 🗅 Rec. Mode] zostaje wyświetlone.

- 2 Wybierz [Movie] w menu [C Rec. Mode].
- 3 Naciśnij przycisk sterowania (►). Ekran ustawienia filmu zostaje wyświetlony.
- 4 Użyj przycisku sterowania (◀►), aby zmienić rozdzielczość.

| Movie           |                    |
|-----------------|--------------------|
| Recorded Pixels | <b>⊲</b> 320×240 ► |
| Color Mode      | Full Color         |
| Frame Rate      | 15fps              |
| Fast Fwd Movie  | Off                |
|                 |                    |
|                 |                    |
|                 |                    |

#### 5 Naciśnij przycisk OK dwa razy.

Aparat jest gotowy do nagrywania filmu.

Nagrywanie filmów 🖙 str.62

Użyj szybkiej karty pamięci SD (10 MB/sek.) SD podczas nagrywania filmów z rozdzielczością 640 x 480 pikseli i 30 klatkami na sekundę str.66. Jeżeli używana jest standardowa karta pamięci (2 MB/sek.), nagrywanie filmu zostanie przerwane.

memo

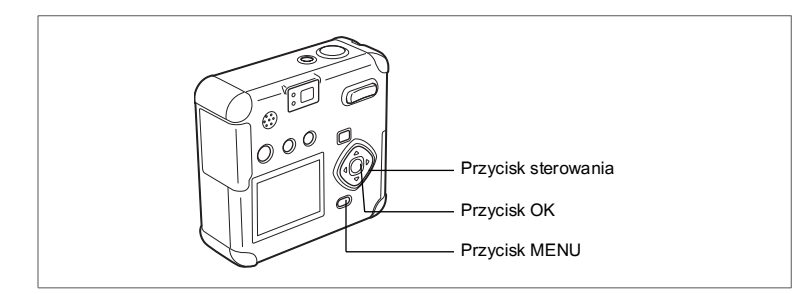

#### 8

#### Zmiana trybu koloru w czasie nagrywania filmu

Film można nagrywać w jednym z trzech trybów koloru: pełny kolor, czarno-biały lub sepia.

1 Naciśnij przycisk menu w trybie robienia zdjęć.

Menu [ 🗖 Rec. Mode] zostaje wyświetlone.

- 2 Wybierz [Movie] w menu [C Rec. Mode].
- Naciśnij przycisk sterowania (►). Ekran ustawienia filmu zostaje wyświetlony.
- 4 Użyj przycisku sterowania (▼), aby wybrać [Color Mode].

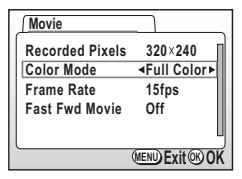

5 Naciśnij przycisk sterowania (◀►), aby zmienić tryb koloru.

#### 6 Naciśnij przycisk OK dwa razy. Aparat jest gotowy do nagrywania filmu.

Nagrywanie filmów str.62

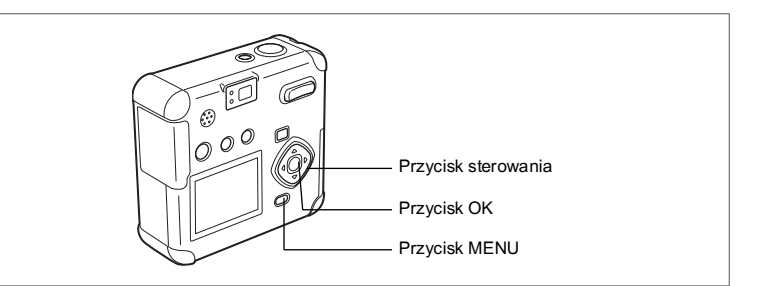

,2

# Ustawienie liczby klatek podczas nagrywania filmów

Możesz wybrać prędkość nagrywania 15 lub 30 klatek na sekundę. Wyższa wartość zapewnia dwa razy większą liczbę klatek, dzięki czemu film będzie bardziej płynny. Wybranie ustawienia 30 klatek na sekundę powoduje jednak podwojenie wielkości filmu, przez co całkowity czas nagrywania będzie krótszy.

1 Naciśnij przycisk menu w trybie robienia zdjęć.

Menu [ Rec. Mode] zostaje wyświetlone.

- 2 Wybierz [Movie] w menu [C Rec. Mode].
- 3 Naciśnij przycisk sterowania (►). Ekran ustawienia filmu zostaje wyświetlony.
- 4 Użyj przycisku sterowania (▼) aby wybrać [Frame Rate].
- 5 Użyj przycisku sterowania (◀►), aby wybrać liczbę klatek filmu.
- 6 Naciśnij przycisk OK dwa razy. Aparat jest gotowy do nagrywania filmu.

| Movie           |              |
|-----------------|--------------|
| Recorded Pixels | 320×240      |
| Color Mode      | Full Color   |
| Frame Rate      | <15fps ►     |
| Fast Fwd Movie  | Off          |
|                 | Ц            |
|                 | MENU Exit OK |

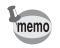

Użyj szybkiej karty pamięci SD (10 MB/sek.) SD podczas nagrywania filmów z rozdzielczością 640 x 480 pikseli str.64 i 30 klatkami na sekundę. Jeżeli używana jest standardowa karta pamięci (2 MB/sek.), nagrywanie filmu zostanie przerwane.

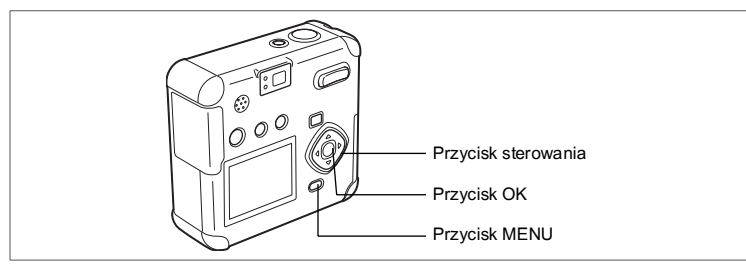

#### **,**

#### Nagrywanie filmów w przyspieszonym tempie (Fast Fwd Movie)

Ten tryb umożliwia nagrywanie filmów z obniżoną ilością klatek na sekundę, co powoduje przyspieszenie akcji w czasie wyświetlania filmu.

- 1 Naciśnij przycisk menu w trybie robienia zdjęć. Menu [ Charlen Rec. Mode] zostaje wyświetlone.
- 2 Wybierz [Movie] w menu [ Rec. Mode].
- 3 Naciśnij przycisk sterowania (►). Ekran ustawienia filmu zostaje wyświetlony.
- 4 Naciśnij przycisk sterowania (▼), aby wybrać [Fast Fwd Movie].
- 5 Naciśnij przycisk sterowania ( ◄ ► ), aby wybrać [Off (x1)], [x2], [x5], [x10], [x20], [x50] lub [x100].
- 6 Naciśnij przycisk OK dwa razy. Aparat jest gotowy do nagrywania filmu.

Nagrywanie filmów 🖙 str.62

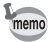

 Normalne ustawienie filmu to Off (x1), które powoduje nagrywanie z prędkością 15 klatek na sekundę. Po wybraniu x2 lub x5 liczba nagrywanych klatek na sekundę zmniejsza się odpowiednio o 1/2 lub 1/5.

- Filmy są normalnie odtwarzane z prędkością 15 klatek na sekundę, film nagrany z ustawieniem x2 jest odtwarzany dwa razy szybciej, a przy ustawieniu x5 pięć razy szybciej.
- Dźwięk nie może być nagrywany.

| Movie           |                 |
|-----------------|-----------------|
| Recorded Pixels | 320×240         |
| Color Mode      | Full Color      |
| Frame Rate      | 15fps           |
| Fast Fwd Movie  | <0ff ►          |
|                 | Ц               |
|                 | MENU Exit (% OK |

#### Zapisywanie pozycji menu (Memory)

Możesz wybrać, czy ustawienia będą zapisywane po wyłączeniu aparatu. Jeżeli wybierzesz On, aparat zapisuje ustawienia dokonane przed wyłączeniem aparatu. Jeżeli wybierzesz Off, ustawienia powracają do domyślnych po wyłączeniu aparatu.

| Pozycja         | Opis                                                                                        | Domyślne<br>ustawienie |
|-----------------|---------------------------------------------------------------------------------------------|------------------------|
| Flash           | Zapisanie ustawienia trybu błysku, wybranego za pomocą przycisku                            | ₽ <b>∕</b>             |
| White Balance   | Zapisanie ustawienia balansu bieli w menu [Rec.Mode].                                       |                        |
| EV compensation | Zapisanie ustawienia kompensacji ekspozycji.                                                |                        |
| Digital Zoom    | Zapisanie ustawienia zoomu cyfrowego w menu [Rec.Mode].                                     | ₽∕                     |
| AE Metering     | Zapisanie ustawienia pomiaru ekspozycji w menu<br>[Rec.Mode].                               |                        |
| Sensitivity     | Zapisanie ustawienia czułości w menu [Rec.Mode].                                            |                        |
| Focus mode      | Zapisanie ustawienia trybu ostrości.                                                        |                        |
| Zoom Position   | Zapisanie ustawienia pozycji zoom.                                                          |                        |
| MF Position     | Zapisanie ustawienia ostrości wybranego w trybie ręcznego<br>ustawiania ostrości.           |                        |
| File No.        | Zapisanie numeru pliku. Numery plików będą kontynuowane nawet po wymianie karty pamięci SD. | <b>B</b>               |

 Pozycje menu, które nie zostały ujęte w pamięci, również zostaną zapisane w ustawieniach wybranych w menu dla każdej funkcji.

 Ustawienie pozycji zoom w zakresie zoomu cyfrowego nie jest zapisywane nawet w przypadku, gdy pozycja zoom jest ustawiona na On w pamięci.

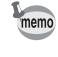

- 1 Naciśnij przycisk menu w trybie robienia zdjęć.
- 2 Naciśnij przycisk sterowania (▲ ▼), aby wybrać [Memory].
- 3 Naciśnij przycisk sterowania (►). Menu [Memory] zostaje wyświetlone.
- 4 Użyj przycisku sterowania (▲ ▼), aby wybrać pozycję.
- 5 Użyj przycisku sterowania ( ◀ ► ), aby wybrać ☑ (On) lub □ (Off).
- 6 Naciśnij przycisk OK dwa razy. Aparat jest gotowy do robienia zdjęć.

| Rec. Mode      |              |
|----------------|--------------|
| Sensitivity    | Auto         |
| Digital Zoom   | On -         |
| Interval Shoot |              |
| Movie          | H            |
| Memory         | •            |
| L              | MENU Exit@OK |

| Memory          |             |     |
|-----------------|-------------|-----|
| Flash           | ▲♥          | ►Ì  |
| White Balance   |             |     |
| EV Compensation | n 🖌         | T   |
| Digital Zoom    |             |     |
| AE Metering     |             |     |
|                 | (MENU) Exit | BOK |

# <sup>Nagrywanie i odtwarzanie</sup> Nagrywanie dźwięku (Tryb nagrywania głosu)

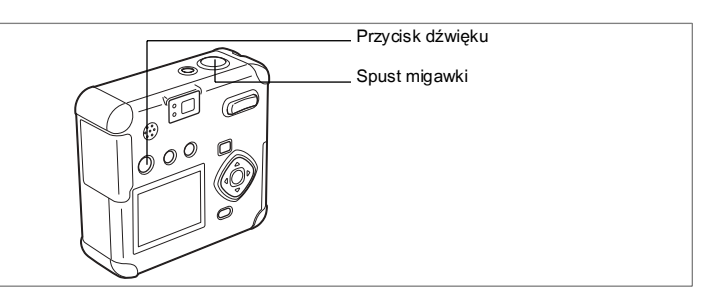

Ten tryb służy do nagrywania dźwięku. Dostępny czas zapisu jest wyświetlany na monitorze LCD w zależności od miejsca dostępnego na karcie pamięci SD.

#### 

Czas dostępny do zapisu jest wyświetlany na monitorze LCD.

1. Pozostały czas 2. Czas nagrywania

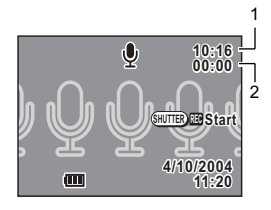

#### 2 Dociśnij spust migawki do końca.

Nagrywanie zaczyna się. 🖢 błyska w czasie nagrywania.

#### 3 Dociśnij spust migawki do końca.

Nagrywanie zatrzymuje się. Pozostały dostępny czas zapisu zostanie wyświetlony.

Odtwarzanie dźwięku ™str.71

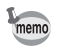

Dźwięk jest zapisywany jako monofoniczny plik WAVE (metoda PCM).

Zapisany dźwięk może być użyty jako dźwięk powitania, migawki, operacji lub samowyzwalacza. (🖙 str.99)
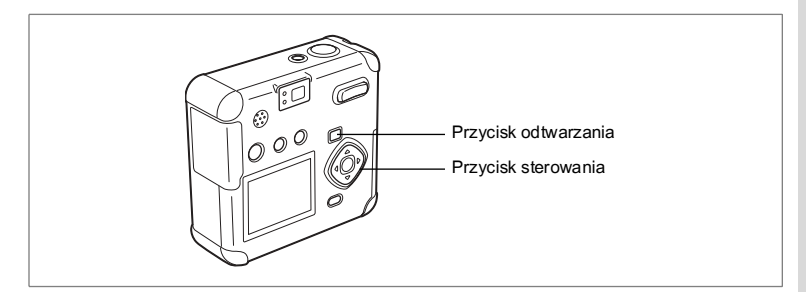

Możesz odtwarzać dźwięki zapisane w trybie nagrywania głosu.

- 1 Przejdź do trybu odtwarzania i przy pomocy przycisku sterowania (◀►) wybierz nagranie, które chcesz odtworzyć.
- 2 Naciśnij przycisk sterowania (▲). Odtwarzanie rozpoczyna się.

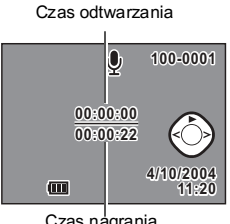

# W czasie odtwarzania można wykonać Czas nagrania następujące czynności. Przycisk sterowania (◄) : Przewija do tyłu i odtwarza dźwięk. Przycisk sterowania (►) : Przewija do przodu i odtwarza dźwięk. Przycisk zoom/⊠/Q (♣) : Zwiększa głośność. Przycisk zoom/⊠/Q (♣): Zmniejsza głośność. Naciśnij przycisk sterowania (▼). Odtwarzanie zakończy się.

4 Naciśnij przycisk odtwarzania. Aparat powraca do trybu robienia zdjęć.

3

b Nagrywanie i odtwarzanie

Dodawanie notatki głosowej

Możesz dodać notatkę głosową do zrobionego zdjęcia.

 Przejdź do trybu odtwarzania i przy pomocy przycisku sterowania (◄►) wybierz zdjęcie, do którego chcesz dodać notatkę głosową.

> Jeżeli zdjęcie nie ma notatki głosowej, ekran zapisu notatki głosowej () zostaje wyświetlony na monitorze LCD.

2 Naciśnij przycisk 9.

Nagrywanie rozpoczyna się. Podczas nagrywania pozostały czas zapisu jest wyświetlany na monitorze LCD.

- 4 Naciśnij przycisk sterowania (▼). Notatka głosowa zostaje odtworzona.
- 5 Naciśnij przycisk sterowania (▼). Odtwarzanie zatrzymuje się.

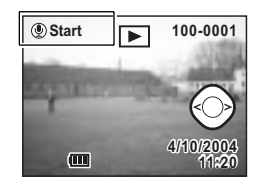

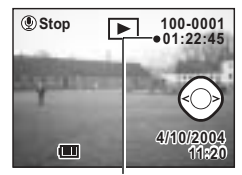

Czas nagrania

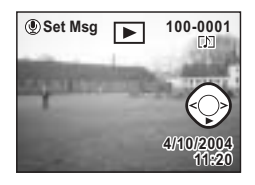

• Do zabezpieczonych (O-n) obrazów nie można dodać notatki głosowej.

Zdjęcia z notatką głosową są oznaczone [10] na monitorze LCD.

Zapisany dźwięk może być użyty jako dźwięk powitania, migawki, operacji lub samowyzwalacza. (🖙str.99)

memo

# Nagrywanie wiadomości głosowej

## Ustawianie wiadomości głosowych w trybie odtwarzania

Przejdź do trybu odtwarzania i użyj przycisku sterowania ( ◀ ► ), aby wybrać zdjęcie, które zostanie użyte dla wiadomości głosowej. Wyboru możesz dokonać spośród zdjęć z dodanymi notatkami głosowymi.

Set Msg 100-0001

 Image: Wight of the set of the set o

ID jest wyświetlane w przypadku zdjęć z dodaną wiadomością głosową.

- 2 Naciśnij przycisk . Komunikat "Set to message?" zostaje wyświetlony.
- 3 Za pomocą przycisku sterowania (▲) wybierz pozycję [Set].
- 4 Naciśnij przycisk OK.

Komunikat "A voice message has been set" zostaje wyświetlony, przycisk miga, a aparat przechodzi do trybu gotowości.

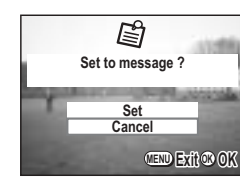

5 Nagrywanie i odtwarzanie

#### Ustawianie wiadomości głosowych w trybie odtwarzania

Wiadomości głosowe można ustawiać również w trybie odtwarzania.

- 1 Naciśnij przycisk menu w trybie odtwarzania. Menu [Playback] zostaje wyświetlone.
- 2 Wybierz [Playback Message] z menu [Playback].
- 3 Naciśnij przycisk sterowania (►). Ekran nagrywania wiadomości głosowej zostaje wyświetlony.
- 4 Naciśnij przycisk sterowania (◀►), .aby wybrać zdjęcie, które zostanie użyte w wiadomości głosowej.

Zdjęcia z dodanymi notatkami głosowymi [J] to jedyne zdjęcia, które można wybrać za pomocą przycisku sterowania.

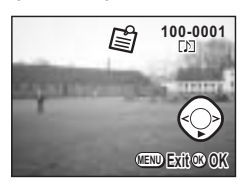

# 5 Naciśnij przycisk OK.

Komunikat "A voice message has been set" zostaje wyświetlony, przycisk miga, a aparat przechodzi do trybu gotowości.

#### Odtwarzanie wiadomości głosowej

Możesz odtworzyć wiadomość głosową.

# 1 Naciśnij przycisk ♥.

Zdjęcie zostanie wyświetlone, a wiadomość głosowa odtworzona.

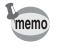

- Włącz aparat w czasie ustawiania wiadomości głosowej, aby wykonać normalne operacje. Wyłącz aparat, aby powrócić do trybu nagrywania wiadomości głosowej.
  - Aby przełączyć się z trybu nagrywania wiadomości głosowej do trybu robienia zdjęć, wyłącz aparat i włącz go ponownie.

# Odtwarzanie i kasowanie Odtwarzanie zdjeć

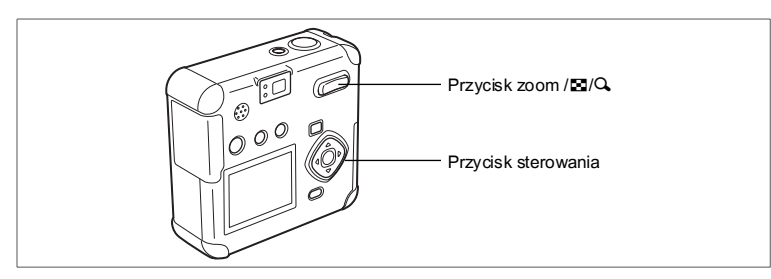

# Wyświetlanie zdjęć

Patrz "Odtwarzanie zdjęć" (str.28) i "Odtwarzanie poprzedniego lub następnego zdjecia" (str.28).

# Wyświetlanie zdjęć z powiększeniem

Możesz wyświetlać zdjęcia z powiększeniem do 8 razy. Podpowiedzi użycia przycisków są wyświetlane na monitorze LCD, kiedy powiększenie jest włączone.

- 1 Przejdź do trybu odtwarzania i przy pomocy przycisku sterowania (◀►) wybierz zdjęcie, które chcesz powiększyć.
- 2 Naciśnij ∮/Q na przycisku zoom ⊠/Q. Obraz zostanie powiekszony (od 1 do 8 razy). Kontynuuj naciskanie przycisku, aby jeszcze bardziej powiekszyć zdjecie.
  - W czasie wyświetlania powiekszonego zdjęcia można wykonać następujące czvnności.

Przycisk sterowania (▲ ▼ ◀ ►): Zmienia obszar powiekszenia.

- Przycisk zoom / ☑/ ♀ ( ↓ ) : Powieksza zdjęcie. Przycisk zoom /⊠/Q (♣♣♠)
- : Zmniejsza zdjęcie

#### 3 Naciśnij przycisk OK.

Odtwarzanie z powiekszeniem wyłacza sie.

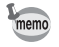

Jeżeli ustawisz [Quick Zoom] w menu [I Set-up] na włączony (ON), obraz zostanie powiększony osiem razy po naciśnięciu przycisku ( 4/Q) w kroku 2

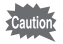

Filmów nie można powiększać.

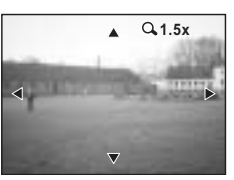

6

Odtwarzanie i kasowanie

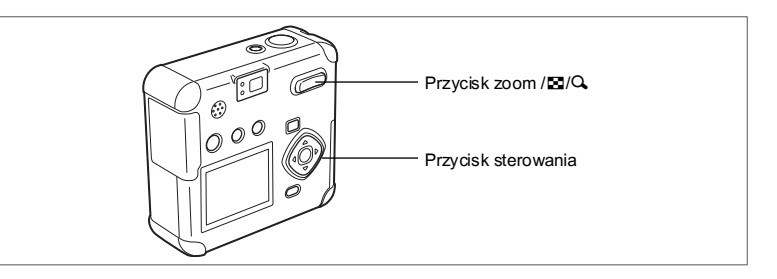

# Wyświetlanie dziewięciu zdjęć

Możesz wyświetlić równocześnie dziewięć zdjęć.

1 Przejdź do trybu odtwarzania i przy pomocy przycisku sterowania ( ◀ ► ) wybierz zdjęcie, które chcesz umieścić w środku.

## Naciśnij ₩ / I na przycisku zoom / I / Q.

Następuje wyświetlenie dziewięciu zdjęć z wybranym zdjęciem w środku. Wybierz zdjęcie za pomocą przycisku sterowania (▲ ▼ ◀ ►). Jeżeli zrobiłeś 10 lub więcej zdjęć, to naciśnięcie przycisku sterowania (►) po wybraniu zdjęcia w prawym dolnym rogu spowoduje pojawienie się 9 następnych zdjęć, natomiast jeśli wybrane jest zdiecie w dórnym rodu.

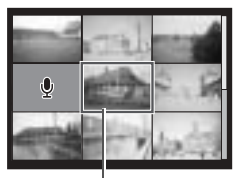

Ekran wyboru

to naciśnięcie przycisku sterowania (◀) spowoduje wyświetlenie 9 poprzednich zdjęć. Również kiedy naciśniesz przycisk sterowania (▲) gdy wybrane jest zdjęcie w górnym rzędzie, na monitorze LCD pojawi się 9 po-przednich zdjęć, a kiedy wybrane jest zdjęcie w dolnym rzędzie, to naciśnięcie przycisku sterowania (▼) spowoduje wyświetlenie 9 następnych zdjęć.

# 3 Naciśnij przycisk OK.

Ekran wyświetli wybrane zdjęcie w trybie zdjęć pojedynczych. W przypadku filmu zostanie wyświetlona pierwsza klatka.

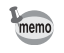

Pliki dźwiękowe są oznaczane .

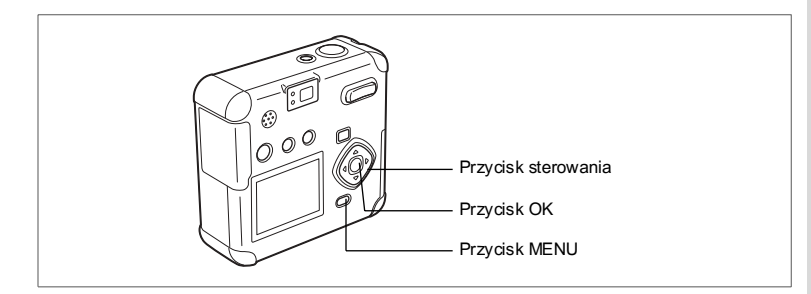

# Użycie pokazu slajdów do ciągłego wyświetlania zdjęć

Możesz włączyć ciągłe wyświetlanie wszystkich zdjęć zapisanych na karcie pamięci SD.

- Przejdź do trybu wyświetlania i przy pomocy przycisku sterowania (◀►) wybierz zdjęcie, od którego chcesz rozpocząć pokaz slajdów.
- 2 Naciśnij przycisk menu. Menu [Playback] zostaje wyświetlone.
- 3 Wybierz [Slideshow] za pomocą przycisku sterowania (▼).
- 4 Użyj przycisku sterowania (◀►), aby zmienić przerwę między kolejnymi zdjęciami.

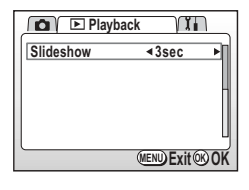

Wybierz jedną z wartości: 3 sek., 5 sek., 10 sek., 20 sek., lub 30 sek.

#### 5 Naciśnij przycisk OK.

Wyświetlanie uruchamia się z wybraną przerwą.

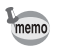

- Jeżeli w czasie wyświetlania naciśniesz przycisk sterowania lub inny przycisk, taki jak przycisk menu, pokaz slajdów zatrzyma się.
- Po naciśnięciu dowolnego przycisku pokaz slajdów jest kontynuowany.
- Filmy i zdjęcia z nagranymi notatkami głosowymi będą wyświetlane do momentu zakończenia odtwarzania notatki, bez względu na ustawiony czas przerwy.

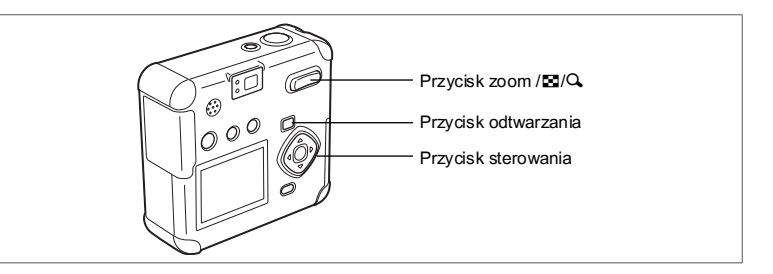

# Odtwarzanie filmów

Istnieje możliwość odtworzenia zapisanego filmu. Podpowiedzi użycia przycisków są wyświetlane na monitorze LCD w czasie odtwarzania. Dźwięk jest odtwarzany w tym samym czasie.

1 Przejdź do trybu odtwarzania i przy pomocy przycisku sterowania (◀►) wybierz film, który chcesz odtworzyć.

## Naciśnij przycisk sterowania (▲). Odtwarzanie rozpoczyna się.

 W czasie odtwarzania można wykonać następujące czynności.

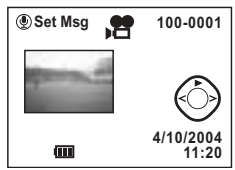

Przycisk sterowania (◀) : Odtwarzanie do tyłu. Przycisk sterowania (►) : Odtwarzanie do przodu. Przycisk sterowania (▲) : Włącza pauzę. Przycisk zoom/⊠/Q (↓): Zwiększa głośność. Przycisk zoom/⊠/Q (↓): Zmniejsza głośność.

Po włączeniu pauzy można wykonać następujące czynności.

Przycisk sterowania (◀): Odtwarzanie do tyłu klatka po klatce. Przycisk sterowania (►): Odtwarzanie do przodu klatka po klatce. Przycisk sterowania (▲): Pauza wyłączona (odtwarzanie wznowione).

# Naciśnij przycisk sterowania (▼). Odtwarzanie zakończy się.

### 4 Naciśnij przycisk odtwarzania. Aparat powraca do trybu robienia zdjęć.

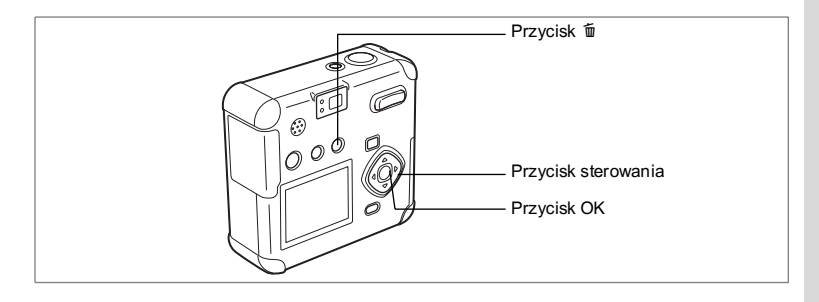

# Kasowanie wybranych plików

Można kasować wybrane zdjęcia lub dźwięki.

- Skasowane zdjęcia lub dźwięki nie mogą być przywrócone.
   Zabezpiegzene zdjęcia i dźwięki nie mogą być skasowane
  - Zabezpieczone zdjęcia i dźwięki nie mogą być skasowane.
- Przejdź do trybu odtwarzania i przy pomocy przycisku sterowania (◀►) wybierz zdjęcie lub dźwięk, który chcesz skasować.
- Naciśnij przycisk m. Menu [Delete] zostaje wyświetlone.
- 3 Wybierz [Delete] przyciskiem sterowania (▲).
- 4 Naciśnij przycisk OK.

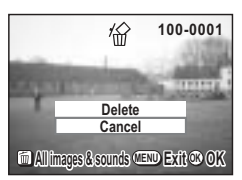

- memo
- Możesz również kasować zdjęcia w trybie natychmiastowego podglądu (str.27).
- Włączenie opcji Quick Delete w menu Set-up pozwala pominąć krok 3 powyżej.

#### Kasowanie notatki głosowej

Jeżeli zdjęcie ma notatkę głosową (oznaczoną [J]), możesz usunąć tę notatkę bez kasowania zdjęcia.

- Przejdź do trybu odtwarzania i przy pomocy przycisku sterowania (◀►) wybierz zdjęcie z notatką głosową, którą chcesz skasować.
- Naciśnij przycisk 
   Pojawia się ekran usuwania dźwięku.
- 3 Wybierz [Sound Delete] przyciskiem sterowania (▲).
- 4 Naciśnij przycisk OK.

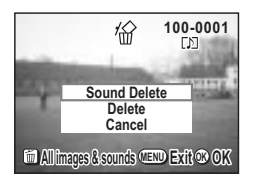

- Wybierz [Delete] w kroku 3 powyżej, aby skasować zdjęcie
  - razem z notatką głosową.
- Włączenie opcji Quick Delete w menu Set-up pozwala pominąć krok 3 powyżej.

memo

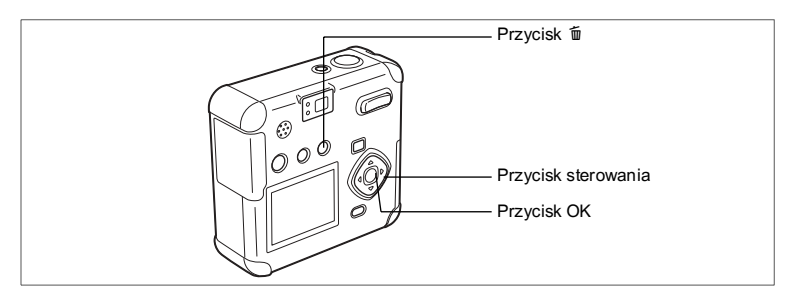

# Kasowanie wszystkich danych

Możesz skasować wszystkie zdjęcia lub dźwięki za jednym razem.

- Skasowane zdjęcia lub dźwięki nie mogą być przywrócone.
- Nie możesz skasować zabezpieczonych zdjęć lub dźwięków.
- Przejdź do trybu odtwarzania i naciśnij przycisk i dwa razy.

Ekran usuwania wszystkich zdjęć i dźwięków zostaje wyświetlony.

2 Wybierz [Delete All] przyciskiem sterowania (▲).

| <i>\</i>                                          | 100-0001 |  |
|---------------------------------------------------|----------|--|
| Delete all images & sounds<br>on the memory card? |          |  |
| Delete All<br>Cancel                              |          |  |
| ME                                                |          |  |

3 Naciśnij przycisk OK.

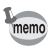

Włączenie opcji Quick Delete w menu Set-up pozwala pominąć krok 2 powyżej.

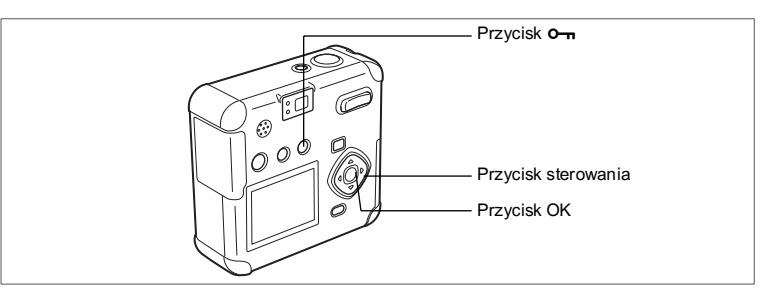

# Zabezpieczenie zdjęć przed skasowaniem

Możesz zabezpieczyć zdjęcia lub dźwięki przed przypadkowym skasowaniem.

- 1 Przejdź do trybu odtwarzania i przy pomocy przycisku sterowania (◀►) wybierz zdjęcie lub dźwięk, który chcesz zabezpieczyć.
- Naciśnij przycisk O-n. Menu [Protect] zostaje wyświetlone.
- 3 Wybierz [Protect] przyciskiem sterowania (▲).

# 4 Naciśnij przycisk OK.

Zabezpieczenie zdjęcia lub dźwięku zostaje włączone.

**O-n** jest wyświetlane w czasie odtwarzania zabezpieczonych zdjęć i dźwięków.

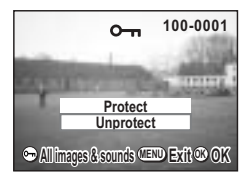

Wybierz [Unprotect] w  ${\bf kroku}~{\bf 3}$  powyżej, aby usunąć zabezpieczenie.

memo

#### Zabezpieczenie wszystkich zdjęć i dźwięków

Możesz zabezpieczyć wszystkie zdjęcia i dźwięki przez przypadkowym skasowaniem.

1 Przejdź do trybu odtwarzania.

# 2 Naciśnij przycisk O-n dwa razy.

Ekran zabezpieczenia wszystkich zdjęć i dźwięków zostaje wyświetlony.

3 Wybierz [Protect] przyciskiem sterowania (▲).

# 4 Naciśnij przycisk OK.

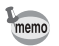

Wybierz [Unprotect] w **kroku 3** powyżej, aby usunąć zabezpieczenie wszystkich zdjęć lub dźwięków.

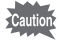

Nawet zabezpieczone zdjęcia i dźwięki zostaną skasowane w czasie formatowania karty pamięci SD.

# Wyświetlanie zdjęć w telewizorze

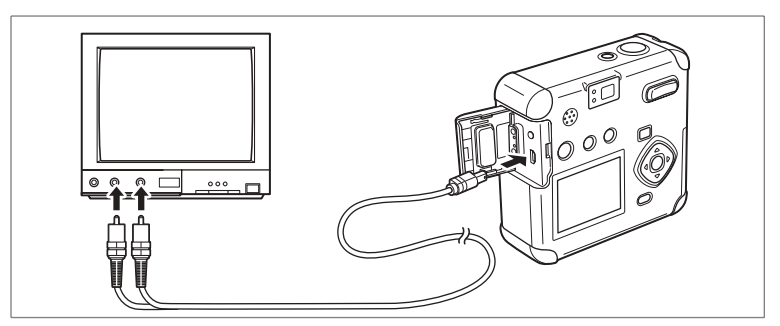

Przy pomocy kabla AV możesz wyświetlać zdjęcia na telewizorze lub innych urządzeniach z wejściem wideo typu jack. Upewnij się, że telewizor i aparat są wyłączone przed podłączeniem kabla.

- 1 Otwórz pokrywkę gniazd i podłącz kabel AV.
- Podłącz przewód audio (biały) i obrazu (żółty) kabla AV do gniazda wejścia audio (biały) i obrazu (żółty) w telewizorze.
   Mileze telewizerie erecet
- 3 Włącz telewizor i aparat.

Zmiana formatu sygnału wyjścia wideo 🖙 str. 105

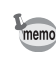

Monitor LCD jest zawsze wyłączony po podłączeniu aparatu do telewizora. Jeżeli zamierzasz używać aparatu przez dłuższy czas, zalecamy zastosowanie zasilacza D-AC5 (opcja). Zapoznaj się z instrukcją obsługi telewizora i urządzeń, do których podłączasz aparat.

# <sup>Drukowanie</sup> Ustawienia wydruku (DPOF)

Zdjęcia zapisane na karcie pamięci SD możesz drukować na drukarce zgodnej z DPOF (Digital Print Order Format) lub w punkcie usługowym.

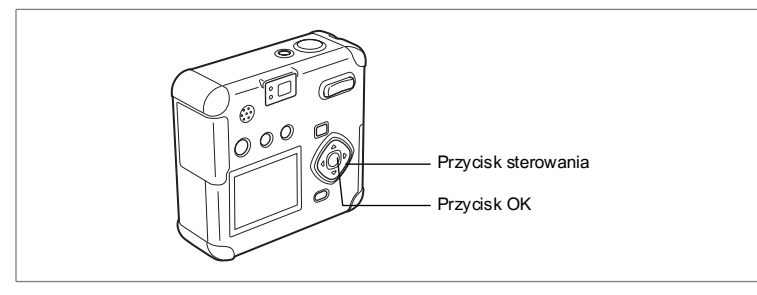

# Drukowanie pojedynczego zdjęcia

Ustaw następujące parametry dla każdego zdjęcia. Liczba odbitek: Ustawia liczbę odbitek. Możesz wykonać do 99 kopii. Wybierz, czy na zdjęciach ma być naniesiona data.

- Przejdź do trybu odtwarzania i użyj przycisku sterowania (◀▶), aby wybrać zdjęcie, dla którego chcesz wykonać ustawienia DPOF.
- 2 Naciśnij przycisk sterowania (▲). Menu [DPOF] zostaje wyświetlone.
- 3 Użyj przycisku sterowania (◄►), aby wybrać liczbę kopii i naciśnij przycisk sterowania (▼). Ramka przesunie się do [Date].

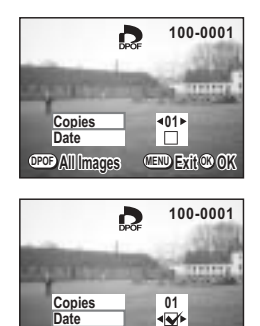

CEND Exit @ OK

#### 4 Użyj przycisku sterowania, (◀►), aby wybrać 🗹 (On) lub (Off) w celu włączenia lub wyłączenia funkcji nanoszenia datv.

- ☑ : Data zostanie naniesiona na zdieciu.
- □ : Data nie będzie naniesiona na zdjęciu.

#### 5 Naciśnij przycisk OK.

Wydruki są wykonywane zgodnie z ustawieniami.

- memo
- Jeżeli ustawienia DPOF zostały już wprowadzone dla danego zdjęcia, uprzednio ustawione wartości dla liczby kopii i nanoszenia daty zostaną wyświetlone.
- Aby anulować ustawienia DPOF, ustaw liczbę kopii na 00 i naciśnij przycisk OK.
- - Ustawienia DPOF nie moga być używane dla filmów.
    - · Zależnie od drukarki lub wyposażenia do drukowania w zakładzie usługowym, data może nie zostać naniesiona, mimo że została włączona w ustawieniach DPOF.

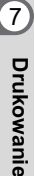

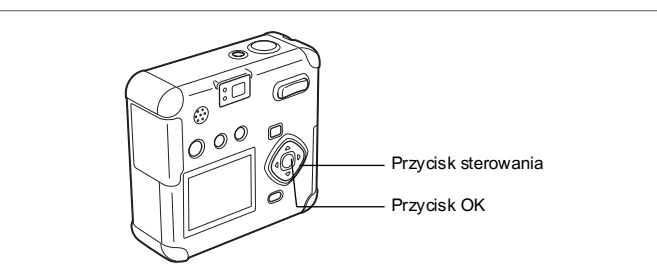

# Drukowanie wszystkich zdjęć

- Przejdź do trybu odtwarzania i naciśnij przycisk sterowania (▲). Menu [DPOF] zostaje wyświetlone.
- Naciśnij przycisk sterowania (▲).
   Ekran DPOF [All Images] zostaje wyświetlony.
- Użyj przycisku sterowania (◀►), aby wybrać liczbę kopii.

Możesz wybrać maksymalnie 99 kopii.

- 4 Naciśnij przycisk sterowania (▼). Ramka wyboru przesuwa się do [Date].
- 5 Użyj przycisku sterowania ( ◀ ► ), aby wybrać ☞ (On) lub □(Off) w celu włączenia lub wyłączenia funkcji nanoszenia daty.
  - 🗹 : Data zostanie naniesiona na zdjęciu.
  - Data nie będzie naniesiona na zdjęciu.

## 6 Naciśnij przycisk OK.

memo

Wydruki są wykonywane zgodnie z ustawieniami.

- Jeżeli dokonano ustawień dla wszystkich zdjęć, ustawienia wydruku poszczególnych zdjęć zostaną anulowane.
- Kiedy podajesz liczbę kopii w ustawieniach DPOF, wartość ta dotyczy wszystkich zdjęć. Przed wydrukiem sprawdź, czy wartość ta jest prawidłowa.
- Ustawienia DPOF nie mogą być używane dla filmów.
- Aby anulować ustawienia DPOF, ustaw liczbę kopii na 00 w ustawieniach wszystkich zdjęć.

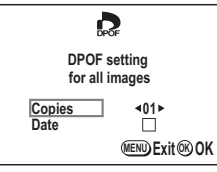

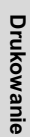

# Bezpośrednie łączenie aparatu z drukarką w celu drukowania

Jeżeli dołączony do aparatu kabel USB (I-USB7) zostanie użyty do połączenia aparatu z drukarką obsługującą standard PictBridge, możliwe będzie bezpośrednie drukowanie zdjęć bez pośrednictwa komputera. Wybór zdjęć do druku i liczby kopii odbywa się poprzez menu aparatu po podłączeniu go do drukarki. Dostępne są trzy metody drukowania: drukowanie wszystkich zdjęć, drukowanie pojedynczych zdjęć lub drukowanie z użyciem ustawień DPOF.

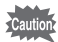

Zalecane jest użycie zasilacza D-AC5 (opcja), kiedy aparat jest podłączony do drukarki. Drukarka może nie działać prawidłowo lub dane mogą ulec uszkodzeniu, jeżeli bateria aparatu zostanie wyczerpana w czasie połączenia z drukarką.

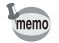

Niektóre typy drukarek nie pozwalają na wykorzystywanie wszystkich ustawień aparatu (takich jak jakość zdjęcia lub ustawienia DPOF).

## Łączenie aparatu z drukarką

## 1 Przejdź do trybu odtwarzania i naciśnij przycisk menu.

Menu [Playback] zostaje wyświetlone.

- Naciśnij przycisk sterowania (►). Menu [Setup] zostaje wyświetlone.
- Użyj przycisku sterowania (▲ ▼), aby wybrać [USB Connection].
- 4 Użyj przycisku sterowania (◀►), aby wybrać [PictBridge].
- 5 Naciśnij przycisk OK. Aparat jest gotowy do podłączenia do drukarki.
- 6 Podłącz aparat do drukarki za pomocą dołączonego kabla USB.

Ekran [Select printing mode] zostaje wyświetlony.

| D I Set-up  |            |  |
|-------------|------------|--|
| Format      | , u        |  |
| Sound       |            |  |
| Date Adjust | 04/01/2004 |  |
| World Time  | On         |  |
| Language/言語 | English    |  |
|             |            |  |
|             |            |  |

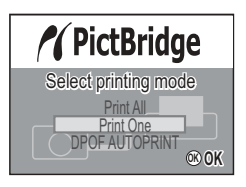

Drukowanie

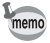

Podłączenie aparatu do drukarki obsługującej standard PictBridge powoduje zapalenie diody LED w celowniku i odtworzenie dźwięku potwierdzającego połączenie.

# Drukowanie pojedynczych zdjęć

- Użyj przycisku sterowania (▲ ▼) na ekranie [Select printing mode], aby wybrać [Print One].
- 2 Naciśnij przycisk OK. Ekran [Print This Image] zostaje wyświetlony.
- 3 Użyj przycisku sterowania (◀►), aby wybrać zdjęcie do wydrukowania.
- 4 Użyj przycisku sterowania (▲ ▼), aby wybrać liczbę kopii. Możesz wybrać do 10 wydruków.

| Print                      | n<br>this in | 100-0001<br>1<br>nage |
|----------------------------|--------------|-----------------------|
| <ul> <li>Copies</li> </ul> | 01\$         | ►<br>Date □           |
| ed it                      | Þ            | Date 👁 Print          |

5 Użyj przycisku sterowania, aby wybrać [On] lub [Off] w celu naniesienia daty na zdjęcie.

Kolejne naciśnięcie przycisku sterowania powoduje przełączenie między opcjami [On] i [Off].

6 Naciśnij przycisk OK.

Drukarka drukuje zdjęcie z wybranymi ustawieniami. Po wydrukowaniu zdjęcia zostaje wyświetlony komunikat "Continue printing?". Naciśnij przycisk OK, aby powrócić do ekranu wyświetlanego przed rozpoczęciem wydruku.

## 7 Naciśnij przycisk menu, aby zakończyć drukowanie.

Komunikat "Safely remove USB cable" zostaje wyświetlony.

# Drukowanie wszystkich zdjęć

# 1 Użyj przycisku sterowania (▲ ▼), aby wybrać [Print All].

- 2 Naciśnij przycisk OK. Ekran [Print all image] zostaje wyświetlony. Aby wizualnie potwierdzić wybór zdjęć, naciśnij przycisk sterowania (◄►).
   2 Ubici narowania (◄►).
- 3 Użyj przycisku sterowania (▲▼), aby wybrać liczbę kopii. Możesz wybrać do 10 wydruków.
- 4 Użyj przycisku sterowania, aby wybrać [On] lub [Off] w celu naniesienia daty na zdjęcie.

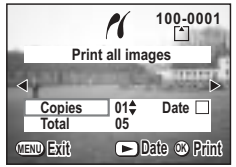

Kolejne naciśnięcie przycisku sterowania powoduje przełączenie między opcjami [On] i [Off].

# 5 Naciśnij przycisk OK.

Drukarka drukuje zdjęcie z wybranymi ustawieniami. Po wydrukowaniu zdjęcia zostaje wyświetlony komunikat "Continue printing?". Naciśnij przycisk OK, aby powrócić do ekranu wyświetlanego przed rozpoczęciem wydruku.

## 6 Naciśnij przycisk menu, aby zakończyć drukowanie. Komunikat "Safely remove USB cable" zostaje wyświetlony.

# Drukowanie z użyciem ustawień wydruku

## Użyj przycisku sterowania (▲ ▼) na ekranie [Select printing mode], aby wybrać [DPOF AUTOPRINT].

2 Naciśnij przycisk OK.

Ekran [Print w/DPOF settings] zostaje wyświetlony. Użyj przycisku sterowania (◀►), aby wybrać zdjęcia i dokonać ustawień wydruku.

- Użyj przycisku sterowania (▲ ▼), aby wybrać zdjęcie do wydrukowania.
- 4 Naciśnij przycisk OK.

Możesz wydrukować zdjęcie zgodnie z ustawieniami wydruku, jakie zostały podane dla tego zdjęcia.

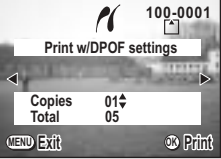

Po wydrukowaniu zdjęcia zostaje wyświetlony komunikat "Continue printing?". Naciśnii przycisk OK.

aby powrócić do ekranu wyświetlanego przed rozpoczęciem wydruku.

5 Naciśnij przycisk menu, aby zakończyć drukowanie. Komunikat "Safely remove USB cable" zostaje wyświetlony.

# Odłącz aparat od drukarki.

- 1 Wyłącz aparat.
- 2 Odłącz kabel USB od aparatu.
- 3 Odłącz kabel USB od drukarki.

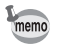

Jeżeli po wyświetleniu komunikatu "Continue printing?" zostanie naciśnięty przycisk menu, pojawi się komunikat "Safely remove USB cable". Jeżeli aparat jest włączony, po odłączeniu kabla USB od aparatu nastąpi automatyczny powrót do trybu robienia zdjęć.

# Edycja i stawienia Edycja zdjęć

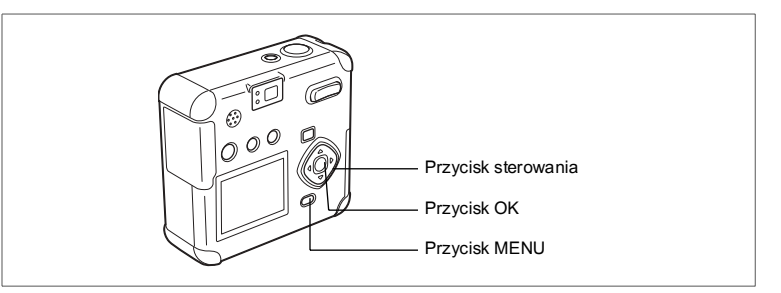

# Zmiana wielkości obrazu

Zmieniając wielkość i jakość zdjęcia możesz zmniejszyć wielkość pliku. Po zmianie rozmiaru zdjęcie można zapisać pod nową nazwą bądź nadpisać oryginalny plik.

- Przejdź do trybu odtwarzania i naciśnij przycisk menu. Menu [De Playback] zostaje wyświetlone.
- 2 Użyj przycisku sterowania (▲ ▼), aby wybrać [Resize].
- 3 Naciśnij przycisk sterowania (►).

Ekran zmiany wielkości zostaje wyświetlony.

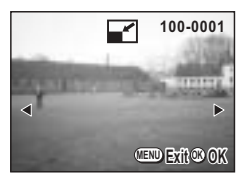

- 4 Użyj przycisku sterowania (◀►), aby wybrać zdjęcie, którego wielkość chcesz zmienić.
- 5 Naciśnij przycisk OK.

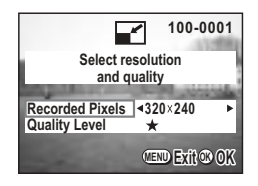

∞ Edycja i stawienia

- Użyj przycisku sterowania (◀►), aby wybrać [Recorded Pixels].
- 7 Naciśnij przycisk sterowania (▼). Ramka przesunie się do [Quality Level].
- 8 Użyj przycisku sterowania (◀►), aby wybrać [Quality Level].
- 9 Naciśnij przycisk OK.
- 10 Użyj przycisku sterowania (▲ ▼), aby wybrać [Overwrite] lub [Save as].
- 11 Naciśnij przycisk OK.

Wielkość obrazu zostanie zmieniona.

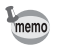

- Nie można zmieniać wielkości filmów.
- · Nie można wybrać większego rozmiaru niż oryginalny rozmiar zdjęcia.
- Nie możesz wybrać wyższego poziomu jakości niż poziom oryginalny.

∞ Edycja i stawienia

memo

## Kadrowanie zdjęć

Możesz skadrować część zdjęcia i zapisać je jako oddzielny obraz.

- 1 Przejdź do trybu odtwarzania i naciśnij przycisk menu. Menu [▶ Playback] zostaje wyświetlone.
- 2 Naciśnij przycisk sterowania (▲ ▼), aby wybrać [Trimming]
- 3 Naciśnij przycisk sterowania (►). Zdjęcie do kadrowania zostanie wyświetlone.
- 4 Użyj przycisku sterowania (◀►), aby wybrać zdjęcie, które chcesz skadrować.
- 5 Naciśnij przycisk OK. Ekran kadrowania zostaje wyświetlony.
- 6 Dokonaj kadrowania zdjęcia.

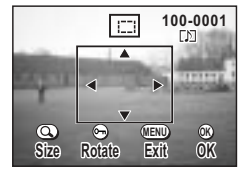

- Na ekranie kadrowania można wykonać następujące czynności.
  - Przycisk zoom/☑/Q:Zmiana rozmiaru zdjęcia.
  - Przycisk 4: Obrót ramki kadrowania.
  - Przycisk sterowania
  - (▲▼◀►):
- Przesunięcie położenie obszaru kadrowania w górę i w dół oraz w lewo i w prawo.
- Przycisk menu: Powrót do ekranu wyboru zdjęcia do kadrowania.
- 7 Naciśnij przycisk OK.
- 8 Po zakończeniu kadrowania wybierz poziom jakości przyciskiem sterowania (◀►).
- 9 Naciśnij przycisk OK.

Skadrowane zdjęcie zostanie zapisane jako nowe zdjęcie.

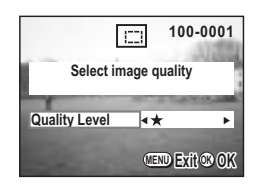

- Filmów nie można kadrować.
- Nie możesz wybrać wyższego poziomu jakości niż poziom oryginalny.

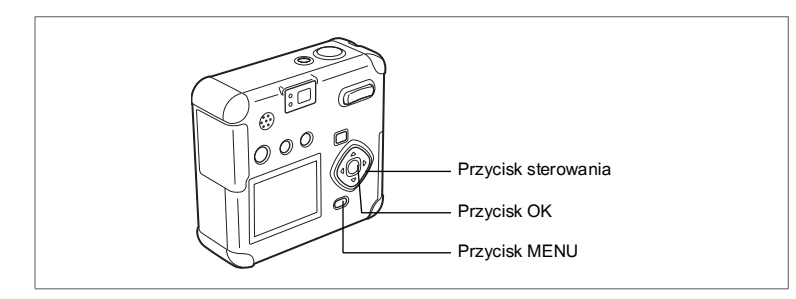

# Edytowanie zdjęć za pomocą filtrów cyfrowych

Dostępne filtry obejmują filtry koloru, takie jak czerwony, niebieski i zielony, filtr zmiękczający zapewniający efekt rozmycia, oraz filtr jasności, który zmienia jasność zdjęcia. Filtry te mogą być użyte w trybie filtru cyfrowego do edycji zdjęcia.

#### • Filtry koloru (📖)

Osiem kolorów, czarno-biały, sepia, czerwony, niebieski, zielony, jasnoniebieski, fioletowy, żółty i różowy, jest dostępnych dla filtrów kolorowych. Po wybraniu filtru koloru w trybie filtrów cyfrowych obraz na monitorze LCD jest również poddawany działaniu filtra w wybranym kolorze, a zdjęcia zostaną zapisane w tym kolorze.

#### • Filtr zmiękczający (100511)

Zdjęcia edytowane za pomocą filtra zmiękczającego zostają rozmyte, a następnie zapisane.

### • Filtr jasności (100571)

Zdjęcia edytowane za pomocą filtru jasności mogą być rozjaśnione lub przyciemnione, a następnie zapisane.

- 1 Naciśnij przycisk menu w trybie odtwarzania.
- 2 Użyj przycisku sterowania (▲ ▼), aby wybrać [Digital Filter].
- Naciśnij przycisk sterowania (►). Ekran ustawień filtrów cyfrowych zostaje wyświetlony.
- 4 Użyj przycisku sterowania (◀►), aby wybrać zdjęcie do edycji.
- 5 Użyj przycisku sterowania (▲ ▼), aby wybrać żądany filtr cyfrowy. Filtrowane zdjęcie zostanie wyświetlone na monitorze LCD.

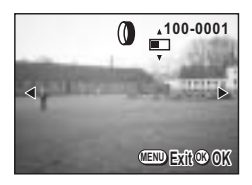

 Czynności wykonywane za pomocą filtru jasności [\*]

Przycisk zoom /⊠/Q (∮) : Rozjaśnia zdjęcie. Przycisk zoom/⊠/Q (♦♦♦) : Przyciemnia zdjęcie.

- 6 Naciśnij przycisk OK.
- 7 Użyj przycisku sterowania (▲ ▼), aby wybrać [Overwrite] lub [Save as].
- 8 Naciśnij przycisk OK. Obraz poddany edycji z użyciem filtru cyfrowego zostaje zapisany.

# Ustawienia aparatu Ustawienia aparatu

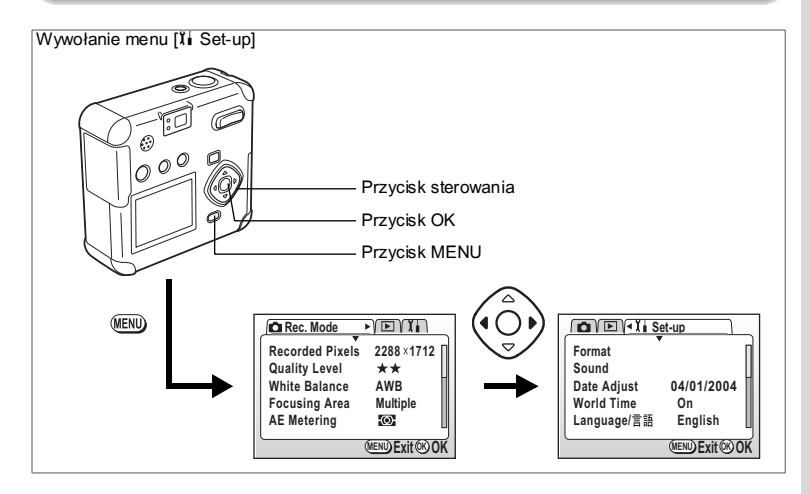

## Formatowanie karty pamięci SD

Formatowanie usuwa wszystkie dane na karcie pamięci SD.

- Caution
- Nie otwieraj pokrywki karty pamięci SD w czasie formatowania. Karta może ulec uszkodzeniu.
- Nie jest możliwe użycie kart pamięci SD sformatowanych w innym urządzeniu lub komputerze niż aparat. Upewnij się, że formatujesz kartę w aparacie.
- Formatowanie spowoduje usunięcie wszystkich zdjęć, również zabezpieczonych.
- 1 Wybierz [Format] w menu [11 Set-up].

# 2 Naciśnij przycisk sterowania (►).

Zostaje wyświetlony ekran formatowania.

3 Wybierz [Format] przyciskiem sterowania (▲).

### 4 Naciśnij przycisk OK.

Formatowanie rozpoczyna się. Po zakończeniu formatowania aparat jest gotowy do robienia zdjęć.

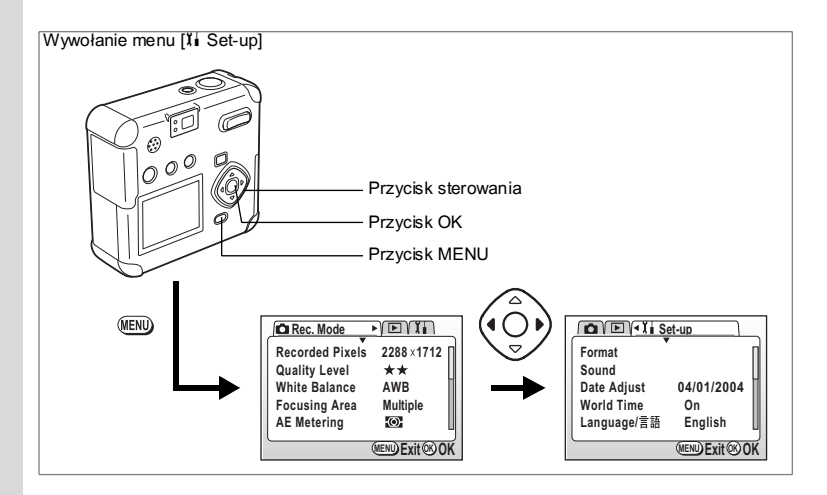

# Zmiana ustawień dźwięku

Możesz zmienić głośność dźwięku przy uruchamianiu, zwalnianiu migawki, samowyzwalaczu i innych operacjach. Możesz również zmienić typy dźwięków.

#### Zmiana głośności

1 Wybierz [Sound] w menu [11 Set-up].

## Naciśnij przycisk sterowania (►). Ekran ustawień dźwięku zostaje wyświetlony.

| Sound            |               |
|------------------|---------------|
| Volume           | < <b>(())</b> |
| Start-up Sound   | 1             |
| Shutter Sound    | 1             |
| Operation Sound  | 1             |
| Self-timer Sound | On 📗          |
| (                | Exit@OK       |

 Użyj przycisku sterowania (◀►), aby zmienić poziom głośności.
 Naciśnij przycisk OK dwa razy.

Aparat jest gotowy do robienia i wyświetlania zdjęć.

Zmiana typu dźwięku startowego, operacji lub samowyzwalacza

- 1 Wybierz [Sound] w menu [Xi Set-up].
- 2 Naciśnij przycisk sterowania (►). Ekran ustawień dźwięku zostaje wyświetlony.
- 3 Naciśnij przycisk sterowania (▲ ▼) i wybierz typ dźwięku, który zostanie zmieniony.
- Użyj przycisku sterowania (◀►), aby przełączać między [1],
   [2], [3] i [OFF].

Dźwięk samowyzwalacza można włączyć [ON] lub wyłączyć [OFF]. Każdy dźwięk zostanie odtworzony po wybraniu.

# 5 Naciśnij przycisk OK dwa razy.

Aparat jest gotowy do robienia i wyświetlania zdjęć.

Ustawianie dźwięku zapisanego w aparacie jako dźwięku powitania, migawki, operacji lub samowyzwalacza (dostosowanie)

Dźwięki nagrane w trybie nagrywania dźwięku lub jako notatki głosowe (plik dźwiękowy) można ustawić jako dźwięki powitania, migawki, operacji lub samowyzwalacza.

1 Wybierz [Sound] w menu [II Set-up].

# 2 Naciśnij przycisk sterowania (►).

Ekran ustawień dźwięku zostaje wyświetlony.

- 3 Naciśnij przycisk sterowania (▲ ▼) i wybierz typ dźwięku, który zostanie zmieniony.
- 4 Naciśnij przycisk ♥.

Ekran dostosowywania dźwięków zostaje wyświetlony

5 Naciśnij przycisk sterowania (◀►) i wybierz żądany plik dźwiękowy.

Typ pliku dźwiękowego zostanie wyświetlony w [File No.]. Naciśnij przycisk sterowania, aby odtworzyć ten dźwięk.

#### 6 Naciśnij przycisk OK trzy razy. Aparat jest gotowy do robienia i wyświetlania zdjeć.

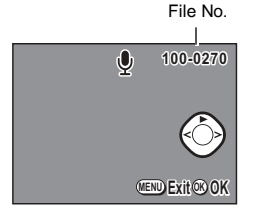

Ustawienia aparatu

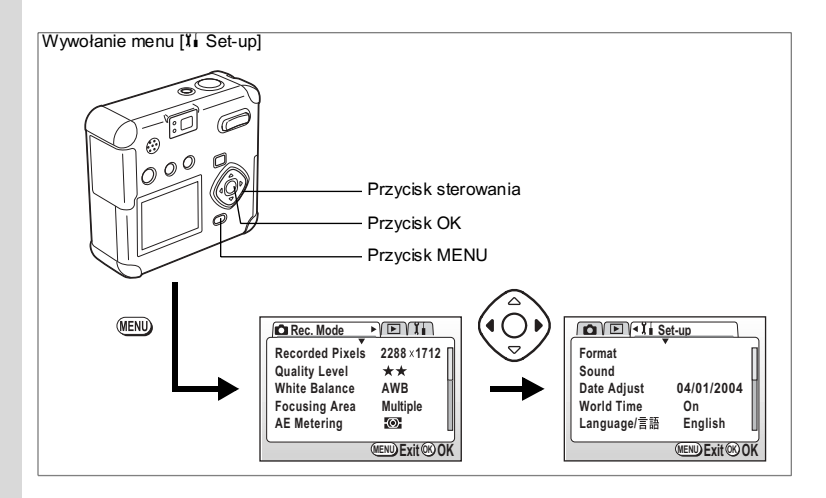

# Zmiana formatu daty oraz daty i czasu

Możesz zmienić datę i czas, jak również ustawić format wyświetlania daty. Wybierz między rr/mm/dd, mm/dd/rr i dd/mm/rr.

1 Wybierz [Date Adjust] w menu [1 Set-up].

## 2 Naciśnij przycisk sterowania (►).

Ekran ustawiania daty zostaje wyświetlony.

Patrz "Ustawienia początkowe (str.22)" - instrukcje dotyczące ustawiania daty i czasu.

# Ustawienie czasu na świecie

Data i czas ustawione w "Ustawienia początkowe (str.22)" stanowią czas lokalny (w Twojej strefie czasowej).

Ustawienie czasu na świecie umożliwia wyświetlanie lokalnej daty i czasu na monitorze LCD w czasie podróży.

## 1 Wybierz [World Time] w menu [1 Set-up].

#### 2 Naciśnij przycisk sterowania (►). Ekran czasu na świecie zostaje wyświetlony.

3 Przełącz między ☑ (włączony) i □ (wyłączony) przy pomocy przycisku sterowania (◀►).

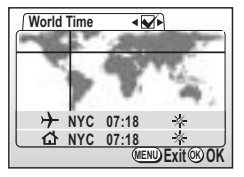

- Wyświetlany jest czas w kraju wybranym w menu czasu na świeci.
- □ : Wyświetlany jest czas wybrany w menu czasu lokalnego.

## 4 Naciśnij przycisk sterowania (▼).

Jeśli Nowy Jork wybrano jako miasto czasu na świecie, lokalizacja Nowego Jorku zapala się i miga na mapie, a → wskazuje bieżący czas w Nowym Jorku (NYC).

- 5 Użyj przycisku sterowania (◀►), aby wybrać miasto dla czasu na świecie, a następnie naciśnij przycisk sterowania (▼).
- 6 Włącz (\*) lub wyłącz (\*) czas letni za pomocą przycisku (◄►).
- 7 Naciśnij przycisk sterowania (▼).

New Jork (NYC) jest wybierany jako pierwsze miasto czasu lokalnego [☎].

- 8 Powtórz kroki 5 i 6, aby zmienić miasto czasu lokalnego i ustawienie czasu letniego.
- 9 Naciśnij przycisk OK dwa razy.

Aparat jest gotowy do robienia i wyświetlania zdjęć z czasem w wybranym mieście.

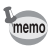

Patrz lista w str.111 z dostępnymi miastami i kodami.

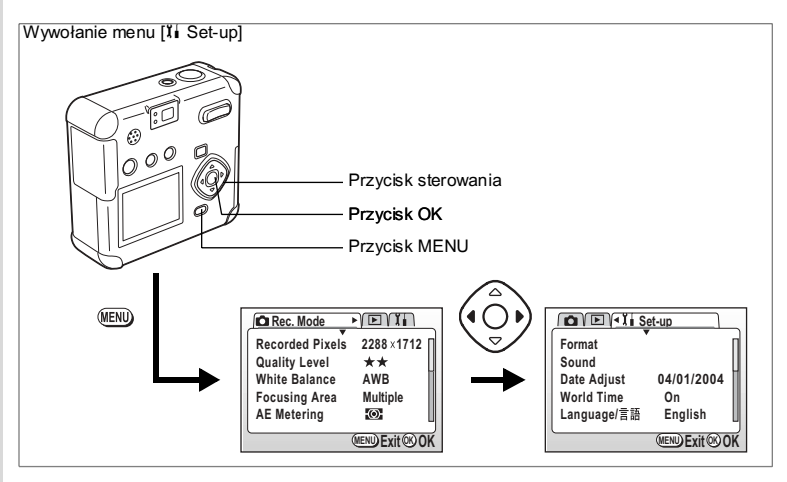

# Zmiana języka interfejsu

Możesz zmienić język menu i komunikatów o błędach.

- 1 Wybierz [Language/言語] w menu [北 Set-up].
- 2 Naciśnij przycisk sterowania (►). Ekran ustawienia języka zostanie wyświetlony.
- 3 Naciśnij przycisk sterowania (▲ ▼ ◀ ► ), aby zmienić język.
- 4 Naciśnij przycisk OK dwa razy. Aparat jest gotowy do robienia i wyświetlania zdjęć.

Ustawienie trybu przesyłania danych dla połączenia USB

Ustaw tryb przesyłania danych (PC lub PictBridge), kiedy używane jest połączenie USB.

- 1 Wybierz [USB Connection] w menu [II Set-up].
- 2 Użyj przycisku sterowania (◀►) aby przełączyć się między [PC] i [PictBridge].
- Naciśnij przycisk OK. Aparat jest gotowy do robienia lub wyświetlania zdjęć.

# Zmiana ekranu powitania

Możesz wyświetlać zdjęcie zapisane w aparacie jako ekran powitania po włączeniu aparatu.

- 1 Wybierz [Screen Setting] w menu [11 Set-up].
- 2 Naciśnij przycisk sterowania (►). Ekran ustawienia ekranu zostaje wyświetlony.
- 3 Naciśnij przycisk sterowania (►). Ekran zmiany ekranu powitania zostaje wyświetlony.
- 4 Użyj przycisku sterowania ( ◄ ► ), aby wybrać ☑ (On) lub □ (Off).

✓ : Ekran powitania jest wyświetlany.

□ : Ekran powitania nie jest wyświetlany.

| Change   | Start-up     |
|----------|--------------|
| Start-up | Screen       |
|          | Optio        |
| ⊡lmage   | MENU Exit@OK |

- 5 Naciśnij przycisk 4.
- 6 Użyj przycisku sterowania (◀►), aby wybrać zdjęcie, które ma być wyświetlane jako ekran powitania.

## 7 Naciśnij przycisk OK cztery razy.

Aparat jest gotowy do robienia i wyświetlania zdjęć.

memo

Ustawiony ekran powitania nie zostanie usunięty nawet w przypadku skasowania oryginalnego zdjęcia lub sformatowania karty pamięci SD. Usunięcie ekranu powitania odbywa się poprzez zresetowanie tego ustawienia. (#str.107)

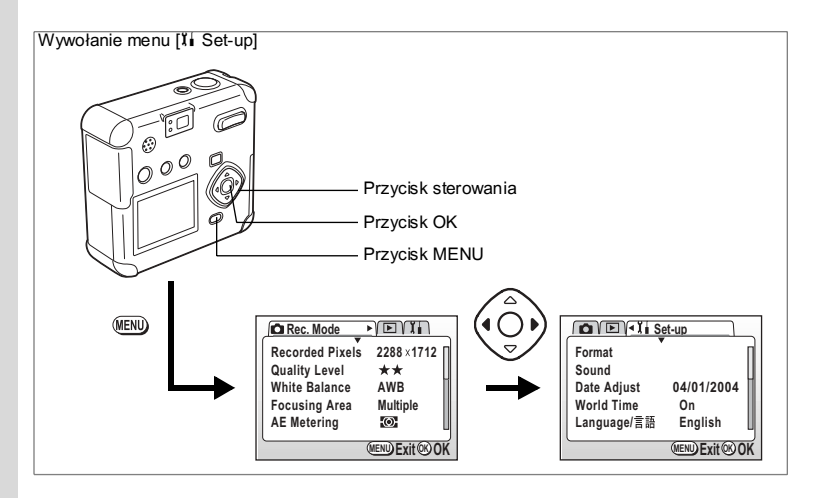

# Ustawienie koloru tła

Można zmienić wygląd ekranu menu.

- 1 Wybierz [Screen Setting] w menu [11 Set-up].
- 2 Naciśnij przycisk sterowania (►). Ekran ustawienia ekranu zostaje wyświetlony.
- 3 Użyj przycisku sterowania (▼), aby wybrać [Background color].
- 4 Użyj przycisku sterowania (◄ ► ), aby wybrać kolor tła. Wyboru można dokonać spośród sześciu kolorów.
- 5 Naciśnij przycisk OK dwa razy. Aparat jest gotowy do robienia i wyświetlania zdjęć.

# Ustawianie jasności ekranu

Możesz ustawić jasność monitora LCD.

- 1 Wybierz [Screen Setting] w menu [11 Set-up].
- 2 Naciśnij przycisk sterowania (►).

Ekran ustawienia ekranu zostaje wyświetlony.

- 3 Użyj przycisku sterowania (♥), aby wybrać [LCD Brightness Adjustment].
- 4 Użyj przycisku sterowania (◄►), aby ustawić żądaną jasność monitora. Dostępnych jest siedem poziomów jasności.
- 5 Naciśnij przycisk OK dwa razy. Aparat jest gotowy do robienia lub wyświetlania zdjęć.

# Zmiana formatu sygnału wyjścia wideo

Możesz wybrać format sygnału wyjścia (NTSC lub PAL) w celu pobierania lub wyświetlania zdjęć na telewizorze.

- 1 Wybierz [Video Out] w menu [11 Set-up].
- Naciśnij przycisk sterowania (◀►), aby wybrać [NTSC] lub [PAL] zgodnie z sygnałem wejścia telewizora.
- 3 Naciśnij przycisk OK.

Aparat jest gotowy do robienia i wyświetlania zdjęć.

# Przełączanie funkcji szybkiego kasowania

Ustawienie funkcji szybkiego kasowania na [On] powoduje wyświetlenie ekranu kasowania z wybranymi opcjami [Delete] i [All Images & Sounds].

- 1 Wybierz [Quick Delete] w menu [11 Set-up].
- Użyj przycisku sterowania (◀►) aby przełączyć między [On] i [Off].
- 3 Naciśnij przycisk OK.

Aparat jest gotowy do robienia lub wyświetlania zdjęć.

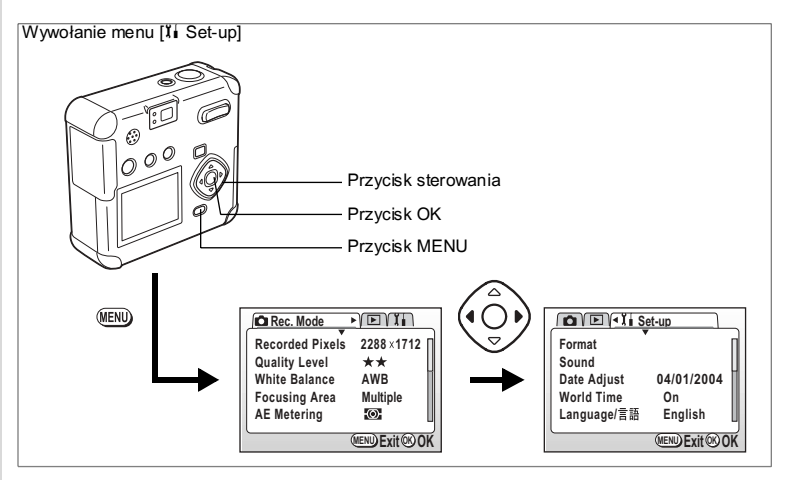

# Przełączenie funkcji szybkiego zoomu

Jednokrotne naciśnięcie przycisku zoom w czasie wyświetlania zdjęcia z powiększeniem powoduje ustawienie aparatu na wyświetlanie zdjęć z maksymalnym powiększeniem (8x).

- 1 Wybierz [Quick zoom] w menu [II Set-up].
- Użyj przycisku sterowania (◀►) aby przełączyć między [On] i [Off].
- Naciśnij przycisk OK. Aparat jest gotowy do robienia lub wyświetlania zdjęć.

# Przełączanie funkcji szybkiego uruchamiania

Ustawienie funkcji Quick Start-up na [On] umożliwia włączenie aparatu i zrobienie zdjęcia w trybie szybkich zdjęć po prostu poprzez naciśnięcie migawki.

- 1 Wybierz [Quick Start-up] w menu [ I set-up].
- Użyj przycisku sterowania (◀►) aby przełączyć między [On] i [Off].
- 3 Naciśnij przycisk OK. Aparat jest gotowy do robienia lub wyświetlania zdjęć.
### Funkcja automatycznego wyłączania

Możesz ustawić automatyczne wyłączanie aparatu po danym okresie bezczynności.

- 1 Wybierz [Auto Power Off] w menu [11 Set-up].
- 2 Naciśnij przycisk sterowania (◀►), aby wybrać [3 min], [5min] lub [Off].
- 3 Naciśnij przycisk OK.

Aparat jest gotowy do robienia i wyświetlania zdjęć.

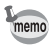

Funkcja automatycznego wyłączania nie działa przy podłączonym kablu USB.

### Przywrócenie ustawień domyślnych [Reset]

Powoduje przywrócenie domyślnych ustawień z pominięciem daty i czasu, języka, formatu wyjścia wideo, formatu daty i czasu na świecie.

- 1 Wybierz [Reset] w menu [II Set-up].
- 2 Naciśnij przycisk sterowania (►). Ekran Reset jest wyświetlany.
- 3 Użyj przycisku sterowania (▲), aby wybrać [Reset].
- 4 Naciśnij przycisk OK.

Aparat jest gotowy do robienia i wyświetlania zdjęć.

# Ustawianie alarmu

Możesz ustawić alarm, który włączy się o określonej porze i wyświetli wybrane zdjęcie.

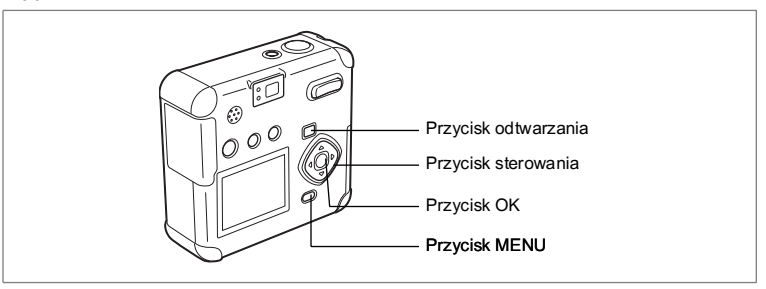

### Sprawdzanie alarmu

- 1 Naciśnij przycisk menu.
- Naciśnij przycisk sterowania (►). Menu [► Playback] zostaje wyświetlone.
- 3 Użyj przycisku sterowania (▲ ▼), aby wybrać [Alarm].

### 4 Naciśnij przycisk sterowania (►).

Lista alarmów wyświetla się Aktywne alarmy są oznaczone ☞.

### 5 Naciśnij przycisk OK dwa razy.

Jeżeli został włączony jakiś alarm, aparat wyłączy się i alarm zostanie uaktywniony.

| Alarm            |                |
|------------------|----------------|
| Q1 ► MOnce       |                |
| ⇔2 □0ff          | 7:30AM 🗆       |
| <b>\$</b> 3 □0ff | 12:00PM 🗆      |
|                  | MEND Exit @ OK |

### Ustawianie alarmu

- 1 Naciśnij przycisk menu.
- 2 Naciśnij przycisk sterowania (►). Menu [ Playback] zostaje wyświetlone.
- 3 Użvi przvcisku sterowania (▲ ▼). aby wybrać [Alarm].
- Naciśnij przycisk sterowania (►). 4 Lista alarmów wyświetla się
- 5 Naciśnij przycisk sterowania (▲ ▼), aby wybrać alarm 1, 2 lub 3.
- 6 Naciśnij przycisk sterowania (►). Zostanie wyświetlony ekran trybu alarmu i czasu.
- 7 Naciśnij przycisk sterowania (▲ ▼), aby wybrać częstotliwość powtarzanie alarmu.

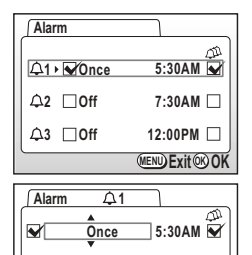

No Image

MENU Exit @ OK

⊡lmage

Codziennie : Alarm będzie włączał się codziennie o określonej porze.

Jeden raz : Alarm włączy się jeden raz o określonej porze. Wyłaczony : Alarm nie właczy sie.

- 8 Naciśnij przycisk sterowania (►).
- 9 Użyj przycisku sterowania (▲ ▼), aby ustawić czas (godzinę) włączenia alarmu.
- 10 Powtórz kroki 8 i 9, aby ustawić czas (minuty) alarmu, a następnie ustaw 🕰 (drzemka) na 🗹 (właczony) lub 🗆 (wyłączony).

Jeśli funkcja drzemki jest ustawiona na 🗹, alarm bedzie dzwonił 5 razy z pieciominutowymi przerwami.

- 11 Naciśnij przycisk O-n.
- 12 Naciśnij przycisk sterowania (◀►), aby wybrać obraz, który zostanie wyświetlony w czasie alarmu.
- 13 Naciśnij przycisk OK.
- 14 Naciśnij przycisk OK trzy razy. Komunikat "Alarm was set" zostaje wyświetlony, a aparat wyłacza się.

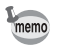

Kiedy aparat jest wyłaczony, w ustawionym czasie alarm włacza sie na jedna minute. Po wyłaczeniu alarmu również aparat wyłaczy sie automatycznie.

### Wyłączanie alarmu

### 1 Aby wyłączyć alarm, naciśnij dowolny przycisk.

Alarm wyłączy się.

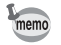

Aby wyłączyć funkcję drzemki, naciśnij jednocześnie przycisk menu i przycisk OK.

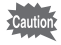

Alarm nie włącza się, kiedy aparat jest włączony.

# <sup>Załącznik</sup> Lista nazw miast

Miasta i numery kodów są dostępne dla ustawień czasu na świecie.

| Miasto         | Kod | Miasto       | Kod |
|----------------|-----|--------------|-----|
| Tokio          | TYO | Johannesburg | JNB |
| Guam           | GUM | Stambuł      | IST |
| Sydney         | SYD | Kair         | CAI |
| Noumea         | NOU | Jerozolima   | JRS |
| Wellington     | WLG | Moskwa       | MOW |
| Auckland       | AKL | Jeddah       | JED |
| Pagopago       | PPG | Teheran      | THR |
| Honolulu       | HNL | Dubaj        | DXB |
| Anchorage      | ANC | Karaczi      | КНІ |
| Vancouver      | YVR | Kabul        | KBL |
| San Francisco  | SFO | Male         | MLE |
| Los Angeles    | LAX | Delhi        | DEL |
| Calgary        | YYC | Colombo      | CMB |
| Denver         | DEN | Katmandu     | КТМ |
| Mexico City    | MEX | Dacca        | DAC |
| Chicago        | CHI | Rangoon      | RGN |
| Miami          | MIA | Bangkok      | ВКК |
| Toronto        | YTO | Kuala Lumpur | KUL |
| Nowy Jork      | NYC | Vientiane    | VTE |
| Santiago       | SCL | Singapur     | SIN |
| Caracas        | CCS | Phnom Penh   | PNH |
| Halifax        | YHZ | Ho chi Minh  | SGN |
| Buenos Aires   | BUE | Dżakarta     | JKT |
| Sao Paulo      | SAO | Hong Kong    | HKG |
| Rio de Janeiro | RIO | Perth        | PER |
| Madryt         | MAD | Beijing      | BJS |
| Londyn         | LON | Szanghaj     | SHA |
| Paryż          | PAR | Manila       | MNL |
| Mediolan       | MIL | Taipei       | TPE |
| Rzym           | ROM | Seul         | SEL |
| Berlin         | BER | Adelajda     | ADL |

2 Załącznik

# Komunikaty

# W czasie używania aparatu na monitorze LCD mogą być wyświetlane następujące komunikaty.

| Alarm set                           | Komunikat wyświetlany, kiedy alarm jest ustawiony,<br>a aparat wyłącza się automatycznie.                                                                                                    |
|-------------------------------------|----------------------------------------------------------------------------------------------------|
| Battery depleted                    | Bateria jest rozładowana. Włóż nową baterię. (str.13)                                                                                                    |
| Camera cannot<br>display this image | Próbujesz wyświetlić zdjęcie w formacie nieobsługiwanym przez<br>aparat. Możesz spróbować wyświetlić je na aparacie innej marki lub<br>na komputerze.                                                                          |
| Card locked                         | Karta pamięci SD jest zabezpieczona przed zapisem. (str.19)                                                                                                    |
| Card not formatted                  | Włożona karta pamięci SD nie jest sformatowana lub została<br>sformatowana na komputerze lub innym urządzeniu niezgodnym<br>z aparatem. (str.97)                                                                               |
| Compression error                   | Kompresja zdjęcia nie powiodła się. Zmień rozdzielczość lub poziom<br>jakości, a następnie wykonaj zdjęcie jeszcze raz.                                                                                                    |
| Data being recorded                 | Obraz lub dźwięk jest zapisywany na karcie pamięci SD.                                                                                                    |
| Data error                          | Komunikat wyświetlany, kiedy drukarka nie mogła przetworzyć<br>danych w trybie PictBridge.                                                                                                    |
| Deleting                            | Wszystkie zdjęcia lub dźwięki na karcie pamięci SD zostają kasowane.                                                                                                    |
| Formatting                          | Karta pamięci SD jest formatowana.                                                                                                    |
| Image folder could not be created   | Osiągnięto maksymalną liczbę plików, przez co nie można zapisać<br>kolejnych zdjęć lub dźwięków. Włóż nową kartę pamięci SD lub<br>sformatuj kartę. (str.16, 97)                                                               |
| Image protected                     | Komunikat wyświetlany przy próbie usunięcia zabezpieczonego obrazu.                                                                                                    |
| Memory card error                   | Zrobienie i wyświetlenie zdjęcia nie jest możliwe z powodu problemu<br>związanego z kartą pamięci SD. Spróbuj wyświetlić zdjęcie na<br>komputerze.                                                                             |
| Memory card full                    | Karta pamięci SD jest zapełniona i nie można zapisać więcej zdjęć.<br>Włóż nową kartę SD bądź skasuj zdjęcia lub dźwięki. (str. 16, 79)<br>Zmiana poziomu jakości lub rozdzielczości pozwoli zachować<br>zdjęcie. (str.40, 41) |
| No card in camera                   | Karta pamięci SD nie została włożona do aparatu. (str.16)                                                                                                    |
| No image & sound                    | Na karcie pamięci SD nie ma żadnych zdjęć lub dźwięków<br>do odtworzenia.                                                                                                    |
| No ink                              | W drukarce pracującej w trybie PictBridge zabrakło atramentu.                                                                                                    |

| No paper               | W drukarce pracującej w trybie PictBridge zabrakło papieru.                                                                                        |
|------------------------|----------------------------------------------------------------------------------------------------|
| Printer error          | Komunikat wyświetlany w przypadku wystąpienia błędu<br>drukarki w trybie PictBridge.                                                               |
| Setting being recorded | Zabezpieczenie zdjęcia albo dźwięku lub ustawienie DPOF jest<br>zmieniane.                                                                         |
| Settings not stored    | Karta pamięci SD jest pełna i nie można dokonać ustawień DPOF.<br>Usuń niepotrzebne zdjęcia lub dźwięki, a następnie dokonaj<br>ustawień ponownie. |

# Problemy

| Problem                          | Przyczyna                                                      | Usuwanie problemu                                                                                                    |
|----------------------------------|----------------------------------------------------------------|----------------------------------------------------------------------------------------------------|
| Aparat nie jest<br>włączony.     | Baterie nie są włożone.                                        | Sprawdź, czy bateria jest włożona. Jeżeli nie,<br>włóż baterię                                                                                                   |
|                                  | Pokrywka baterii i karty<br>jest otwarta.                      | Zamknij pokrywkę baterii/karty.                                                                                                    |
|                                  | Bateria jest włożona<br>nieprawidłowo.                         | Sprawdź położenie baterii. Włóż ponownie<br>baterię do pojemnika zgodnie z oznaczeniami<br>symboli ⊕⊖. (str.13)                                                  |
|                                  | Bateria wyczerpała się.                                        | Zainstaluj w aparacie nową baterię lub użyj<br>zasilacza.                                                                                                    |
| Brak obrazu na<br>monitorze LCD. | Aparat jest podłączony<br>do komputera za pomocą<br>kabla USB. | Monitor LCD jest zawsze wyłączony po<br>podłączeniu aparatu do telewizora.                                                                                       |
|                                  | Aparat jest podłączony<br>do telewizora.                       | Monitor LCD jest wyłączony, kiedy aparat jest<br>podłączony do telewizora.                                                                                       |
|                                  | Zdjęcie jest wyświetlane,<br>ale jest słabo widoczne.          | Zdjęcia mogą być słabo widoczne na monitorze<br>LCD, kiedy robimy je na zewnątrz w pełnym<br>słońcu.                                                             |
| Spust migawki nie<br>działa.     | Lampa błyskowa ładuje się.                                     | Kiedy kontrolka statusu lampy miga na czer-<br>wono, lampa ładuje się i nie można zrobić<br>zdjęcia. Kontrolka pali się na czerwono po<br>zakończeniu ładowania. |
|                                  | Karta pamięci SD jest pełna.                                   | Włóż nową kartę pamięci SD z wolnym<br>miejscem lub skasuj zdjęcia. (str.16, 79)                                                                                 |
|                                  | Kamera zapisuje zdjęcie.                                       | Zaczekaj do zakończenia zapisu.                                                                                                    |

| Problem                 | Przyczyna                                                                                                    | Usuwanie problemu                                                                                                    |
|-------------------------|----------------------------------------------------------------------------------------------------|----------------------------------------------------------------------------------------------------|
| Brak ostrości.          | Obiekt jest trudny dla<br>automatyki ostrości.                                                                                                   | Obiekty trudne dla automatyki ostrości: obiekty o<br>niskim kontraście (niebieskie niebo, białe ściany),<br>ciemne obiekty, obiekty z drobnym wzorem,<br>szybko poruszające się, pejzaże widoczne przez<br>szybę lub siatkę. Ustaw ostrość na inny obiekt w<br>tej samej odległości, zablokuj ostrość (naciskają<br>do polowy spust migawki), skieruj aparat na<br>obiekt i naciśnij spust migawki do końca. |
|                         | Obiekt nie znajduje się w<br>polu ustawiania ostrości.                                                                                           | Ustaw ramkę ostrości na obiekcie (pole ostrości)<br>na środku wyświetlacza LCD. Jeżeli obiekt nie<br>znajduje się w polu ostrości, wyceluj ramkę<br>ostrości na obiekt, zablokuj ostrość (naciskając<br>spust miga wki do połowy), następnie skadruj<br>ponownie ujęcie i naciśnij spust miga wki do<br>końca.                                                                                               |
|                         | Obiekt jest zbyt blisko.                                                                                                    | Ustaw tryb ostrości na 🕏. (str.37)                                                                                                    |
|                         | Tryb ostrości jest<br>ustawiony na ♥.                                                                                                    | Kiedy tryb ostrości jest ustawiony na ♥,<br>obiekty w normalnym zakresie będą nieostre.                                                                                                    |
| Zdjęcie jest<br>ciemne. | Obiekt jest za daleko w<br>ciemnym otoczeniu,<br>(sceny nocne, itd.)                                                                             | Jeśli obiekt jest za daleko, zdjęcie będzie<br>ciemne. Zrób zdjęcie w zasięgu błysku.                                                                                                    |
|                         | Tło jest ciemne.                                                                                                    | Kiedy fotografujesz obiekt na ciemnym tle,<br>obiekt może być zbyt jasny w stosunku do<br>otoczenia, ponieważ zasięg błysku nie oświetla<br>tła. Jeśli wybierzesz tryb 🎽 lub 🗳 na wirtualnym<br>pokrętle, zarówno osoba jak i tło będą wyraźne.<br>(str.50)                                                                                                    |
| Lampa nie błyska.       | Tryb błysku jest wyłączony.                                                                                                    | Ustaw na Auto lub <b>¼</b> . (str.39)                                                                                                    |
|                         | Tryb robienia zdjęć jest<br>ustawiony na 🛱, zdjęcia<br>seryjne lub tryb 🔺, albo tryb<br>błysku jest ustawiony na<br>ustawiona jest ostrość na 🗱. | Lampa błyskowa nie jest włączana w tych<br>trybach.                                                                                                    |

# Dane techniczne

| Model           | W pełni aut<br>kompaktow       | iomatyczny<br>vy aparat cy                                                     | , woo<br>/frowy        | loodporny (klasa<br>/ z obiektywem z                  | JIS 5/klasa 7),<br>zoom                            |                                  |
|-----------------|--------------------------------|--------------------------------------------------------------------------------|------------------------|-------------------------------------------------------|----------------------------------------------------|----------------------------------|
| Piksele rzeczyw | viste 4 megapiks               | sele                                                                           |                        |                                                       |                                                    |                                  |
| Czujnik         | 4,23 mega<br>filtrem kolo      | 4,23 megapikseli (łączna liczba pikseli) CCD 1/2,7 cala z po<br>filtrem koloru |                        | odstawowym                                            |                                                    |                                  |
| Rozdzielczość   | Zdjęcia                        | 2288x<br>1024x                                                                 | 1712<br>768 p          | pikseli, 1600x12<br>ikseli, 640x480                   | 200 pikseli,<br>pikseli                            |                                  |
|                 | Filmy                          | 640x480 pikseli, 320x240 pikseli, 160x120 pikseli                              |                        |                                                       | pikseli                                            |                                  |
| Sensitivity     | Automatyc                      | zna, ręczna                                                                    | a (od                  | powiednik ISO5                                        | 0, ISO100, ISO2                                    | 200 i ISO400)                    |
| Format pliku    | Zdjęcia                        | JPEG                                                                           | (Exif2                 | 2.2), DCF, DPOF                                       | , PRINT Image                                      | Matching II                      |
|                 | Filmy                          | MOV (<br>sek., z<br>kolorei                                                    | Quicł<br>dźwi<br>m, se | Time Motion JP<br>ękiem, możliwos<br>pią i trybem cza | EG), około 15 l<br>ść przełączania<br>rno-białym   | ub 30 klatek na<br>między pełnym |
| Poziom jakości  | Najlepsza,                     | Lepsza, D                                                                      | obra                   |                                                       |                                                    |                                  |
| Nośnik pamięci  | Karta pami                     | ęci SD                                                                         |                        |                                                       |                                                    |                                  |
| Pojemność zdję  | ęć<br>Zdjęcia                  |                                                                                |                        |                                                       |                                                    |                                  |
|                 | Jakość<br>Rozdzielczość        | Najleps                                                                        | za                     | Lepsza                                                | Dobra                                              | Zapis<br>dźwięku                 |
|                 | 2288×1712                      | 5                                                                              |                        | 10                                                    | 15                                                 |                                  |
|                 | 1600×1200                      | 11                                                                             |                        | 20                                                    | 27                                                 | 30 min                           |
|                 | 1024×768                       | 25                                                                             |                        | 45                                                    | 56                                                 |                                  |
|                 | 640×480                        | 53                                                                             |                        | 82                                                    | 100                                                |                                  |
| F               | Filmy                          |                                                                                |                        |                                                       |                                                    |                                  |
|                 | Liczba klatek<br>Rozdzielczość | 30                                                                             | ) klat                 | ek/sek.                                               | 15 klat                                            | ek/sek.                          |
|                 | 640×480                        |                                                                                | 10 :                   | sek.                                                  | 25                                                 | sek.                             |
|                 | 320×240                        |                                                                                | 20 :                   | sek.                                                  | 40                                                 | sek.                             |
|                 | 160×120                        |                                                                                | 80 :                   | sek.                                                  | 150                                                | sek.                             |
| •               | Pojemność przy uz              | życiu karty                                                                    | pami                   | ęci SD 16 MB.                                         |                                                    |                                  |
| White Balance   | Auto, swiat<br>ręczne          | to dzienne                                                                     | , cien                 | , swiatło sztuczr                                     | ne, fluorescency                                   | jne i ustawienia                 |
| Obiektyw        | Długość og                     | jniskowej                                                                      | 5,7<br>(odp            | mm — 16 mm<br>oowiednik 37 —                          | 104 mm dla for                                     | matu 35 mm)                      |
|                 | Maksymalr<br>przesłona         | na                                                                             | f/2,8                  | 3 - f/3,9                                             |                                                    |                                  |
|                 | Budowa ob                      | oiektywu                                                                       | 6 ele<br>(jed          | ementów w 5 gr<br>en dwustronny e                     | upach<br>element asferyc:                          | zny)                             |
|                 | Typ zoom                       |                                                                                | Nap                    | ędzany elektryc                                       | znie                                               |                                  |
|                 | Zakres                         |                                                                                | 16,8<br>mak<br>mak     | 3 mm × 12,4 mm<br>ro lub ręczne us<br>symalnym szere  | (pełny ekran) (<br>stawienie ostroś<br>okim kącie) | Użycie trybu<br>ci przy          |
| Digital Zoom    | Tryb zdjęć                     |                                                                                | Mak<br>star<br>11,2    | s. 4× (Połączen<br>lowi ekwiwalent<br>2×)             | ie z zoomem op<br>powiększenia n                   | otycznym 2,8×<br>naksymalnego    |

| Celownik                      | Typ<br>Powiększenie                                                 | Wizjer z rzeczywistym powiększeniem optycznym<br>Szeroki kąt 0,3×, Tele 0,71×                                                                                                    |  |
|-------------------------------|---------------------------------------------------------------------|----------------------------------------------------------------------------------------------------|--|
| Monitor LCD                   | 1,6-calowy monitor LCD typu, 85 kilomegapikseli                     |                                                                                                    |  |
| Funkcje odtwarzania           | Pojedyncze zdjęcia, i<br>pokaz slajdów, odtwa<br>kadrowanie, zmiana | Pojedyncze zdjęcia, indeks 9 zdjęć, powiększanie (maks. 8×), przewijanie,<br>pokaz slajdów, odtwarzanie filmów, odtwarzanie dźwięku, wykres,<br>kadrowanie, zmiana wielkości, filtry cyfrowe |  |
| Automatyka ostrości           | Тур                                                                 | Czujnik TTL z wykrywaniem kontrastu                                                                                                    |  |
|                               | Zakres<br>(Obiektyw czołowy)                                        | Normalny: 0,3 m ~ $\infty$ (pełny zakres zoom)<br>Makro: 0,01 m — 0,5 m (szerokokątny),<br>0,2 m — 0,5 m (Tele)<br>Pejzaż: $\infty$ (pełny zakres zoom)                                      |  |
|                               | Blokowanie ostrości                                                 | Przez naciśnięcie spustu migawki do połowy                                                                                                    |  |
| Ręczne ustawianie<br>ostrości | 0,01m -∞ (szerokoka                                                 | ątny), 0,2m - ∞ (Tele)                                                                                                    |  |
| Ekspozycja                    | AE Metering                                                         | Pomiar TTL przez czujnik<br>(wielosegmentowy, centralno-ważony, punktowy)                                                                                                    |  |
|                               | Kompensacja<br>ekspozycji                                           | ±2EV (co 1/3EV)                                                                                                    |  |
| Tryby robienia zdjęć          | Program, tryb zdjęć,                                                | film, panorama, nagrywanie dźwięku                                                                                                    |  |
| Filmy                         | Czas nagrywania w z                                                 | zależności od dostępnej pamięci                                                                                                    |  |
| Migawka                       | Model                                                               | Elektroniczna/mechaniczna                                                                                                    |  |
|                               | Czas                                                                | Około 1/2000 sek 4 sek.                                                                                                    |  |
| Flash                         | Model                                                               | Automatyka błysku z redukcją efektu czerwonych<br>oczu                                                                                                    |  |
|                               | Tryby błysku                                                        | Auto, błysk wyłączony, błysk włączony, auto +<br>redukcja efektu czerwonych oczu, błysk włączony +<br>redukcja efektu czerwonych oczu                                                        |  |
|                               | Zakres                                                              | Szeroki kątOkoło 0,1 m — 2,9 m z czułością AUTO<br>Tele Około 0,5 m — 2,1m z czułością AUTO                                                                                                  |  |
| Tryby rejestracji             | Pojedyncze zdjęcia, z<br>zdjęć seryjnych, zdję                      | zdjęcia z samowyzwalaczem, zdjęcia seryjne, wiele<br>cia z przedziałem czasowym                                                                                                    |  |
| Samowyzwalacz                 | Elektronicznie sterow                                               | vany, czas działania około 10 sekund                                                                                                    |  |
| Funkcje czasu                 | Ustawienie strefy cza                                               | asowej dla 62 miast (28 stref czasowych)                                                                                                    |  |
| Zasilanie                     | Bateria litowa CR-V3<br>zasilacz (opcja)                            | , dwie baterie AA (alkaliczne, NiMH, litowe),                                                                                                    |  |
| Trwałość baterii              | Około 500 zdjęć                                                     | (50% zdjęć z błyskiem z użyciem baterii litowej<br>CR-V3)<br>Uwaga: Dane są zgodne ze standardami<br>pomiarowymi firmy PENTAX.                                                               |  |
| Porty wejścia wyjścia         | Gniazdo USB/AV (ko<br>zewnętrznego zasila                           | munikacja z komputerem PC USB 1.1), złącze<br>nie                                                                                                    |  |
| Format wyjścia wideo          | NTSC, PAL                                                           |                                                                                                    |  |
| Druk bezpośredni              | PictBridge                                                          |                                                                                                    |  |
| Rozmiary                      | 81,5 (szer.) × 76 (wys                                              | s.) × 30,5 (dł.) mm (z wyłączeniem wystających części)                                                                                                    |  |
| Waga                          | 160 g (bez baterii i ka                                             | arty pamięci SD)                                                                                                    |  |
| Waga przy robieniu<br>zdjęć   | 208 g (włącznie z bał                                               | teriami i kartą pamięci SD)                                                                                                    |  |
| Akcesoria                     | Baterie AA (2), kabel<br>karta pamięci SD o p                       | AV, kabel USB, oprogramowanie (CD-ROM), pasek, ojemności 16 MB, instrukcja obsługi                                                                                                    |  |
| Wodoodporność                 | Odpowiednik klasy 5                                                 | i 7 JIS                                                                                                    |  |

2 Załącznik

# Akcesoria opcjonalne

Do aparatu można podłączać dodatkowe akcesoria.

Zasilacz D-AC5 Kabel USB I-USB7 (\*) Kabel AV I-AVC7 (\*) Pasek O-ST5 (\*)

Pozycje oznaczone gwiazdką (\*) są identycznymi elementami jak te, które zostały dostarczone wraz z aparatem.

## **GWARANCJA**

Wszystkie aparaty PENTAX nabyte w autoryzowanych sieciach dystrybucji sprzętu fotograficznego objete są gwarancja dotyczaca zarówno materiałów jak i wykonania przez okres dwunastu miesiecy od daty zakupu. W tym okresie wszelkie uszkodzenia zostaną naprawione oraz części wymienione bez naliczania kosztów pod warunkiem, że sprzet nie nosi znamion upadku, uszkodzenia spowodowanego piaskiem lub płynem, niewłaściwego obchodzenia się, manipulowania, korozji powstałej na skutek wycieku baterii lub innych chemikaliów, używania niezgodnego z instrukcją lub napraw dokonywanych przez nieautoryzowane punkty serwisowe. Ani producent ani jego autoryzowani przedstawiciele nie biorą odpowiedzialności za jakiekolwiek naprawy lub zmiany, za wyjatkiem przeprowadzanych po otrzymaniu pisemnej zgody, a także nie bierze odpowiedzialności za opóźnienia i zaginiecie sprzetu, jak również za wszelkie inne uszkodzenia, wynikłe zarówno ze stosowania niewłaściwego materiału, jak i niewłaściwego wykonawstwa; z całą stanowczością stwierdza sie, że odpowiedzialność producenta lub jego przedstawicieli, w ramach rękojmi lub gwarancji, określona bezpośrednio jak i pośrednio, jest ściśle ograniczona do wymiany części na zasadach określonych wcześniej. Koszty napraw przeprowadzanych przez nieautoryzowane przez Pentax punkty serwisowe nie będą refundowane.

#### Postępowanie podczas 12-miesięcznego okresu gwarancyjnego

Jeśli uszkodzenie zostanie wykryte w trakcie dwunastomiesięcznego okresu gwarancyjnego, aparat PENTAX powinien zostać zwrócony do dealera, u którego został zakupiony lub do producenta. Jeśli w danym kraju nie ma przedstawiciela producenta, urzadzenie powinno zostać przesłane do producenta wraz z opłacona opłatą pocztowa. W takim przypadku, ze wzgledu na skomplikowane procedury celne, aparat może zostać odesłany po upływie długiego okresu czasu. Jeśli naprawa sprzetu objęta jest umową gwarancyjną, wszelkie naprawy oraz wymiana części zostaną dokonane bez pobierania opłat, a sprzęt zostanie odesłany bezpośrednio po zakończeniu napraw. Jeśli sprzet nie jest objęty umowa gwarancyjna, naliczane zostaną normalne opłaty. Właściciel sprzętu zobowiązany jest do pokrycia wszelkich kosztów transportu. Jeśli aparat PENTAX został zakupiony w kraju innym niż ten, gdzie ma on zostać naprawiony w ramach umowy gwarancyjnej, przedstawiciel producenta może naliczyć opłaty za wykonanie usługi w danym kraju. Jednocześnie, taka sama naprawa zostanie przeprowadzona bez naliczania opłat, jeśli aparat PENTAX zostanie oddany do producenta. We wszystkich jednak przypadkach opłaty transportowe i celne pokrywane są przez właściciela aparatu. Na wypadek konieczności potwierdzenia daty zakupu, należy przechowywać rachunek lub paradon przez przynajmniej jeden rok. Przed wysłaniem sprzetu do naprawy należy upewnić sie, że wysyłany jest do autoryzowanego przedstawiciela lub punktu serwisowego. Zawsze przed wydaniem polecenia dokonania naprawy należy najpierw uzyskać jej kosztorys oraz zaaprobować przedstawiona w nim opłate za dokonanie naprawy.

- Gwarancja nie narusza praw konsumenckich.
- W niektórych krajach ogólne warunki umowy gwarancyjnej mogą być zastąpione warunkami typowymi dla danego kraju. Dlatego przy zakupie aparatu zaleca się zapoznanie się z kartą gwarancyjną dostarczaną wraz z produktem lub skontaktowanie się dystrybutorem sprzętu firmy PENTAX z prośbą o przedstawienie dalszych informacji i kopii umowy gwarancyjnej.

memo

CE

Baterie nie są odpadami domowymi. Zużyte baterie należy oddawać do właściwego punktu zbiórki. Również stare i zepsute aparaty fotograficzne nie są odpadami domowymi. Prosimy o pozbywanie się starych aparatów w sposób przyjazny dla środowiska lub odesłanie ich do nas.

Znak CE oznacza zgodność z dyrektywami Unii Europejskiej.

ik

# Indeks

# A

| Akcesoria opcjonalne    | 118 |
|-------------------------|-----|
| Alarm                   | 108 |
| Automatyczne wyłączanie | 107 |
| Automatyka ostrości     | 37  |

## В

| Balans bieli | 42 |
|--------------|----|
| Bateria      | 13 |
| Błysk        | 39 |

## С

| Celownik                  | 10       |
|---------------------------|----------|
| Ciągłe wyświetlanie zdjęć | 77       |
| Czas letni                |          |
| Czas lokalny              | 101      |
| Czas na świecie           | 101, 111 |
| Czas odtwarzania          |          |
| Czułość                   | 46       |

### D

| Data i czas           | 24 |
|-----------------------|----|
| Digital Zoom          | 60 |
| Dobra                 | 17 |
| DPOF                  | 85 |
| Drukarka              | 88 |
| Dźwięk                | 98 |
| Dźwięk migawki        | 98 |
| Dźwięk operacji       | 98 |
| Dźwięk powitania      | 98 |
| Dźwięk samowyzwalacza | 98 |
|                       |    |

# Е

| Edycja          | <br>92  |
|-----------------|---------|
| Ekran powitania | <br>103 |

### F

| Film w przyspieszonym tempie  | 67 |
|-------------------------------|----|
| Filtr cyfrowy                 | 95 |
| Filtr jasności                | 95 |
| Filtr koloru                  | 95 |
| Filtr zmiękczający            | 95 |
| Format sygnału wyjścia wideo1 | 05 |
| Formatowanie                  | 97 |

### G

| Głośnik           | 10 |
|-------------------|----|
| Gniazdo USB/AV    | 10 |
| Gniazdo zasilacza | 10 |
| Gwint statywu     | 10 |

### J

| Jakość         | 17     |
|----------------|--------|
| Jasność ekranu | 105    |
| Jasność LCD    | 105    |
| Język22        | 2, 102 |

### κ

| Kabel AV                           | 84       |
|------------------------------------|----------|
| Kadrowanie                         |          |
| Karta pamięci SD                   | . 16, 19 |
| Kasowanie wszystkich danych        |          |
| Kasowanie wyświetlonego zdjęcia    |          |
| Kasowanie zdjęć                    | 79       |
| Kolor tła                          | 104      |
| Kompensacja ekspozycji             | 61       |
| Komunikaty                         | 112      |
| Kontrast                           |          |
| Kontrolka samowyzwalacza           |          |
| Kontrolka statusu                  |          |
| Kontrolka statusu lampy błyskowej  |          |
| Kontrolka statusu lampy błyskowej. | 10       |
| Kontrolka statusu ostrości         | 27       |
|                                    |          |

### L

| Lampa błyskowa | 10     |
|----------------|--------|
| Lepsza         |        |
| Liczba klatek  |        |
| Liczba zdjęć   | 14, 18 |
| Lista menu     | 34     |

### М

| Makro                  |    |
|------------------------|----|
| Menu Playback          | 34 |
| Menu Rec.Mode          | 34 |
| Menu Set-up            |    |
| Miasto czasu lokalnego |    |
| Mikrofon               |    |
| Monitor LCD            |    |

### Ν

| Naciśniecie do końca  |    |
|-----------------------|----|
| (Spust migawki)       | 27 |
| Naciśnięcie do połowy |    |
| (spust migawki)       | 27 |
| Nagrywanie dźwięku    | 70 |
| Nagrywanie filmów     | 62 |
| Nagrywanie głosu      | 70 |
| Najlepsza             | 17 |
| Następne zdjęcie      | 28 |
|                       |    |

| Nasycenie              | 48 |
|------------------------|----|
| Natychmiastowy podgląd | 27 |
| Notatka głosowa        | 72 |

### ο

| Obiektyw            | 10 |
|---------------------|----|
| Obszar ostrości     | 44 |
| Oczko uchwytu       | 10 |
| Odtwarzanie         | 28 |
| Odtwarzanie dźwięku | 71 |
| Odtwarzanie filmu   | 78 |
| Ostrość             | 47 |

#### Ρ

| Pamięć                        | 68 |
|-------------------------------|----|
| Panorama                      | 53 |
| Pasek                         | 12 |
| Pejzaż                        | 37 |
| Podpowiedzi przycisków        | 11 |
| Pokaz slajdów                 | 77 |
| Pokrywka baterii i karty      | 10 |
| Pokrywka gniazda zasilania    | 10 |
| Pomiar ekspozycji             | 45 |
| Poprzednie zdjęcie            | 28 |
| Poziom jakości                | 41 |
| Problemy z ostrością          | 27 |
| Przełącznik blokady zapisu    | 19 |
| Przycisk dźwięku 11, 30,      | 31 |
| Przycisk kasowania            | 31 |
| Przycisk lampy błyskowej      | 30 |
| Przycisk lampy błyskowej      |    |
| i zabezpieczenia              | 11 |
| Przycisk menu 11, 30,         | 31 |
| Przycisk odtwarzania 11, 30,  | 31 |
| Przycisk OK 11, 30,           | 31 |
| Przycisk ostrości             | 30 |
| Przycisk ostrości i kasowania | 11 |
| Przycisk sterowania 11, 30,   | 31 |
| Przycisk włącznika 10,        | 20 |
| Przycisk zabezpieczenia       | 31 |
| Przycisk zoom 11, 30,         | 31 |

# R

| Ramka ostrości                 | 27       |
|--------------------------------|----------|
| Reset                          | 107      |
| Ręczne ustawianie ostrości     | . 37, 38 |
| Robienie wielu zdjęć seryjnych | 56       |
| Robienie zdjęć                 | 26       |
| Rozdzielczość 17               | , 40, 64 |
|                                |          |

### S

| Samowyzwalacz     | 55 |
|-------------------|----|
| Sprawdzanie karty | 20 |

| Spust migawki        |     |
|----------------------|-----|
| Szerokokątny         |     |
| Szybki zoom          | 106 |
| Szybkie kasowanie    | 105 |
| Szybkie uruchamianie |     |

### т

| Tele                     |    |
|--------------------------|----|
| Telewizor                |    |
| Tryb filmu               | 62 |
| Tryb koloru              | 65 |
| Tryb odtwarzania         |    |
| Tryb programu            |    |
| Tryb robienia zdjęć      |    |
| Tryb ustawiania ostrości |    |
| Tryb zdjęć               | 51 |
| Tryb zdjęć seryjnych     |    |

#### U

| Ustawianie o | datyŕ      | 100 |
|--------------|------------|-----|
| Ustawianie r | menu       | .32 |
| Ustawienia p | ooczątkowe | 22  |
| Ustawienia v | wydruku    | .85 |

### W

| Wiadomość głosowa                  | 73 |
|------------------------------------|----|
| Wirtualne pokrętło trybu           | 36 |
| Wodoodporna osłona                 | 10 |
| Wodoodporność                      | 3  |
| Wskaźnik poziomu naładowania       |    |
| baterii                            | 14 |
| Wyświetlanie dziewięciu zdjęć      | 76 |
| Wyświetlanie zdjęć z powiększeniem | 75 |

#### Ζ

| Zabezpieczanie                                                                                    |    |
|---------------------------------------------------------------------------------------------------|----|
| Zasięg pomiaru światła                                                                            |    |
| Zasilacz                                                                                          | 15 |
| Zdjęcia panoramiczne                                                                              | 53 |
| Zdjęcia w stałym przedziale czasu                                                                 | 57 |
| Zmiana wielkości                                                                                  | 92 |
| Zoom                                                                                              |    |
| Zasilacz<br>Zdjęcia panoramiczne<br>Zdjęcia w stałym przedziale czasu<br>Zmiana wielkości<br>Zoom |    |

### Notatki

| PENTAX Corporation                         | 2-36-9,Maeno-cho, Itabashi-ku, Tokyo 174-8639, JAPAN (http://www.pentax.co.jp/)                                                                                                    |  |
|--------------------------------------------|----------------------------------------------------------------------------------------------------|--|
| PENTAX Europe GmbH (European Headquarters) |                                                                                                    |  |
|                                            | Julius-Vosseler-Stræsse, 104, 22527 Hamburg, GERMANY (HQ - http://www.pentaxeurope.com)                                                                                                   |  |
|                                            | (Germany - http://www.pentax.de)                                                                                                    |  |
| PENTAX U.K. Limited                        | PENTAX House, Heron Drive, Langley, Slough, Berks SL3 8PN, U.K.                                                                                                    |  |
|                                            | (http://www.pentax.co.uk)                                                                                                    |  |
| PENTAX France S.A.S.                       | 12/14, rue Jean Poulmarch, 95106 Argenteuil Cedex, FRANCE                                                                                                    |  |
| PENTAX Benelux B.V.                        | (for Netherlands)<br>Spinveld 25, 4815 HR Breda, NETHERLANDS<br>(http://www.pentax.nl)<br>(for Belgium & Luxembourg)<br>Weiveldlaan 3-5, 1930 Zaventem, BELGIUM<br>(http://www.pentax.be) |  |
| PENTAX (Schweiz) AG                        | Widenholzstrasse 1 Postfach 367 8305 Dietlikon,<br>SWITZERLAND (http://www.pentax.ch)                                                                                                    |  |
| PENTAX Scandinavia AB                      | P.O. Box 650, 75127 Uppsala, SWEDEN<br>(http://www.pentax.se)                                                                                                    |  |
| PENTAX U.S.A., Inc                         | 600 12 <sup>th</sup> Street, Suite 300<br>Golden, Colorado 80401, U.S.A.<br>(http://www.pentax.com)                                                                                       |  |
| PENTAX Canada Inc.                         | 3131 Universal Drive, Mississauga, Ontario L4X 2E5,<br>CANADA<br>(http://www.pentaxcanada.ca)                                                                                             |  |

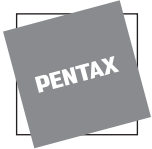

for your preclous moments

#### Apollo Electronics

UI. Szyszkowa 35/37 02-285 Warsawa Poland

- Druk na papierze ekologicznym.
- Dane techniczne i wymiary zewnętrzne mogą ulec zmianie bez powiadomienia.

AP006212/POL

Copyright © PENTAX Corporation 2004 FOM 01.03.2004 Printed in Belgium